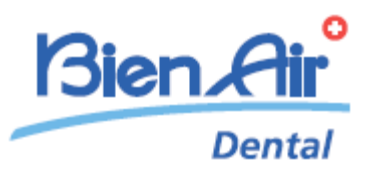

# iOptima<sup>INT</sup> iOptima

JPN 取扱説明書

日本語以外の取扱説明書は Bien-Air (ビエン・エア) ホームページ <u>www.bienair.com/ifu</u>から入手できます

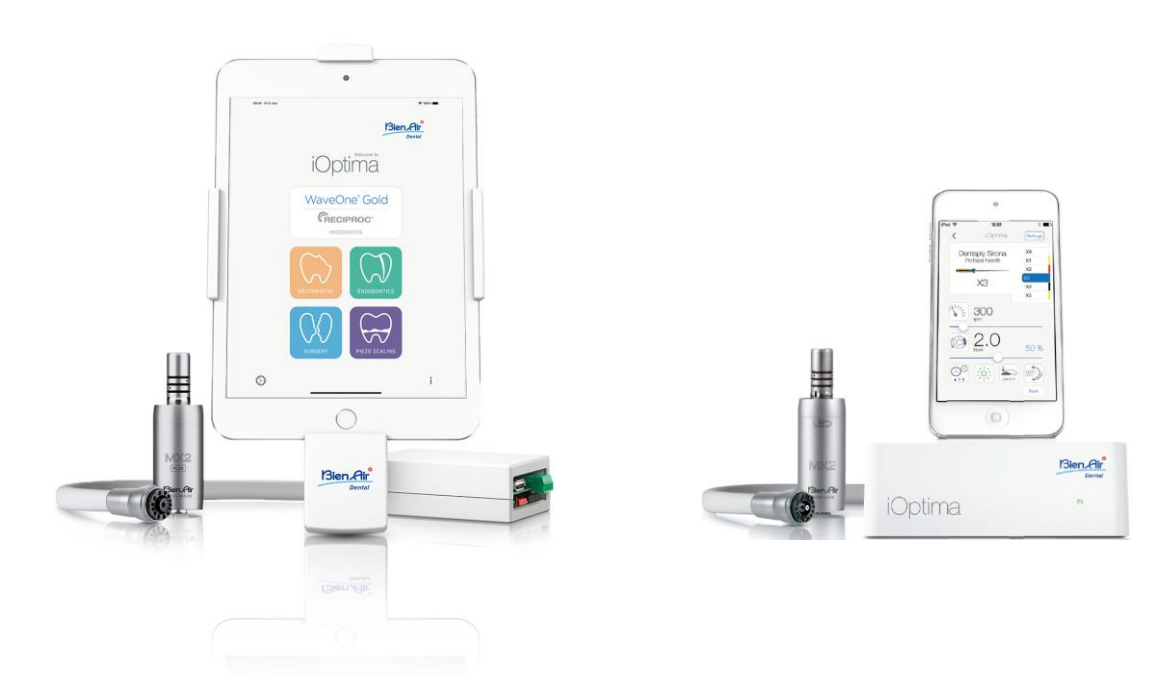

**CE** Rx Only 0123 REF 2100279-0013/2024.10

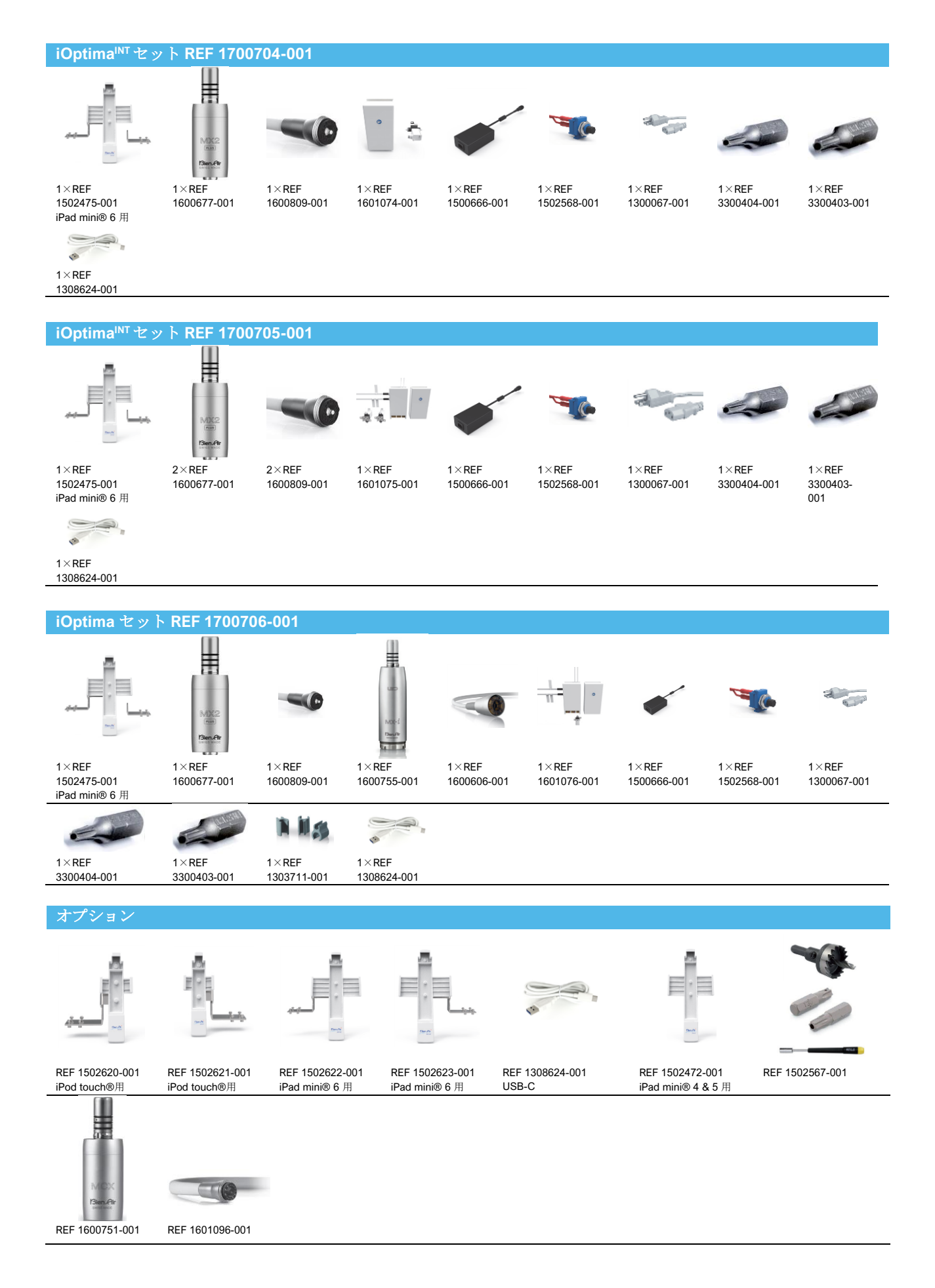

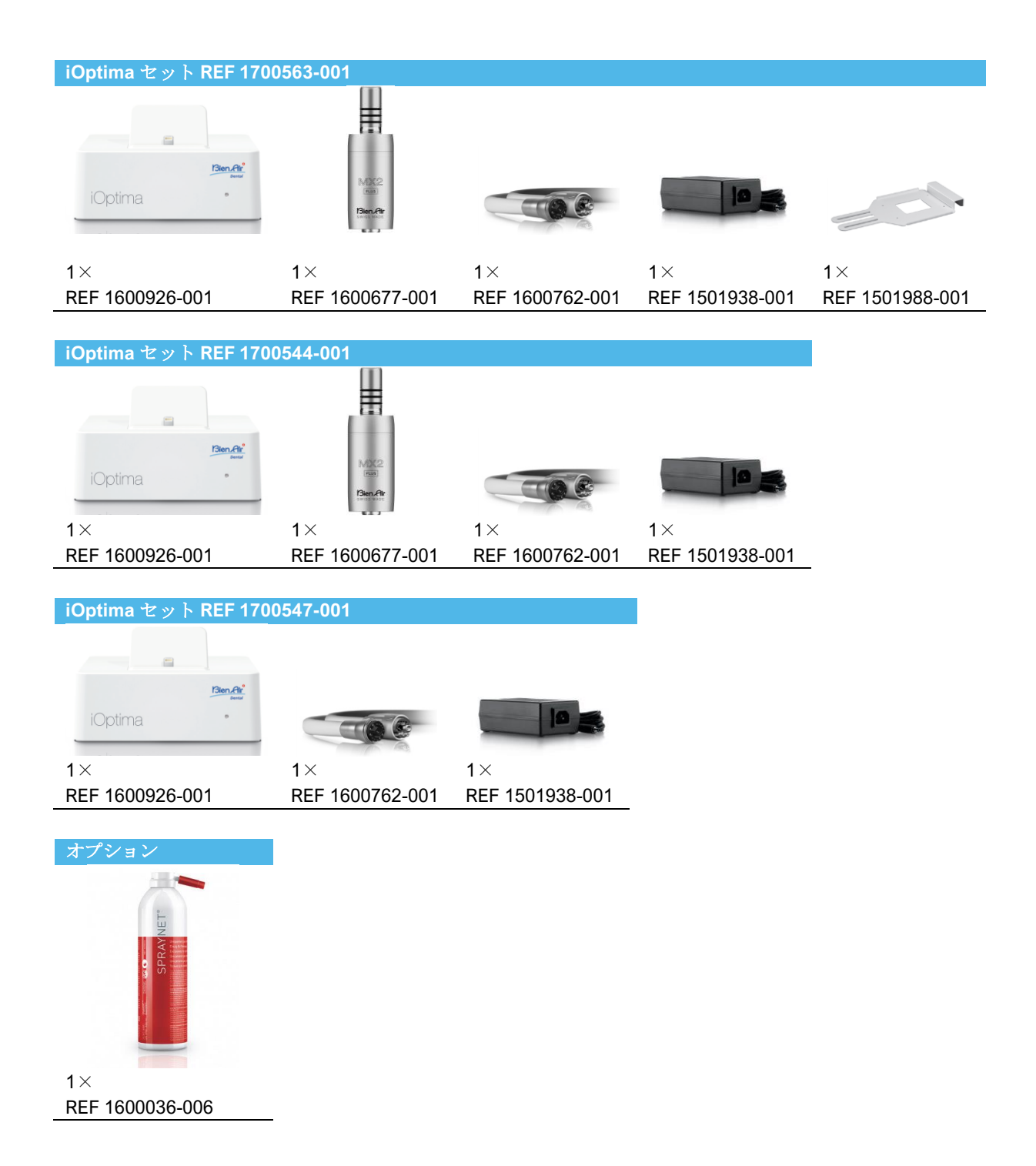

# 目次

| 1.    | 記号                                                      | 10 |
|-------|---------------------------------------------------------|----|
| 1.1   | IOPTIMAINT に関する記号の意味                                    | 10 |
| 1.2   | IOPTIMAINT 付属品に関する記号の意味                                 | 10 |
| 2.    | 特長、使用目的および表記                                            | 11 |
| 2.1   | 製品の特長                                                   | 11 |
| 2.2   | 使用目的                                                    | 11 |
| 2.3   | 対象とする患者                                                 | 12 |
| 2.4   | 対象とする使用者                                                | 12 |
| 2.5   | 対象とする疾患                                                 | 12 |
| 2.6   | 患者の禁忌症および副作用                                            | 13 |
| 2.7   | 万一の事故の場合                                                | 13 |
| 2.8   | 表記                                                      | 14 |
| 3.    | ユーザーおよび患者の安全:使用上の注意および警告                                | 15 |
| 4.    | 製品仕様                                                    | 17 |
| 4.1   | IOPTIMA <sup>INT</sup> システムの概要                          | 17 |
| 4.2   | IOPTIMA <sup>INT</sup> システム機能一覧                         | 17 |
| 4.3   | テクニカルデータ                                                | 18 |
| 4.4   | 性能                                                      | 19 |
| 5.    | セッティング                                                  | 19 |
| 5.1   | IOPTIMA アプリをインストールする                                    | 19 |
| 5.2   | IOPTIMA <sup>INT</sup> システムを取り付ける                       | 19 |
| 6.    | インターフェースの概要                                             | 20 |
| 6.1   | IOPTIMA アプリケーション                                        | 20 |
| 6.1.1 | 互换性                                                     | 20 |
| 6.1.2 | 表記                                                      | 20 |
| 6.2   | 通知音                                                     | 20 |
| 6.3   | IPOD TOUCH®/IPAD MINI®と IOPTIMA <sup>INT</sup> の接続/接続解除 | 20 |
| 6.3.1 | 接続解除                                                    | 20 |
| 6.3.2 | 接続                                                      | 21 |
| 6.3.3 | IOPTIMAINT ユニットのスイッチがオンの時                               | 21 |
| 6.3.4 | IOPTIMAINT で最後に設定した治療の記憶                                | 21 |
| 6.3.5 | システムの誤作動                                                | 21 |
| 7.    | 使用方法                                                    | 23 |

| 7.1   | タッチスクリーンの使い方             | 23 |
|-------|--------------------------|----|
| 7.2   | オンスクリーンキーボードを表示する        | 23 |
| 7.3   | IOPTIMA アプリを起動する         | 23 |
| 7.4   | IOPTIMA アプリを終了する         | 24 |
| 7.5   | 初期画面および免責事項              | 24 |
| 7.6   | インフォメーション                |    |
| 7.7   | 設定                       | 27 |
| 7.8   | サービスエンジニア用の設定画面          | 27 |
| 7.9   | IOPTIMA アプリのアップデート       | 27 |
| 7.10  | ソフトウェアのアップデート            | 28 |
| 8.    | 治療 - 修復治療モード             | 29 |
| 8.1   | 修復治療モード選択                | 29 |
| 8.2   | 操作画面の説明                  | 29 |
| 8.2.1 | マイクロモータの回転速度およびトルク       | 29 |
| 8.2.2 | ハンドピースのギア比               | 30 |
| 8.2.3 | 照度                       | 30 |
| 8.2.4 | フットペダルモード                | 30 |
| 8.2.5 | マイクロモータの回転方向             | 31 |
| 8.3   | 一般 - 治療モード(開始)           | 32 |
| 8.4   | 治療のデフォルト設定をカスタマイズする      | 32 |
| 8.4.1 | 治療設定を初期設定に戻す/ユーザー設定を削除する | 34 |
| 8.4.2 | デフォルトの治療設定               | 34 |
| 8.4.3 | 治療をソート                   | 34 |
| 8.4.4 | 治療を非表示にする/表示する           | 35 |
| 8.5   | 新しく治療パラメータを作成する(ユーザー設定)  | 35 |
| 9.    | 治療 - 歯内治療モード             |    |
| 9.1   | 歯内治療モード選択                | 36 |
| 9.2   | 操作画面の説明                  | 36 |
| 9.2.1 | マイクロモータの回転速度およびトルク       | 37 |
| 9.2.2 | ハンドピースのギア比               | 38 |
| 9.2.3 | 照度                       | 38 |
| 9.2.4 | フットペダルモード                | 38 |
| 9.2.5 | マイクロモータの回転方向             | 39 |
| 9.3   | 一般 – 治療モード(開始)           | 39 |
| 9.4   | 設定をカスタマイズする              | 40 |

| 9.4.1  | デフォルトの設定をカスタマイズする(操作画面)     | 40 |
|--------|-----------------------------|----|
| 9.4.2  | システムの設定をカスタマイズする            | 41 |
| 9.5    | ファイルの追加、並べ替え、削除             |    |
| 9.5.1  | 新しいファイルを追加する                |    |
| 9.5.2  | ファイルを並べ替える                  |    |
| 9.5.3  | ファイルを削除する                   |    |
| 9.6    | システムの設定を初期設定に戻す/ユーザー設定を削除する |    |
| 9.6.1  | デフォルトのシステム                  |    |
| 9.7    | 新しいブランドとシステムを作成する           | 45 |
| 9.7.1  | ブランドの設定を初期設定に戻す/ユーザー設定を削除する |    |
| 9.8    | CA ENDO /レシプロ機能             |    |
| 9.8.1  | アクティベーションページ                |    |
| 9.8.2  | 操作画面                        |    |
| 10.    | 操作-サージェリーモード                |    |
| 10.1   | サージェリーモード選択                 |    |
| 10.2   | 操作画面の説明                     |    |
| 10.2.1 | MX-I マイクロモータの回転速度およびトルク     | 50 |
| 10.2.2 | ハンドピースのギア比                  | 50 |
| 10.2.3 | 注水量の設定                      | 50 |
| 10.2.4 | 照度                          | 52 |
| 10.2.5 | MX-I マイクロモータの回転方向           |    |
| 10.3   | 一般 - 治療モード(開始)              |    |
| 10.4   | 治療のデフォルト設定をカスタマイズする         | 53 |
| 10.4.1 | 治療設定を初期設定に戻す/ユーザー設定を削除する    | 55 |
| 10.4.2 | デフォルトの治療設定                  | 55 |
| 10.4.3 | 治療をソート                      | 55 |
| 10.4.4 | 治療を非表示にする/表示する              | 55 |
| 10.5   | 新しく治療パラメータを作成する(ユーザー設定)     | 55 |
| 11.    | 操作 - ピエゾスケーリングモード           |    |
| 11.1   | ピエゾスケーリングモード選択              | 57 |
| 11.2   | 操作画面の説明                     |    |
| 11.2.1 | パワーレベル                      |    |
| 11.3   | 一般 - 治療モード(開始)              |    |
| 11.4   | 治療のデフォルト設定をカスタマイズする         |    |
| 11.4.1 | 治療設定を初期設定に戻す/ユーザー設定を削除する    | 60 |

| 11.4.2 | デフォルトの治療設定                     | 60 |
|--------|--------------------------------|----|
| 11.4.3 | 治療をソート                         | 60 |
| 11.4.4 | 治療を非表示にする/表示する                 | 61 |
| 11.5   | 新しく治療パラメータを作成する(ユーザー設定)        | 61 |
| 12.    | エラーリストおよびトラブルシューティング           | 63 |
| 12.1   | 警告メッセージ(操作)                    | 63 |
| 12.2   | 機器の誤作動によるエラー                   | 64 |
| 12.3   | <b>IOS</b> の互換性によるエラー(免責画面)    | 64 |
| 13.    | メンテナンス                         | 65 |
| 13.1   | アフターサービス                       | 65 |
| 13.2   | 洗净                             | 65 |
| 13.3   | 重要事項                           | 66 |
| 13.4   | IOPTIMAINT                     | 66 |
| 14.    | 一般事項と保証                        | 66 |
| 14.1   | 一般事項                           | 66 |
| 14.2   | 商標                             | 66 |
| 14.3   | 保証条件                           | 67 |
| 14.4   | 環境保護および廃棄方法                    | 67 |
| 15.    | <b>IOPTIMAINT</b> の電磁両立性(技術説明) | 69 |
| 15.1.1 | 電磁両立性に関連する使用上の注意               | 69 |
| 15.1.2 | 電磁両立性 – 電磁エミッション及び電磁イミュニティ     | 69 |
| 16.    | 記号                             | 73 |
| 16.1   | IOPTIMA ユニットに関する記号の意味          | 73 |
| 16.2   | <b>IOPTIMA</b> 付属品に関する記号の説明    | 74 |
| 17.    | 特長、使用目的および表記                   | 75 |
| 17.1   | 製品の特長                          | 75 |
| 17.2   | 使用目的                           | 75 |
| 17.3   | 表記                             | 76 |
| 18.    | ユーザーおよび患者の安全:使用上の注意および警告       | 77 |
| 19.    | 製品仕様                           | 78 |
| 19.1   | IOPTIMA システムの概要                | 78 |
| 19.2   | IOPTIMA システム機能一覧               | 79 |
| 19.3   | セット内容                          | 79 |
| 19.3.1 | IOPTIMA システム                   | 79 |
| 19.4   | オプション                          | 79 |

| 19.5   | テクニカルデータ                      | 80 |
|--------|-------------------------------|----|
| 19.6   | 環境保護および廃棄方法                   | 81 |
| 20.    | セッティング                        | 82 |
| 20.1   | IOPTIMA アプリをインストールする          | 82 |
| 20.2   | IOPTIMA システムを取り付ける            | 82 |
| 21.    | インターフェースの概要                   | 84 |
| 21.1   | IOPTIMA アプリケーション              | 84 |
| 21.1.1 | 互换性                           | 84 |
| 21.1.2 | 表記                            | 84 |
| 21.2   | 通知音                           | 84 |
| 21.3   | IPOD TOUCH®と IOPTIMA の接続/接続解除 | 84 |
| 21.3.1 | 接続解除                          | 84 |
| 21.3.2 | 接続                            | 85 |
| 21.3.3 | IOPTIMA ユニットのスイッチがオンの時        | 85 |
| 21.3.4 | 4VL シールを交換する                  | 85 |
| 21.4   | IOPTIMA の電磁両立性(技術説明)          | 86 |
| 21.4.1 | 電磁両立性に関する警告                   | 86 |
| 21.4.2 | 電磁両立性 – 電磁エミッション及び電磁イミュニティ    | 86 |

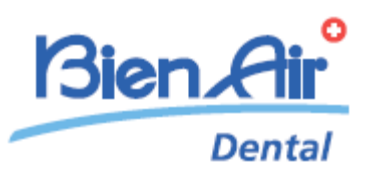

# iOptima<sup>INT</sup> 製品仕様

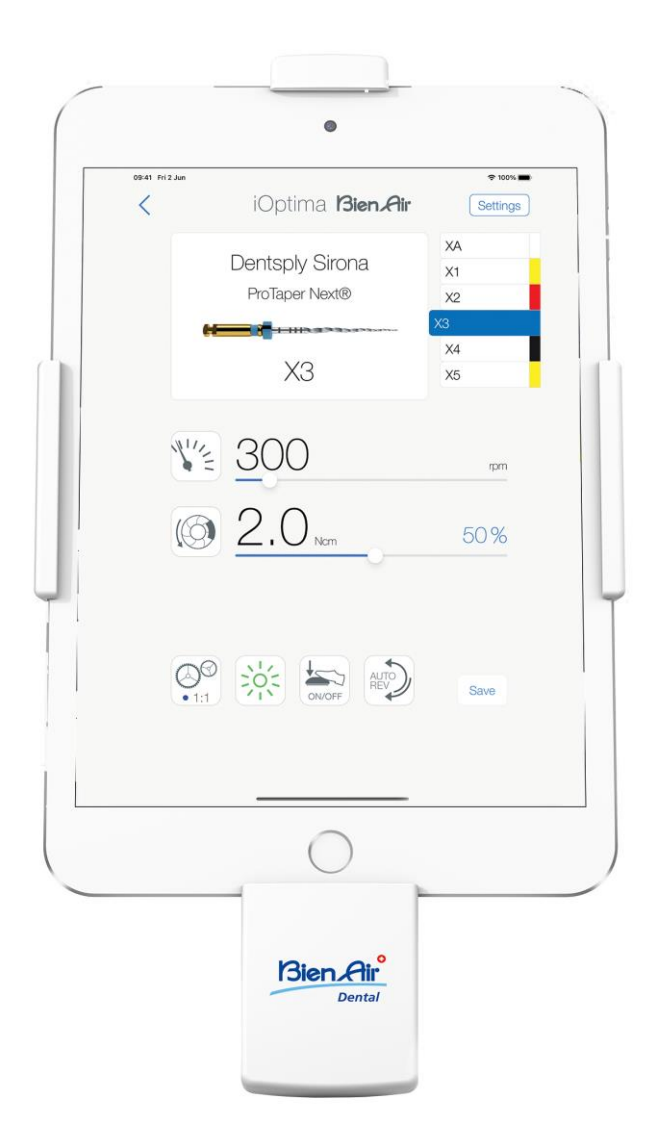

CE Rx Only

# 1. 記号

1.1 iOptimalNT に関する記号の意味

| 記号                | 説明                                                                                                    | 記号             | 説明                                                                 |
|-------------------|----------------------------------------------------------------------------------------------------|----------------|--------------------------------------------------------------------|
| <b>CE</b><br>0123 | CE マークおよび認証機関の番号。                                                                                                  | (((•)))        | 非電離電磁放射線。                                                          |
|                   | メーカー。                                                                                                    | $\sim$         | 交流電流。                                                              |
| REF               | 製品番号。                                                                                                    | $\bigcirc$     | メインスイッチ - 電源 OFF。                                                  |
| SN                | シリアルナンバー。                                                                                                    |                | メインスイッチ - 電源 ON。                                                   |
| MD                | 医療機器。                                                                                                    |                | 製品情報のデータマトリックスコ<br>ード。UDI(機器固有識別子)を含<br>む。                         |
| Rx Only           | 注意:米国連邦法では、本製品の販売を有資格の医<br>療関係者に限定しています。                                                                           |                | 通知音。                                                               |
| $\triangle$       | 警告: 安全上の指示に正しく従わない場合、重度の<br>傷害やデバイスの破損を引き起こす危険性を示しま<br>す。                                                          | $\triangle$    | 注意:安全上の指示に正しく従わな<br>い場合、軽度または中等度の傷害<br>やデバイスの破損を引き起こす危<br>険性を示します。 |
| X                 | リサイクルすべき電気または電子部品。                                                                                                 | $Q \downarrow$ | 矢印方向へ完全に止まるまで動か<br>す(回す)ことを表す。                                     |
| Ĩ                 | ペーパー版または電子版の使用説明書を参照してく<br>ださい<br>( <u>https://dental.bienair.com/fr_ch/support/download-</u><br><u>center/</u> )。 | EC REP         | 欧州域内の指定 EC 代理人。                                                    |
|                   | 回収、リサイクル可能を示す一般記号。                                                                                                 | x%X            | 湿度制限。                                                              |
| xx*               | 温度制限。                                                                                                    | x hPs          | 気圧制限。                                                              |
| Ť                 | 水ぬれ厳禁。                                                                                                    |                |                                                                    |

# 1.2 iOptimalNT 付属品に関する記号の意味

| 記号        | 説明                | 記号      | 説明                                       |
|-----------|-------------------|---------|------------------------------------------|
| <b>CE</b> | CE マークおよび認証機関の番号。 | X       | リサイクルすべき電気または電子部品。                       |
|           | メーカー。             | SN      | シリアルナンバー。                                |
| REF       | 製品番号。             | ×       | 電気的安全性。B 型装着部。                           |
| MD        | 医療機器。             |         | 製品情報のデータマトリックスコード。<br>UDI(機器固有識別子)を含む。   |
| EC REP    | 欧州域内の指定 EC 代理人。   | Rx Only | 注意:米国連邦法では、本製品の販売を<br>有資格の医療関係者に限定しています。 |

指定された温度で滅菌可能。

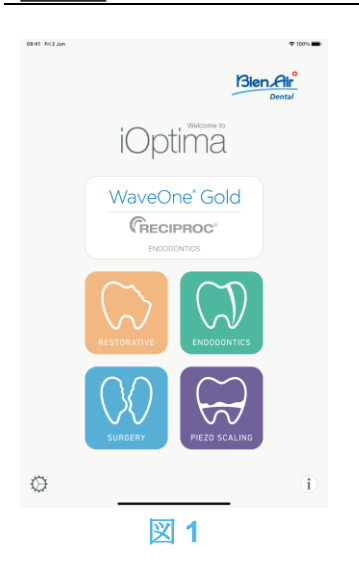

# 2. 特長、使用目的および表記

2.1 製品の特長

### iOptima<sup>INT</sup>

135°C

デンタルユニットのペダル操作で複数のマイクロモータ(MX2、MCX、MX-i)を任意の速度で使用することができる、歯科、口腔外科、インプラント治療用の組込み型電子制御ユニットです。

iOptima<sup>INT</sup>は、市販の圧電セラミックス(ピエゾ)振動システムの駆動ユニットとして使用 できます(設置者によりこの機能が使用できる状態の場合。キットには含まれていません)。 iOptimaINT は、市販のイリゲーションポンプの駆動ユニットとして使用できます(設置者に よりこの機能が使用できる状態の場合。キット:STERI PUMP ACTEON F28652)。 付属の ドッキングステーションと Lightning コネクタを使用して、対応する iPod touch®または iPad mini®を接続する必要があります。

iPod touch® / iPad mini®をユニットに接続すると自動的に電力が供給されます。通常の使用(電源=DC32V)では、ユニットが iPod touch® / iPad mini®のバッテリー電力を消費することはありません。 接続中は Optima<sup>INT</sup> から iPod touch® / iPad mini® のバッテリーに充電します。

治療前の準備として、iPod touch®/iPad mini®にインストールされた iOptima アプリケーションを操作し、修復治療、歯内治療、外科治療のパラメータを設定します。

iOptima アプリケーションは、各治療ステップ、ハンドピースのギア比、回転速度、トルク 値、ライト照度、フットペダルの操作モード、マイクロモータの回転方向を表示します。ア プリケーションは Apple 社のオペレーティングシステム (iOS & iPadOS) に対応していま す。

### 2.2 使用目的

この製品は専門医を対象に製造されています。MX2 マイクロモータを搭載した iOptima<sup>INT</sup> シ ステムは、修復治療、歯内治療、歯科予防および歯科矯正での使用を目的としています。 MX-i マイクロモータを搭載した iOptima<sup>INT</sup> システムは、口腔外科およびインプラント治療で の使用を目的としています。iOptima<sup>INT</sup> システムの使用者は、歯科医院の専門医に限られま す。MCX2 マイクロモータを装備した iOptima<sup>INT</sup> システムは、修復治療、歯科予防および歯 科矯正での使用を目的としています。

図 1

最も包括的なセッティング構成では、iPod touch®/iPad mini®を接続した iOptimalNT シス テムは、MX2 マイクロモータによる治療(歯内治療 + 修復治療)が行える他、MX-i マイク ロモータによるサージェリー(SR)モードとピエゾスケーラーによるピエゾスケーリング (PZ)モードが使用できます。iOptima<sup>INT</sup>システムによる注水量の調節は、MX-I マイクロモ ータを接続したサージェリー(SR)モードでは可能ですが、ピエゾスケーラーとの組み合 わせでは不可能です。

本製品の本来の用途以外での使用は一切認められておらず、本来の用途以外で使用した場合、 危険を招くおそれがあります。

(注1 を参照)

2.3 対象とする患者

iOptimalNT コンソールの対象患者は、治療のため歯科医院を受診しかつ対象となる疾患のある人です。年齢、人種、文化による制限はありません。対象使用者はその責任で、特定の臨床応用に従い患者にとって適切な機器を選択します。

2.4 対象とする使用者

iOptimalNT の使用者は、歯科医院および病院の専門医に限ります。

2.5 対象とする疾患

- 修復治療、歯内治療、歯科予防、歯列矯正を含み、口腔衛生の維持または再確立に対応 する一般歯科。
- 歯科インプラントは、失った歯を補う効果的な治療方法です。歯を失う理由は、外傷、 一部または完全な無歯顎、修復治療ができずに歯を犠牲にせざるを得ない重度の虫歯な ど様々です。
   歯科インプラントでは、歯科インプラントを埋め入れる顎骨を作る必要があり、一般的 に顎骨には、失った自然な歯に似せたセラミックの人工クラウンと支台歯の付いたチタン製スクリューが用いられます。

複数の人工歯の治療も可能で、通常2本以上のインプラントを埋め込みます。

- 主な歯内治療には次の治療が含まれます。
  - 根管治療: 重度の炎症で元の状態に回復しない、抜歯のリスクが高い感染した歯髄 を治療することです。この病態は通常、虫歯が深くまで進行した場合や詰め物が不 十分で細菌が歯髄に入り込むことで起こります。 審美性や機能性を維持するために、 歯内治療後に再植を行うこともあります。根管治療には、 感染した歯髄の除去、根

管の徹底的な洗浄・消毒、コンポジットレジン詰め治療やクラウン被せ治療など複数のステップが含まれます。

- 歯根端切除術:歯根端の切除
- 歯根切除:歯根全体の切除
- 穿孔や吸収により損傷した歯根の修復
- 割れた歯の破片や詰め物の除去
- 歯根破折を探すための検査手術
- <u>ヘミセクション</u>: 歯冠とともに歯根を分割し、1根を抜去する処置。
- 主な口腔外科の治療には次の治療が含まれます。
  - 埋伏歯の抜歯:歯のすべてまたは一部が顎の骨に埋まっているために抜歯が必要です。
  - 親知らずの抜歯:下顎の骨や歯ぐきの中に埋まっているかどうかにかかわらず、第
     三大臼歯を抜く必要があります。
  - 保存不可能な虫歯の抜歯:重度の虫歯は保存不可能なため抜く必要があります。
  - 骨再生誘導法および骨再生非誘導法:歯のインプラントを埋め込むための土台を作るために、人工骨や自家骨を移植して骨を移植する必要がある場合にこの方法を用いる必要があります。
  - 歯根端切除術:歯根の先端を切り取り、逆根管を形成した後、形成した窩洞の中に 生体材を充填します。通常の歯内療法(根管治療)を行っても症状が改善しない場 合は、歯根端切除術を行う必要があります。この療法に代わる別の治療法として、 抜歯した後に、歯のインプラントなどの人工関節置換術を行うこともできます。
  - オステオトミー:下顎の骨を削る必要がある場合に行われる治療。たとえば、イン プラントを埋め込むための十分な幅を作るために、歯槽頂部の骨幅を広げてリッジ スプリットを行うときなどの術法です。
  - 腐骨除去術:壊死した骨を除去するための手術。
  - ヘミセクション:2本ある歯根を分割して1本を抜歯し、1本を残す処置。歯の破折、 または歯周病により根幹部分にまで虫歯菌が侵蝕している場合にこの治療が必要に なります。2本ある歯根を分割して、破折のある歯根の側だけ、または根管治療や歯 冠修復が必要な側だけを抜歯します。
  - 歯周病学とは、歯の支持組織である歯周組織に発生するあらゆる疾患の治療に関するものです。

2.6 患者の禁忌症および副作用

使用目的に従い使用した場合、iOptimalNT 機器での禁忌、副作用、警告は特にありません。

2.7 万一の事故の場合

事故が起こった場合には、メーカーの認定する、トレーニングを受けた有資格技術者による 修理が完了するまで、iOptimaINT を使用してはなりません。

機器に関連し重大な事故が起こった場合には、国の所轄官庁、ならびに最寄りの販売店を通 じてメーカーに報告してください。詳しい対応については、国の関連法規を順守してくださ い。 2.8 表記

- A、B、C など
   段階を追って行う手順を示します。
- - 手順の次のステップに移行したことを表します。
- (1)、(2)、(3)など
   システムの概要図の番号を示します。
- OK、Settings など 太字のイタリック体は、画面上のボタン、メニュー、メニュー項目、数値などを表 します。

*Settings*(設定)をタップして *Settings*(設定)画面を開き、値を変更して *Done*(完了)をタップします。

## <u> 入注意</u>

本書に掲載されている図やスクリーンショットはすべて iPod touch®のものであり、iPad mini®で表示されるものとは異なる場合があります。

### ▲注意

マニュアルではデバイスを「縦向き」形式で使用していますが、お使いのデバイスを「横向 き」にしても「縦向き」にしても、情報の内容は同じです。

# 

iPad mini®においてのみ、デバイスが「横向き」で使用されているか、それとも「縦向き」 となっているかをアプリで検出して、使用中の方向に合わせてアプリケーションを表示する ことができます。

注

1 この取扱説明書の技術詳細、図、数値はあくまで指針であり、これについての異議、苦 情に関して当社は責任を負いかねます。製造元では、予告なく製品の技術的改良を行う場 合があります。予めご了承ください。その他については Bien-Air Dental 社までお問い合わ せください(連絡先は裏面に記載)。

### 3. ユーザーおよび患者の安全:使用上の注意および警告

### 爆発の危険を回避するために、下記の警告を遵守する必要があります:

IEC 60601-1:2005+A12012/AnnexG に準拠し、電動機器(モータ、制御ユニット、カップラーおよびアタッチメント)は、爆発または引火の可能性のある麻酔薬の混合物を患者に使用する医療環境において、下記の場合にのみ安全に使用できます:

- 1. モータと麻酔呼吸回路間の距離が 25cm を超える。
- 2. 患者への麻酔薬投与と同時にモータを使用しない。

### 感電の危険を回避するために、下記の警告を遵守する必要があります:

/ \_ 藝告

iOptimalNT ユニットは、必ず保護アースを備えた電力供給網に接続してください。

#### 感染の危険を回避するために、下記の警告を遵守する必要があります:

⚠警告

イリゲーションポンプを使用する場合は、ポンプメーカーが推奨する無菌注水ラインを使用 する必要があります。

13.2 に記載されている洗浄手順を遵守してください。手術の場合は、iPod touch®/iPad mini® 用の滅菌保護シートの使用を推奨します。術者が滅菌保護シートに触れた場合は直ち に交換してください。

メンテナンス手順については必ず付属品の取扱説明書を参照してください。

### 骨の過熱の危険を回避するために、下記の注意を遵守する必要があります:

⚠注意

イリゲーションポンプを使用し、iOptimaINT システムにより注水量を調節している場合は、 処置開始前および処置中にポンプが正常に作動していることを確認してください。 iOptimaINT システムには、ポンプの作動状態を制御したり、ポンプの故障を検知したりする 機能はありません。

### モータ過熱の危険を回避するために、下記の注意を遵守する必要があります:

⚠注意

モータ冷却エアの量を設定するには、必ずマイクロモータの取扱説明書を参照してください。 ケーブルとモータのいずれにも異常がないことを常に確認してください。

マイクロモータのホースが曲がっていないことを確認してください。

使用温度範囲外で iOptimalNT を使用しないでください。

▶ の記号は過熱を示すものです。詳細については 12 章を参照してください。

怪我(骨、歯、歯周組織の損傷)の危険を回避するために、下記の注意事項を遵守する必要 があります:

⚠注意

処置中は、絶対に iOptimalNT デンタルユニットから iPod touch®/iPad mini®を外さないで ください。

手術を始める前に、処置の妨げにならないように、iPod/iPadのアプリケーションがすべて 閉じられ、通知ポップアップが無効になっていることを確認してください。通知があるとマ イクロモータと周辺機器が停止することがありますのでご注意ください。

iOptima アプリケーションの治療用プログラムにあらかじめ設定されている値はあくまでも 参考値です。Bien-Air Dental 社は、これらの値については責任を負いかねます。

プログラムにあらかじめ設定されているトルクと回転速度はあくまでも参考値です。ファイ ルメーカーの使用説明書に従って使用するファイルの値を調整してください。コンソールの 設定には、必ず歯内治療用ファイルメーカーの仕様書を参照してください。

プログラムにあらかじめ設定されているトルクと回転速度はあくまでも参考値です。使用す るマイクロモータの値は、インプラントメーカーの使用説明書に従って調整する必要があり ます。コンソールの設定には、必ずインプラントメーカーの仕様書を参照してください。

設定されたパラメータが目的の処置に対応していることを常に確認してください。既定のパ ラメータは予告なく変更されることがあります。

### 有害組織反応の危険を回避するために、下記の注意を遵守する必要があります:

⚠注意

イリゲーションポンプを使用する場合は、メーカーが推奨する生体適合性の注水ラインを使 用し、ポンプメーカーの推奨事項を参照してください。

### 怪我および/または器具の損傷の危険を回避するために、下記の注意を遵守する必要があり ます:

⚠注意

決して動作中のマイクロモータにハンドピースを接続しないでください。

(注1 を参照)

### (注2 を参照)

| 1    | 出荷時の既定パラメータはアプリケーションの更新により変更される場合があ |
|------|-------------------------------------|
| ります。 |                                     |

2 誤作動によるエラーとトラブルシューティングについては 12 章を参照してく ださい。

## 4. 製品仕様

4.1 iOptima<sup>INT</sup> システムの概要

iOptimaINT システムは以下で構成されています。

- iPod touch® / iPad mini®用ドッキングステーションユニット (2)。
- iPod touch®/iPad mini®が iOptimalNT システムのユーザーインターフェースを表示します(速度基準入力を除く)。
- デンタルユニットシステムに組み込まれた電子基板 (1) は、マイクロモータ(MX2、 MCX、MX-i)、ピエゾスケーラー(またはイリゲーションポンプ)を駆動し、Lightning コネクタを介してインターフェースと通信します。
- マイクロモータおよびマイクロモータ用ホース(MX2、MCX MX-i)。
- 電源装置(AC100-240V)。
- iOptimalNT システムに接続する器具ホルダー。最大3つのホルダーを接続して3つの器 具を使用できます。

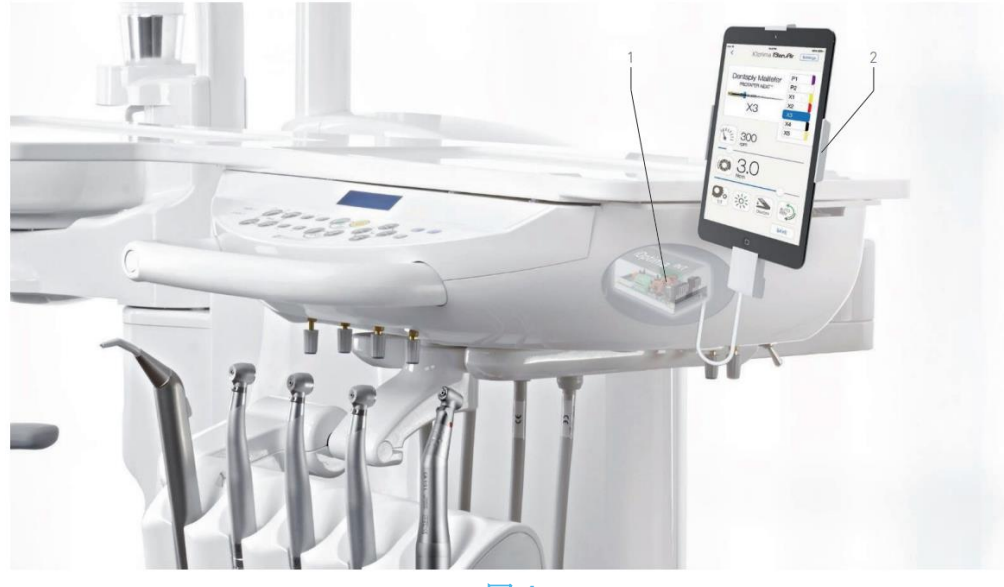

図 1

4.2 iOptima<sup>INT</sup> システム機能一覧

### iOptimalNT の機能および技術的特徴の要約。

| 製品             | 使用機器                         | テクノロジ<br>ー | 付属モ<br>ータ | 修復<br>治療 | 歯内治療 | 口腔外<br>科 | インプラント | 予防 |
|----------------|------------------------------|------------|-----------|----------|------|----------|--------|----|
| iOptima<br>™   | iPod<br>touch ∕<br>iPad mini | DMX3       | MX2       | Х        | Х    | -        | -      | Х  |
| iOptima<br>INT | iPod<br>touch ∕<br>iPad mini | DMX3       | MCX       | Х        | -    | -        | -      | Х  |
| iOptima<br>INT | iPod<br>touch ∕<br>iPad mini | DMX3       | MX-i      | -        | -    | Х        | Х      | -  |

### 4.3 テクニカルデータ

### 電気および圧力データ

| 電圧      | 100~240VAC      |
|---------|-----------------|
| 周波数     | $47{\sim}63$ Hz |
| 公称電力    | 90W             |
| 最大入力電力  | 160W            |
| 最大入力空気圧 | 5bar / 72.5psi  |
| 最小入力空気圧 | 3 bar / 43.5psi |
|         |                 |

### トルク

| MX-i LED および CA 20:1 の場合の挿入トルク | ク値> 50Ncm |
|--------------------------------|-----------|
|--------------------------------|-----------|

### 環境条件

| 動作条件    |                       |
|---------|-----------------------|
| 温度範囲:   | + 10° C / + 35° C     |
| 相対湿度範囲: | 30%~80%               |
| 気圧範囲:   | 700hPa $\sim$ 1060hPa |

| 保管      |                                  |
|---------|----------------------------------|
| 温度範囲:   | $0^{\circ}$ C / + $40^{\circ}$ C |
| 相対湿度範囲: | 10%~80%                          |
| 気圧範囲:   | 650hPa $\sim$ 1060hPa            |

| 運搬      |                                    |
|---------|------------------------------------|
| 温度範囲:   | $-20^{\circ}$ C / + $50^{\circ}$ C |
| 相対湿度範囲: | 5%~80%                             |
| 気圧範囲:   | $650$ hPa $\sim$ 10 $60$ hPa       |

# <u> 入</u>注意

使用温度範囲外で iOptima<sup>™</sup>を使用しないでください。

### 分類

欧州医療機器規則 2017/745 準拠、クラス Ila。

### 電気絶縁クラス

IEC 60601-1 クラスI (感電から保護されている機器)

### エラーリストおよびトラブルシューティング

「12 エラーリストおよびトラブルシューティング」を参照してください。

**重要**:以下の機器の使用説明書を参照してください:

| 製品                     | マイクロモータ | 取扱説明書   | ホース  | 取扱説明書   |
|------------------------|---------|---------|------|---------|
| iOptima <sup>ı</sup> ™ | MX2 LED | 2100199 | MX2  | 2100223 |
| iOptima <sup>ı</sup> ™ | MCX     | 2100231 | MCX  | 2100230 |
| iOptima <sup>™™</sup>  | MX-i    | 2100245 | MX-i | 2100163 |

### 4.4 性能

| 性能     |                                     |
|--------|-------------------------------------|
| 速度の精度  | 5%                                  |
| メモリ    | 修復治療、サージェリー、ピエゾスケーリング               |
|        | 各モードにつきユーザー定義の20の治療プログラムを保存         |
|        | <u>歯内治療</u>                         |
|        | ユーザー定義の <b>10</b> のブランドを保存          |
|        | 各ブランドにつきユーザー定義の <b>10</b> のシステムを保存  |
|        | 各システムにつき8ファイルを保存(各ファイルの回転速度および      |
|        | トルク値の設定を含む)                         |
| LEDの設定 | 11段階で設定可能:                          |
|        | 照明OFF、最大照度の10%、20%、30%、40%、50%、60%、 |
|        | 70%、80%、90%、100%                    |

# 5. セッティング

- 5.1 iOptima アプリをインストールする
- A.「App Store」を開きます。
- B. iOptima アプリケーションを検索します。
- C. Bien-Air Dental 社の iOptima アプリケーションをインストールします。

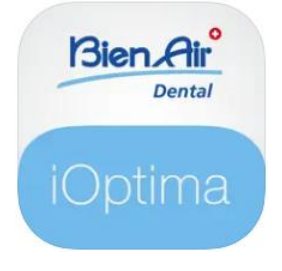

5.2 iOptima<sup>INT</sup>システムを取り付ける

iOptima<sup>INT</sup> システムのセッティングは、Bien-Air Dental 社認定サービスエンジニアが行う必要があります。

注

**1** App Store を開く前に、iPod touch®/iPad mini® が Wi-Fi ネットワークに接続されていることを確認してください。iPod touch®/iPad mini®の適切な使用方法については Appleのユーザーガイドを参照してください。

6. インターフェースの概要

6.1 iOptima アプリケーション

iOptima<sup>INT</sup> と iOptima アプリケーションを使用して修復治療、歯内治療、外科治療、および ピエゾスケーリングを行うことができます。

⚠注意

常に最新バージョンのソフトウェアを使用していることを確認してください。定期的にユニ ットをインターネットに接続し、アプリケーションの更新が利用可能かどうかを確認するこ とをお勧めします。

6.1.1 互換性

Bien-Air ウェブサイトを参照

iOptima INT のウェブページ => テクニカルデータ => IOPTIMA INT 対応機器

6.1.2 表記

本書において表記を簡素化するために:

iOptima アプリケーションは«iOptima アプリ»と称します。
 修復治療モード、歯内治療モード、サージェリーモード、ピエゾスケーリングモー
 ドはそれぞれ«RESTO»、«ENDO»、«SURG»、«PIEZO»と称します。

6.2 通知音

Ð

| 通知音        | 説明                                 |  |  |  |  |  |  |
|------------|------------------------------------|--|--|--|--|--|--|
| 短いビープ音1回   | マイクロモータ逆回転で ENDO または RESTO モードを選択時 |  |  |  |  |  |  |
|            | マイクロモータ逆回転を選択時                     |  |  |  |  |  |  |
| 短いビープ音の繰り返 | 警告通知( <b>12</b> 章を参照)              |  |  |  |  |  |  |
| L          |                                    |  |  |  |  |  |  |
| 中間の長さのビープ音 | マイクロモータの逆回転の通知                     |  |  |  |  |  |  |
| の繰り返し      | マイクロモータ逆回転時の ENDO モードの使用           |  |  |  |  |  |  |
| 長いビープ音の繰り返 | システム不全の通知( <b>12</b> 章を参照)         |  |  |  |  |  |  |
| L          |                                    |  |  |  |  |  |  |

6.3 iPod touch®/iPad mini®と iOptima<sup>™</sup>の接続/接続解除

6.3.1 接続解除

iPod touch®/iPad mini®が取り外されている時は、iOptima<sup>INT</sup> システムはスタンバイモード になります(マイクロモータは停止)。

# 

治療中は、絶対に iOptima<sup>INT</sup>デンタルユニットから iPod touch®/iPad mini®を外さないでく ださい!治療中に iPod touch®/iPad mini®を外すと、マイクロモータは直ちに停止します。

6.3.2 接続

マイクロモータは、iPod touch®/iPad mini®が接続され、アプリケーションが作動モードの時にのみ使用できます。

⚠注意

作動モードに入る前にフットペダルを踏むと、「ペダルを離してください」という警告メッ セージが表示されます。フットペダルを離し、もう一度踏むまでマイクロモータは始動しま せん。

6.3.3 iOptimalNT ユニットのスイッチがオンの時

電源が入った iOptima<sup>INT</sup> に iPod touch<sup>®</sup> / iPad mini<sup>®</sup> が接続されていて、アプリケーションが 作動している場合、以下の状態になります。

- iPod touch®/iPad mini® は充電状態(アプリケーションが作動していない場合も同じ)
- スリープモードは機能しない
- iOptima アプリが作動している場合、ペダルでマイクロモータの操作が可能

6.3.4 iOptimaINT で最後に設定した治療の記憶

iOptima<sup>INT</sup>では、デフォルトとして、アクティブなモータに対応する治療が表示されます。 モータ毎に最後の使用時に設定した治療がメモリに記憶されます(例:2 つのモータを使用 している場合、青の CA を≪モータ 1»、赤の CA を≪モータ 2»にしておくと、アクティブにな っているモータに対応するモードが自動的に有効になります)。

6.3.5 システムの誤作動

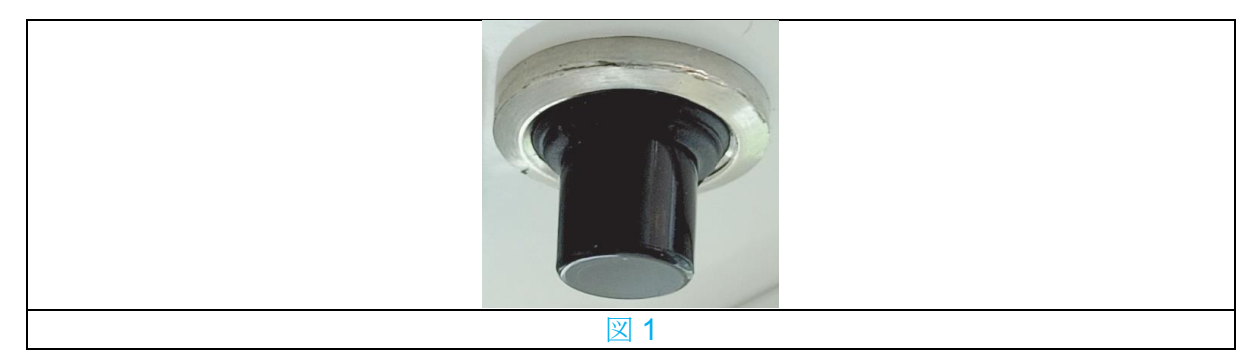

iOptima<sup>INT</sup>システムがフリーズしたり、何らかの誤作動を起こしたりした場合、リセットス イッチボタンを押してシステム全体を再起動することが可能です。リセットスイッチボタン はApple社機器の近くにあり、いつでも簡単にアクセスできます。図1はリセットスイッチボ タンの写真です。

# iOptima / iOptima<sup>INT</sup> / Sien Air<sup>®</sup> 使用方法および操作

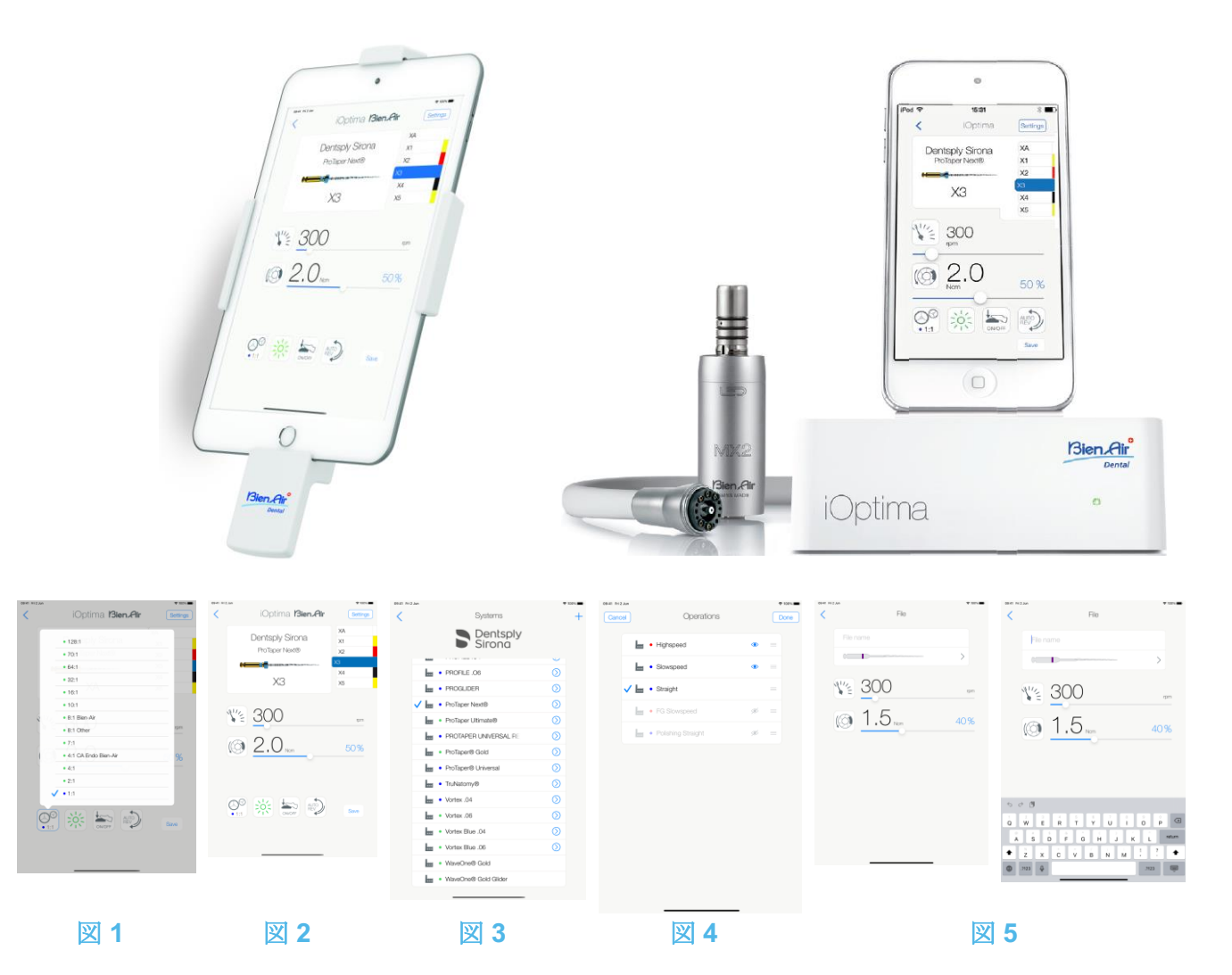

# 7. 使用方法

7.1 タッチスクリーンの使い方

iOptima アプリケーションは iPod touch®/iPad mini®の画面で簡単に操作できます。 図 1

- 画面をタップしてメニューを選択します。
- 図2
  - 画面を指で**スライド**するとパラメータのスクロールや調節ができます。
- 図 3
  - スワイプ(画面に触れた状態で指を滑らせる操作)するとパラメータの復元または 削除ができます。

(注1 を参照)

図 4

- ファイルなどを長押しするとドラッグ&ドロップが可能になります。
- **ドラッグ & ドロップ**でファイル/治療を並べ替えます。
- **タップ**してファイル/治療の非表示 🍼 /表示 🔘 を切り替えます。

7.2 オンスクリーンキーボードを表示する

- 図 5
  - テキストフィールドをタップすると、画面上にキーボードが表示されます。
  - ・ 画面上のキーボードで文字を入力できます(◎ をタップするとすべての文字を削除
     できます)。

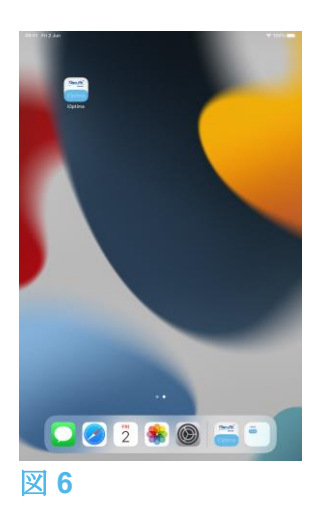

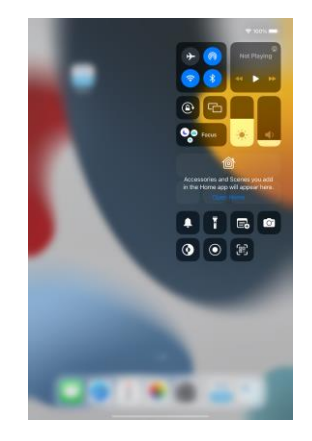

図 8

7.3 iOptima アプリを起動する

図 6

- A. iPod touch®/iPad mini®のスピーカーが ON になっていることを確認し、室内の 騒音レベルに応じて適切な音量に設定してください。
  - ・ 音量を下げる場合は図 6 の (1) のボタン、音量を上げる場合は (2) のボタンで 調節します。
- B. 動作の妨げとならないように、他のすべてのアプリケーションを閉じてください。

- ホームボタン(6)をダブルクリックしてマルチタスク画面を表示し、終了する アプリケーションを上にドラッグします。
- もう一度ホームボタンをクリックし、ホーム画面に戻ります。
- **C.** すべての通知を解除します。iPod touch®/iPad mini®の正しい使用方法について は、Apple 社のユーザーガイドを参照してください。
- D. 最新版のアプリケーションがインストールされていることを確認してください (「7.9 iOptima アプリケーションのアップデート」を参照)。
- E. アプリケーションのアイコン (5) をタップして iOptima アプリを起動します。 (注1 を参照)

# <u> 入</u>注意

iPad mini®で使用する場合は、アプリケーションを起動する前に、コントロールパネルで画 面回転キー (2) ④ を用いて、画面の回転ロック (1) がオフになっていることを必ずチェッ クしてください。画面の向きが正しくない場合には、以下を行う必要があります。

- 「7.4 iOptima アプリを終了する」に記載されたステップに従う。
- 画面回転ロック (2) を無効にする。
- ipad が希望する画面の向きになっていることを確認する。
- アプリケーションを再起動する。

7.4 iOptima アプリを終了する

• iPod touch®/iPad mini®の取扱説明書を参照してください。

**1** iPod touch®/iPad mini®を使わない時は、Sleep/Wake(スリープ/ウェイク)ボタン (3) を押すとロックできます。

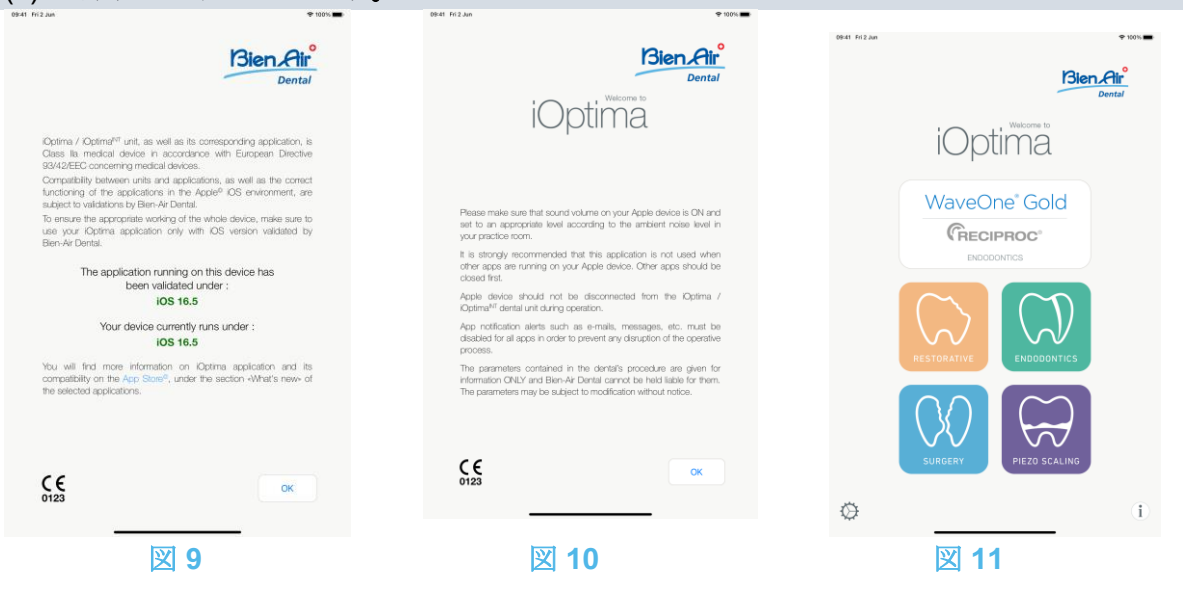

### 7.5 初期画面および免責事項

A. iOptima デンタルユニットの正常動作を保証するために、iOptima アプリケーションは必ず Bien-Air Dental 社が互換性確認を行った iOS バージョンでのみ使用してください。 図 9

▶ お使いの機器の現在のバージョンを参照してください (1)。この画面は、ユーザーへの通知(アプリケーションの新バージョンが利用可能、使用説明書の更新等)があった場合に表示されます。

「12.3 iOS の互換性によるエラー(免責画面)」を参照してください。 詳細については、App Store © で選択したアプリケーションの「新機能」をご覧ください。

B. OK (2) をタップして免責事項を確認し、次の DISCLAIMER(免責) 画面 (3) にアクセスします。

図 10

♥ この画面は、ユーザーへの通知(アプリケーションの新バージョンが利用可能、使用説 明書の更新等)があった場合のみ表示されます。

C. 必ず免責事項 (3) をすべて読み、OK (4) を押します。「7.3 iOptima アプリを起動する」 を参照してください。

♥ ウェルカム画面が表示されます。

図 11

ウエルカム画面は Optima または iOptima<sup>INT</sup> システムのいずれを使用しているかによって、 また接続したマイクロモータのタイプによって異なります(例:サージェリーモードは、 iOptima<sup>INT</sup> システムを使用して MX-i マイクロモータを接続している場合にのみ使用可能)。 *詳細については「4.2 iOptimaINT システム機能一覧」を参照してください。* 

D. RO (5) をタップすると修復治療モードを選択できます。 「8.1 修復治療モード選択」を参照してださい。

H. EN (6) をタップすると歯内治療モードを選択できます。 *詳細については「9.1 歯内治療モード選択」を参照してください。* 

H. SR (7) をタップするとサージェリーモードを選択できます。 *詳細については「10.1 サージェリーモード選択」を参照してださい。* 

H. **PZ**(8)をタップするとピエゾスケーリングモードを選択できます。 *詳細については「11.1 ピエゾスケーリングモード選択」を参照してください。* 

H.I(9)をタップすると、インフォメーション画面が表示されます。 *詳細については「7.6 インフォメーション」を参照してください。* 

I. 設定 (10) をタップすると Settings 画面が開きます。
 詳細については「7.6 インフォメーション」を参照してください。

J. WaveOne (11) をタップすると、CA ENDO モードを選択できます。 *詳細については「9.8 CA ENDO/レシプロ機能」を参照してください。* 

| eser mit an | * 100                   |    |                      | * 101. | one miche |                            | **                                | <br>80.0 T12.64 |                                        | * 10. <b></b> | 0041 012.54 |                                                                                                    |                                                                                                    | T 101 |
|-------------|-------------------------|----|----------------------|--------|-----------|----------------------------|-----------------------------------|-----------------|----------------------------------------|---------------|-------------|----------------------------------------------------------------------------------------------------|----------------------------------------------------------------------------------------------------|-------|
|             |                         | <  | Information          |        | <         | About                      |                                   | Obse Tr         | ubierhoofing gade                      |               | Obse        | User N                                                                                                    | anual                                                                                                    | Ċ.    |
|             | Bien Air                |    |                      |        |           |                            |                                   |                 |                                        |               | 362         | Receive Autor                                                                                                  |                                                                                                    |       |
|             | unit the                | u  | attest News          | >      | Manuf     | racturer at                | Bion-N/ Dontal SA<br>Lánggaise 60 | They are some   | mpt you can be altering of the problem |               | 38          |                                                                                                    |                                                                                                    |       |
|             | i Ouerti Witcom to      |    |                      |        |           |                            |                                   |                 | and devily the same.                   |               |             |                                                                                                    | •                                                                                                    |       |
|             | iOplima                 |    | her Mirtual          |        |           |                            |                                   | White           | 10ptima do poe soo 7                   |               |             |                                                                                                    | 01 hereitere                                                                                                    | -     |
|             |                         |    |                      |        | Apple     | tation Name                | Optima                            | iOptima         | Kiptina <sup>INT</sup>                 |               | 0           |                                                                                                    | (b)                                                                                                    |       |
|             | WayeOne' Gold           |    |                      |        | Apple     | cation Mesion              |                                   |                 |                                        |               |             |                                                                                                    | A menory reprint a surrout a set                                                                                                    |       |
|             |                         | 0  | Catteringue          | >      |           |                            |                                   | 2011            | 0.05                                   |               | - 212       |                                                                                                    | ZIX around the set                                                                                                    |       |
|             | (RECIPROC'              |    |                      |        | Pada      | Model                      | Pad nini 6 (M-R)                  | 1 m 1           |                                        |               |             |                                                                                                    |                                                                                                    |       |
|             |                         |    | AND TV               | 5      | 105 W     | lesion                     | 16.5                              | a = a - 0       |                                        |               |             |                                                                                                    |                                                                                                    |       |
|             |                         |    |                      |        |           |                            |                                   | 20              | 1.00                                   |               |             |                                                                                                    |                                                                                                    |       |
|             | $\sim$                  |    |                      |        |           | patible Units              |                                   |                 |                                        |               |             |                                                                                                    |                                                                                                    | _     |
|             |                         | -  | kout                 | >      |           |                            |                                   |                 |                                        |               | 1.2 Desity  | ion of spedials for Optima accesse                                                                             | *5                                                                                                    | 8     |
|             | RESTORATIVE ENDODONTICS |    |                      |        |           |                            |                                   |                 |                                        |               | CE .        | na na na sea na sea na sea na sea na sea na sea na sea na sea na sea na sea na sea na sea na sea na sea na sea | near Anna anna an Anna an Anna                                                                                                    |       |
|             |                         | 0  | Contact us           | >      | Interfa   | tos Board Firmware Version | Unknown                           |                 |                                        |               |             |                                                                                                    | <ul> <li>Annual Annual Annua<br/>Annual Annual Annual Annual Annual Annual Annual Annual Annual Annual Annual Annual Annual Annual Annual Annual Annual Annual Annual Annual Annual Annual Annual Annual Annual Annual Annual Annual Annual Annual Annual Annual Annual Annu</li></ul> |       |
|             | $\sim$                  |    |                      |        |           |                            |                                   |                 |                                        |               | MP.         | loss a spelar.                                                                                                 | Decensionales     Approximations                                                                                                    |       |
|             |                         |    |                      |        | DMACT     |                            |                                   |                 |                                        |               | MD ·        |                                                                                                    |                                                                                                    |       |
|             |                         | 2  | Foutleshooting-guide | >      | DMC       | Permuses Version           |                                   |                 |                                        |               |             |                                                                                                    |                                                                                                    |       |
|             | SURGERY PIEZO SCALING   |    |                      |        |           |                            |                                   |                 |                                        |               |             |                                                                                                    |                                                                                                    |       |
|             |                         |    |                      |        |           |                            |                                   |                 |                                        |               |             |                                                                                                    |                                                                                                    |       |
| 0           |                         | i) |                      |        |           |                            |                                   |                 |                                        |               |             |                                                                                                    |                                                                                                    |       |
|             |                         |    |                      |        |           |                            |                                   |                 |                                        |               |             |                                                                                                    |                                                                                                    |       |
|             |                         |    |                      |        |           |                            |                                   |                 |                                        |               |             |                                                                                                    |                                                                                                    |       |
|             |                         |    |                      |        |           |                            |                                   |                 |                                        |               |             |                                                                                                    |                                                                                                    |       |
| <u>y</u> 1  | 2                       | 27 | 12                   |        | <u>v</u>  | 1 /                        |                                   | <b>1</b>        |                                        |               | <b>N</b>    | 16                                                                                                    |                                                                                                    |       |
|             | 4                       | 凶  | I J                  |        | 즈         | 14                         |                                   | 凶 IJ            |                                        |               |             | 10                                                                                                    |                                                                                                    |       |
|             |                         |    |                      |        |           |                            |                                   |                 |                                        |               |             |                                                                                                    |                                                                                                    |       |

7.6 インフォメーション

### 図 12

A. (1) をタップすると iOptima のインフォメーション画面にアクセスできます。この画面から、取扱説明書、カタログ、製品情報、Bien-Air の会社概要などの情報を取得できます。

### 図 13

♥ インフォメーション画面から以下のページに移動することができます。

- Latest news (2): Bien-Air 社ホームページの最新ニュースのページが開きます。
- User manual (3): アプリケーションが iPod touch®/iPad mini®の言語を検出し、 同じ言語のユーザーマニュアルをダウンロードします。

### (注3 を参照)

- Catalogue (4): オンラインカタログが PDF ファイルで開きます。
- Web TV (5): Bien-Air のネット TV が開きます。
- About (6): iOptima システムや Bien-Air 社の情報を閲覧できる About 画面が表示さ れます(図 14、9)。
- **Contact us (7)**: 既定のメールアドレス(iOptima@bienair.com)のメールアプリケーションが開き、メールでの問い合わせができます。
- Troubleshooting (8): トラブルシューティングガイド(図 15)が開きます。問題が ある場合はこのガイドに従ってください。

(注4 を参照)

### 図 16

• 各項目へのリンクおよび目次

目次またはマニュアル内の項目をクリックすると、直接その項目にアクセスできます。表に は専用ボタン (10) で直接アクセスできるようになっています。

#### 注

**3** 選択された言語のユーザーマニュアルがない場合、英語版のマニュアルがダウンロード されます。

4 最新ニュース、カタログ、ネット TV、お問い合わせ機能は、

iPod touch®/iPad mini®が Wi-Fi ネットワークに接続している場合のみ利用できます。

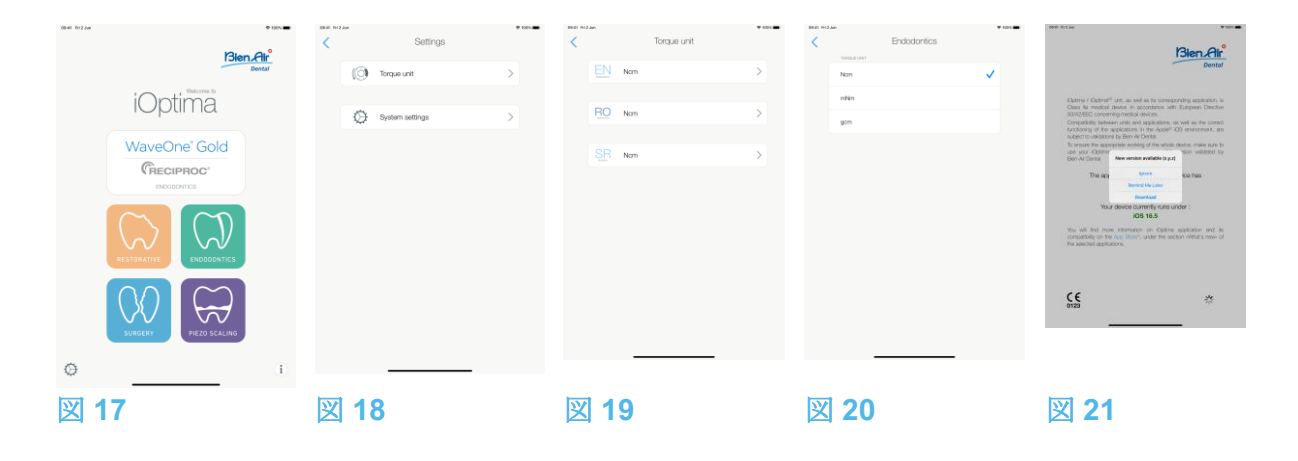

7.7 設定

図 17

A. 🍄 (1) をタップすると、iOptima/iOptimalNT システムの Settings (設定) 画面にアクセ スできます。

Settings (設定) 画面では、各モードのトルクの単位やシステムのさまざまな設定を行 うことができます。

図 18

B. Torque unit をタップするとトルク設定画面に移動します。

🗵 19

- C. ENDO (3) をタップすると歯内治療画面にアクセスできます。
- 図 20
- D. 目的のトルクの単位をタップします。
- E. Ncm、mNm、gcm から選択してください。

7.8 サービスエンジニア用の設定画面

サービスエンジニアのみがアクセスできる(パスワード保護)画面で、マイクロモータホル ダーの設定(iOptimaINT)やロック設定の画面にもアクセスできます。

**重要:ロック**を設定すると、ユーザー定義データは一切保存できなくなります。 (注5 を参照)

7.9 iOptima アプリのアップデート

図 21

アプリケーションを起動すると、新しいバージョンがあるかどうかを App Store でチェック します。最新版がある場合、免責画面にメッセージボックスが表示され、ユーザーにそのバ ージョンをダウンロードするよう通知します。

(注6 を参照)

• **Download(ダウンロード)**: ユーザーは自動的に App Store のアプリケーションペ ージにアクセスできます。

- Remind Me Later(後で通知する):ユーザーはアップデートを後で行い、現在インストールされているバージョンのアプリケーションで作業を続けることができます (このメッセージは最新版をダウンロードするまで1日1回表示されます)。
- Ignore (無視): ユーザーはアップデートを無視して現在インストールされている バージョンのアプリケーションで作業することができます(このメッセージは新し いバージョンがある場合のみ表示されます)。

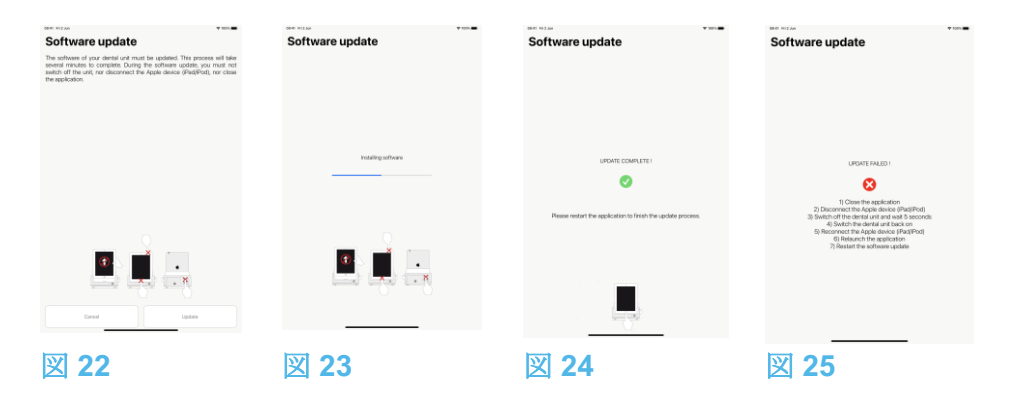

7.10 ソフトウェアのアップデート

### 図 22

アプリケーションを起動して iOptima/iOptimalNT を接続すると、デンタルユニットに利用 可能な新しいソフトウェアバージョンがあるかどうかをチェックします。最新版がある場合、 画面にメッセージボックスが表示され、ユーザーにそのソフトウェアをアップデートするよ う通知します。Update(更新)をタップしてインストールします。

### 図 23

♥ 画面にインストールの進行状況が表示されます。

# 

- インストール中に iOptimalNT デンタルユニットから iPod touch®/iPad mini®を外さ ないでください。
- インストール中に iOptima アプリケーションを閉じないでください。
- インストール中に iOptima/iOptimaINT の電源を切らないでください。

インストールが完了すると、次の2つの画面のいずれかが表示されます。

### 図 24

Update complete (アップデート完了):アプリケーションを再起動してアップデートプロセスを終了させます。

#### 図 25

• Update failed (アップデート失敗) : 画面の指示に従ってください。

#### 注

5 サービスエンジニア用の設定を変更するには、Bien-Air Dental 社認定サービスエンジニアにお問い合わせください。

6 この機能は iPod touch® / iPad mini®が Wi-Fi ネットワークに接続している場合のみ有効です。

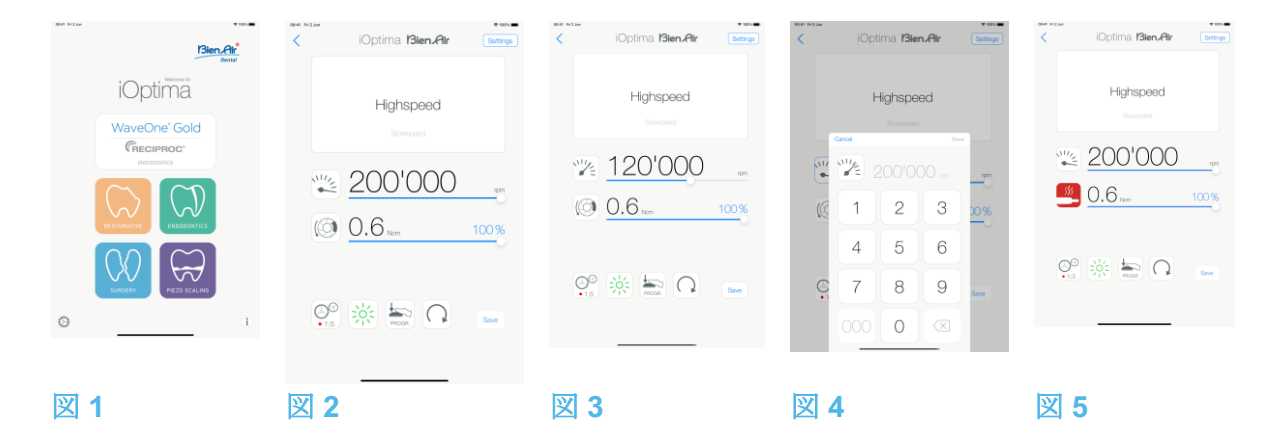

## 8. 治療 - 修復治療モード

8.1 修復治療モード選択

図 1

を押すと、修復治療モードを選択できます。デフォルトでは事前にプログラムされた治療パラメータが設定されていますが、それらは変更することができ、変更後に初期設定値に 戻すことができます。ユーザーが任意に治療パラメータを作成したり削除したりすることも可能です。

### (注1、2 を参照)

8.2 操作画面の説明

図 2

操作画面では選択した治療タイプと設定が表示されます。

(1) Settings (設定): 各治療タイプと設定にアクセス

- (2) 選択した治療タイプ
- (3) マイクロモータの回転モード:正回転と逆回転

(4) Save (保存):設定のカスタマイズ

- (5) フットペダルモード: プログレッシブモードまたは ON/OFF モード
- (6) 照度
- (7) ハンドピースのギア比

(8) マイクロモータの最大トルク (Ncm)、使用できる最大トルクの割合 (%)。「7.6 設定」を 参照してください。

- (9) マイクロモータの最高速度 (rpm)
- (10)前の画面に戻る

### (注3 を参照)

「8.3 一般-治療モード(開始)」を参照してください。

8.2.1 マイクロモータの回転速度およびトルク

#### 図 3

スライドさせて最高速度とトルクの値を調節します。

または、アイコン 💴 🙆 をタップして正確な値を入力します。

図 4

モータの速度またはトルクの値をタップし、Cancel を押すか、Done をタップして確定します。

### (注4 を参照)

図 5

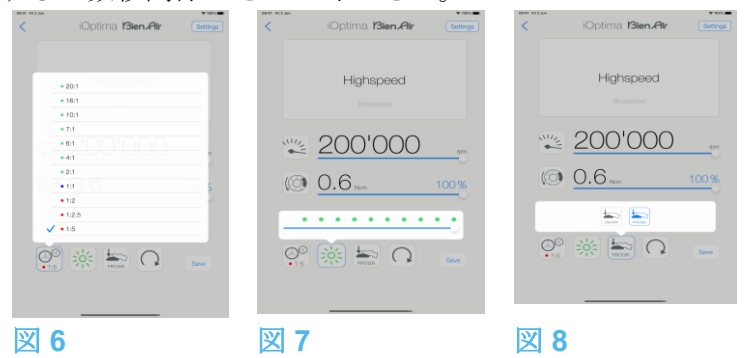

8.2.2 ハンドピースのギア比

#### 図 6

画面をタップして、ハンドピースのギア比を選択します。

⚠注意

ハンドピースが選択したものであることを確認してください。

(注5、6 を参照)

8.2.3 照度

図 7

ドットをスライドまたはタップしてマイクロモータの照度を設定します。

11 段階で設定可能:

- ライト OFF、最大照度の 10%、20%、30%、40%、50%、60%、70%、80%、 90%、100%
- (注7、8 を参照)

8.2.4 フットペダルモード

### 図 8

画面をタップしてフットペダルモードを選択します。

- ON/OFF (1): フットペダルを踏むと、踏み込む強さにかかわらず常にモータ速度は最 大速度で回転します。
- **Progressive (2)**: 速度は踏み込む強さに応じて回転します。

(注9 を参照)

8.2.5 マイクロモータの回転方向

タップしてマイクロモータの回転モードを切り替えることができます。

- Forward (正回転・時計回り)
- **Reverse**(逆回転・反時計回り)

(注10、11 を参照)

注

**1**修復治療モードでは、iOptima ユニットに組み込まれている電磁弁の働きにより、モー タ冷却エアは常にオフになります。

- **2**「Save」と「作成」ボタンは、ロックが設定されている場合には使用できません (「7.7 設定」を参照してください)。
- **3**操作画面ですべてのパラメータを直接変更および保存することができます(ロックが設定されていない場合)。
- 4入力した値が範囲外の場合、最大値または最小値が表示されます。

5 倍速のギア比は赤、等速のギア比は青、減速のギア比は緑です。

6操作画面には、次に設定を変更するまで、前に選択したハンドピースのギア比が表示されます。

- 7照度は各治療ごとに設定が可能です。デフォルトの照度は100%です。
- 8操作画面には、次に設定を変更するまで、前に選択した照度が表示されます。

9 操作画面には、次に設定を変更するまで、前に選択したフットペダルモードが表示されます。

**10** 逆回転モード(反時計回り)の場合、記号が点滅し通知音(中間の長さのビープ音の繰り返し)が鳴ります。

11 操作画面には、次に設定を変更するまで、前に選択した回転方向が表示されます。

| Biel N2As VIII-          | <ul> <li>iOptima Bien.Air Settings</li> </ul>                                                                                                    | Coperations +                                                                                               | <pre>vex= iOptima l'3ien.Air Settings</pre> | <ul> <li>iOptima Bien,Air Serings</li> </ul> |
|--------------------------|----------------------------------------------------------------------------------------------------|----------------------------------------------------------------------------------------------------|---------------------------------------------|----------------------------------------------|
| iOptima<br>WaveOne' Gold | Boregond<br>Straight<br>P3 Straigend                                                                                                    | In • Hoftword ○ In • Hoftword ○ In • Strangered ○ In • Straight ○ In • PG.Strangered ○ In • PG.Strangered ○ | Breezewat<br>Straight<br>FG Stevepent       | Browgowe<br>Straight<br>FG Browgower         |
|                          | <ul> <li>40'000</li> <li>3.5 m</li> <li>100%</li> </ul>                                                                                                    | 🕍 • Polaring Smaget 🕥                                                                                       | <ul> <li>40'000 m</li> <li>3.5 m</li> </ul> | ₩2 40'000 m<br>() 3.5 km 100%                |
|                          | or in the second second |                                                                                                    | on 🔆 🎫 🖸 🚥                                  | °°°. ₩ ♠ ∩ 📟                                 |
| 図 10                     | 図 11                                                                                                    | 図 12                                                                                                    | <br>図 13                                    | 図 14                                         |

8.3 一般 - 治療モード(開始)

図 10

A. 🚾 をタップして RESTO モードを選択すると、操作画面が開きます。

(注12 を参照)

図 11

B. Settings (設定) を押して Operations (治療) 画面を開きます。

(注13 を参照)

図 12

- C. 目的の治療タイプをタップして選択します。
- ♥ アプリケーションは操作画面に戻ります。

D. マイクロモータを始動させるにはデンタルユニットのフットペダルを踏みます。

⚠注意

作動モードに入る前にフットペダルを踏むと、「ペダルを離してください」という警告メッ セージが表示されます。フットペダルを離し、もう一度踏むまでマイクロモータは始動しま せん。

### 🗵 13

(注14、15 を参照)

- スライドして、選択した治療に対するマイクロモータの速度とトルク値を調節します。
- 選択した治療のハンドピースギア比、照度、フットペダルモード、回転方向を設定します。
- Save (保存) (3) を押して設定を有効にします。

(注16 を参照)

E. 選択した治療タイプの上(1) または下(2) をタップして、治療画面のリストで現在選択 されている治療の前または後の治療に移動することができます。 治療リストを並べ替えるには「8.4.3 治療をソート」を参照してください。

8.4 治療のデフォルト設定をカスタマイズする

### 図 14

A. 操作画面で Settings (設定) を押して Operations (治療) 画面を開きます。 図 15 B. カスタマイズする治療タイプの シ を押します。
Operation (治療) 画面が開きます。
図 16
C. 治療の設定をカスタマイズします。
D. キャンセルするには Cancel (2)、カスタム設定を保存するには Save (3) を押し、(1) をタップして戻ります。

♥保存した場合、記号 └ (事前にプログラムされた設定)が ▲ (カスタム設定) に変わります。

E. 治療を選択します。

♥ アプリケーションは操作画面に戻ります。

| < Operations                           | +       | Cancel Operation            | Save Kernelan | Operations                             | + | <       | Operations         | +       | Cancel | Operations           |    | • win |
|----------------------------------------|---------|-----------------------------|---------------|----------------------------------------|---|---------|--------------------|---------|--------|----------------------|----|-------|
| Highspeed                              | $\odot$ | Control on                  |               | Highspeed                              | 0 | in • 1  | lightspeed         | 0       |        | Highspeed            | ٠  |       |
| <ul> <li>Slowspeed</li> </ul>          | 0       | Copulation                  |               | Slowspeed                              | Ø | ha • 8  | lawspeed           | $\odot$ |        | Slowspeed            | ٠  |       |
| 🗸 🕍 • Straight                         | ٥       | Highspeed                   | ✓ <b>⊢</b>    | Straight                               | 0 | ✓ L • s | Straight           | 0       | ~      | 📙 • Straight         |    |       |
| FG Slowspeed                           | 0       | × 200'000                   |               | FG Sizwspeed                           | 0 | la • r  |                    |         |        | FG Skowspeed         | 95 |       |
| <ul> <li>Polishing Straight</li> </ul> | Ø       | 12 200 000                  |               | <ul> <li>Polishing Straight</li> </ul> | Ø | 14 × 1  | folishing Straight |         |        | - Polishing Straight | 98 |       |
|                                        |         | ((2) U.D na 10<br>☆<br>?? ★ |               | plu operation (                        |   |         |                    |         |        |                      |    |       |
| 図 15                                   |         | 図 16                        | 図 1           | 7                                      |   | 図 18    | 3                  |         | 义      | 19                   |    |       |

8.4.1 治療設定を初期設定に戻す/ユーザー設定を削除する

図 17

左にスワイプすると設定を復元または削除できます。(注17、18 を参照)

8.4.2 デフォルトの治療設定

#### 図 18

⚠注意

治療用プログラムに含まれるパラメータはあくまでも参考値です。Bien-Air Dental 社は、これらの値については責任を負いかねます。 (注19 を参照)

8.4.3 治療をソート

図 19

A. 治療を長押しすると、ドラッグ&ドロップ機能が有効になり、アイコン (2) が表示されます。

B. アイコン == を押して、治療をドラッグ&ドロップします。

C. Done (完了) (1) をタップして確定します。

Æ

**12** iOptimalNT システムを使用している場合、ホルダーからモータを引き出すたびに、デフォルトでそのモータと前に使用した操作モードが表示されます(ホームページからのみ)。

**13** リストの各治療ごとに異なる色のタグ(ドット)を使用してそれぞれの使用ギア比を 表わしています。倍速は赤、等速は青、減速は緑です。

14 マイクロモータのスイッチがオンになっている時は、図 13 の操作画面に表示される速度とトルクの値が、事前にプログラムされた値からリアルタイム値に切り替わります。モータが停止すると、表示されていた速度とトルクの値は、事前にプログラムされた最大値に再び切り替わります。

**15**操作画面ですべてのパラメータを直接変更することができます(フットペダルが踏まれていない時のみ)。

16 操作画面で設定の変更を保存しないと設定は有効になりません。

**17** 事前にプログラムされた RESTO (修復治療) は削除できません。しかし設定を変更した場合はデフォルト値に戻すことが可能です。削除できるのは、ユーザー設定の治療のみです。

**18** カスタム設定やユーザー設定の治療には が表示されます。デフォルトの治療には が表示されます。

19 出荷時の既定パラメータはアプリケーションの更新により変更される場合があります。

| Cancel Operations                      | • wax       | <ul> <li>iOptima Bien Air Sume</li> </ul> | Coperations                          | + | Cancel Operation Save | Cancel Operation Save                                                                                                    |
|----------------------------------------|-------------|-------------------------------------------|--------------------------------------|---|-----------------------|----------------------------------------------------------------------------------------------------|
| Highspeed                              | • =         |                                           | V 🖿 • Highspeed                      | 0 |                       | Procedure name                                                                                                    |
| <ul> <li>Slowspeed</li> </ul>          | • =         | Highspeed                                 | <ul> <li>Skowspeed</li> </ul>        | 0 | 10'000                | 40'000                                                                                                    |
| 🗸 🖿 + Straight                         |             |                                           | <ul> <li>Straight</li> </ul>         | 0 | 40000                 | 40 000                                                                                                    |
| FG Slowspeed                           | ø =         |                                           | FG Stowspeed                         | 0 | © 3.5 ··· 100%        | (a) 3.5 m 100%                                                                                                    |
| <ul> <li>Polishing Straight</li> </ul> | <i>st</i> = | × <u>200'000</u>                          | Polishing Streight                   | 0 |                       |                                                                                                    |
|                                        |             | () 0.6 <sub>Nm</sub> 100%                 | <ul> <li>Champe operators</li> </ul> | 0 | 蕊                     | 蕊                                                                                                    |
|                                        |             |                                           |                                      |   |                       |                                                                                                    |
|                                        |             |                                           |                                      |   |                       | 1)     1     0       0     W     E     R     1     0     0       A     S     0     F     0     H     J     K     C       0     M     S     C     V     0     N     I     I     0       0     M     Q     M     I     I     I     I     0       0     M     Q     M     I     I     I     I |
| ⊠ 20                                   | -           | 叉 21                                      | 図 22                                 |   | ⊠ 23                  | <b>X</b> 24                                                                                                    |

8.4.4 治療を非表示にする/表示する

図 20

A. 非表示になっていない治療を長押しすると、非表示機能が起動し、アイコン (2) と (3) が表示されます。

B. 治療を非表示にするにはリストでタップします。 
<sup>(2)</sup> のアイコンが <sup>(3)</sup> に変わります。

C. 治療を表示するにはリストでタップします。 🄎 (3) のアイコンが 🔍 (2) に変わります。

D. Done (完了) (1) をタップして確定します。

(注20 を参照)

8.5 新しく治療パラメータを作成する(ユーザー設定)

図 21

A. 操作画面で Settings (設定)を押して Operations (治療) 画面を開きます。

図 22

B. + を押して、新しい治療タイプを作成します。

い
Operations
(治療)
画面が開きます。

(注21 を参照)

図 23

C. Operation name (治療名) のテキストフィールド (1) をタップして画面上にキーボードを 表示します。

図 24

D. 新しい治療名 (3) を入力し、Done (完了) (4) をタップします。

E. ハンドピースのギア比と治療の設定を行います。

**F.** キャンセルするには **Cancel**、ユーザー設定の治療を保存するには **Save (2)** を押し、前の 画面に戻ります(図 **23**)。

 ▶ 保存した場合、ユーザー設定の記号 ▲ と共に新しい治療が Operations 画面 (5) に表示 されます(図 22)。 G. 治療を選択します。

♥アプリケーションは操作画面に戻ります。

注

20 非表示にした治療は操作画面に表示されなくなるので、ユーザーが希望するもののみを選んで表示できるようになります。

**21** 最大で **20** のユーザー設定の治療を保存できます。この数に達すると + アイコンは 表示されなくなります。

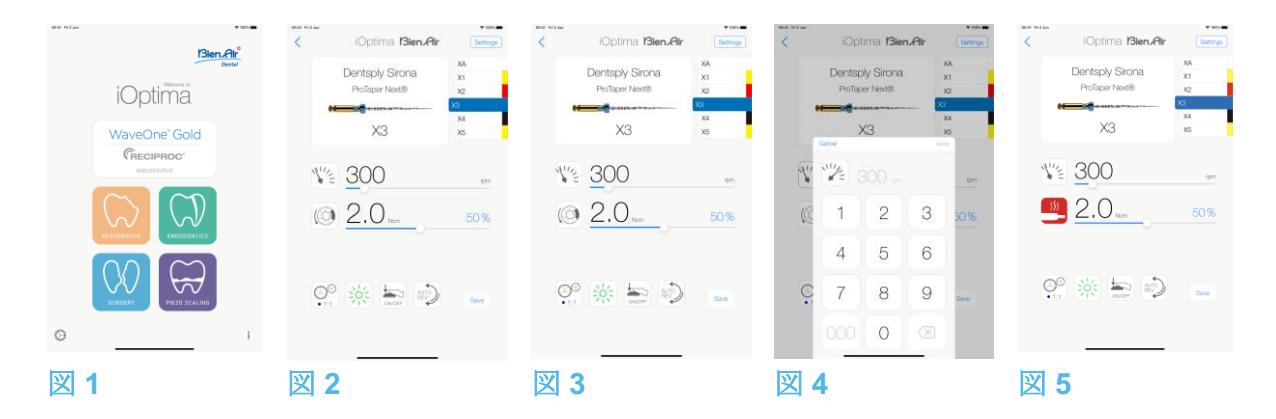

### 9. 治療 - 歯内治療モード

9.1 歯内治療モード選択

を押すと、歯内治療モードを選択できます。デフォルトでは事前にプログラムされた 歯内治療システムが設定されていますが、それらは変更することができ、変更後に初期設定 値に戻すことができます。ユーザー設定の歯内治療ブランド、システム、およびファイルの パラメータを作成したり削除したりすることが可能です。

(注1、2 を参照)

**9.2** 操作画面の説明

#### 図 2

操作画面では選択した治療のブランド、システムの種類、およびファイル設定が表示されま す。

(1) ブランド、システム、ファイル設定にアクセスする

(2) ISO 3630-1 規格に準拠したファイル名および色の指定

(3) マイクロモータの回転モード: FORWARD(正回転)、AUTO-REVERSE(自動逆回

- 転)、AUTO-FORWARD(自動正回転)
- (4) Save (保存):設定をカスタマイズ
- (5) フットペダルモード: プログレッシブモードまたは ON/OFF モード
- (6) 照度
- (7) ハンドピースのギア比

(8) マイクロモータの最大トルク (Ncm)、使用できる最大トルクの割合 (%)。「7.6 設定」を 参照してください。

(9) マイクロモータの最高速度 (rpm)
(10) ファイルの形状(11) ファイルのシステム名

(12) ファイルのブランド

(13)前の画面に戻る

#### , (注3 を参照)

9.2.1 マイクロモータの回転速度およびトルク

図 3

スライドさせて最高速度とトルクの値を調節します。

または、アイコン をタップして正確な値を入力します。

図 4

モータの速度またはトルクの値を入力し、Cancel を押すか、Done をタップして確定します。

(注4 を参照)

図 5

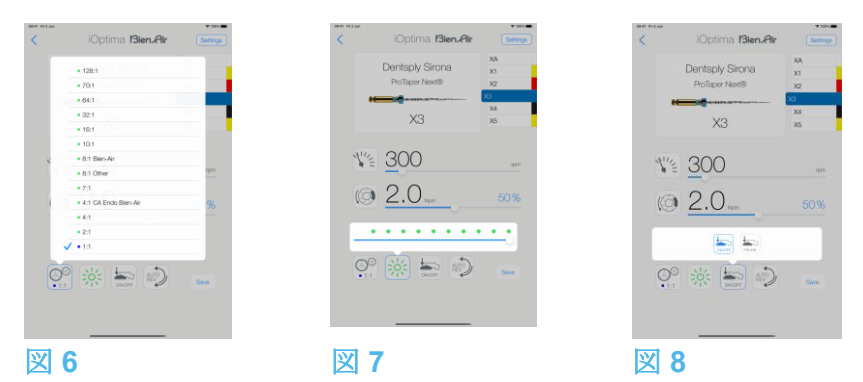

9.2.2 ハンドピースのギア比

## 図 6

タップ、選択してハンドピースのギア比を変更します。

⚠注意

ハンドピースが選択したものであることを確認してください。

(注5、6、7 を参照)

9.2.3 照度

図 7

ドットをスライドまたはタップしてマイクロモータの照度を設定します。

- **11** 段階で設定可能:
- ライト OFF、最大照度の 10%、20%、30%、40%、50%、60%、70%、80%、90%、 100%

(注8、9 を参照)

9.2.4 フットペダルモード

## 図 8

画面をタップしてフットペダルモードを選択します。

・ON/OFF (1): フットペダルを踏むと、踏み込む強さにかかわらず常にモータ速度は最大速度で回転します。

· Progressive (2): 速度は踏み込む強さに応じて回転します。

(注10 を参照)

**1** 歯内治療モードでは、iOptima/iOptimalNT ユニットに組み込まれている電磁弁の働きによりモータ冷却エアは常にオフになります。

**2**「Save」と「作成」 オダンは、ロックが設定されている場合には使用できません(「7.7 設定」を参照してください)。

**3**操作画面ですべてのパラメータを直接変更および保存することができます(ロックが設定されていない場合)。

4入力した値が範囲外の場合、最大値または最小値が表示されます。

5 操作画面には、次に設定を変更するまで、前に選択したハンドピースのギア比が表示されます。 6 8:1 Bien-Air または 1:1 Bien-Air 以外のギア比を選択した場合、表示されるトルクの値の正確性は 保証されませんのでご注意ください(値は単なる参考情報です)。

7 倍速のギア比は赤、等速のギア比は青、減速のギア比は緑です。

8照度は各治療ごとに設定が可能です。デフォルトの照度は100%です。

9 操作画面には、次に設定を変更するまで、前に選択した照度が表示されます。10 操作画面には、次に設定を変更するまで、前に選択したフットペダルモードが表示されます。

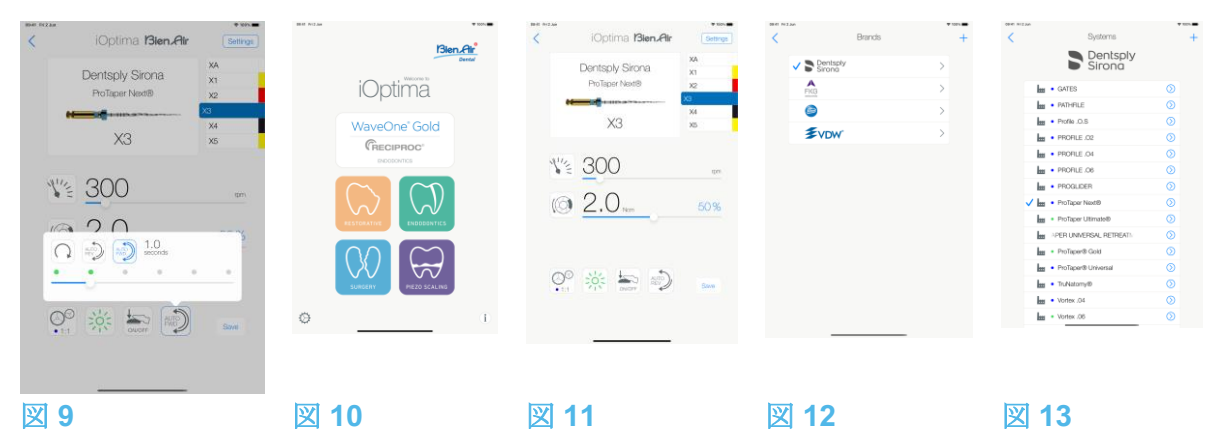

9.2.5 マイクロモータの回転方向

## 図 9

タップしてマイクロモータの回転モードを選択します。

- Forward (正回転・時計回り) (1)
- Auto-reverse(自動逆回転)(2):設定された最大トルクに到達すると自動的に回転方向 が逆になります(時計回りから反時計回り)。
- Auto-forward(自動正回転) (3):設定された最大トルクに到達すると自動的に回転方 向が逆になります(時計回りから反時計回り)。
   自動正回転モードの場合(逆回転)、設定された時間(4)の経過後、モータが自動的に
   停止し逆回転します:0.5秒から3.0秒(反時計回りから時計回り)。

(注11、12 を参照)

9.3 一般 - 治療モード(開始)

## 図 10

A. タップして ENDO モードを選択すると、操作画面が開きます。

(注13 を参照)

図 11

B. Settings (設定) を押して Brands (ブランド) 画面を開きます。

図 12

C. タップしてブランドを選択します。Systems 画面が開きます。

図 13

D. タップしてファイルシステムを選択します。

## (注14 を参照)

♥アプリケーションは操作画面に戻ります(図 14)。

マイクロモータを始動させるにはデンタルユニットのフットペダルを踏みます。

## ⚠ 注意

作動モードに入る前にフットペダルを踏むと、「ペダルを離してください」という警告メッ セージが表示されます。フットペダルを離し、もう一度踏むまでマイクロモータは始動しま せん。 図 14

ファイルの形状のエリアを押すと、次のファイルに飛びます。前に選択したファイルシステムのパラメータが自動的にロードされます(または、必要なファイル (1) を直接押します)。

## (注15、16 を参照)

9.4 設定をカスタマイズする

9.4.1 デフォルトの設定をカスタマイズする(操作画面)

図 15

A. スライドして、選択したファイルのマイクロモータの速度とトルク値を調節します。

B. ハンドピースのギア比、照度、フットペダルモード、回転方向を調節し、選択したファイルシステムの設定をカスタマイズします。

C. Save (保存) (3) を押して設定を有効にします。

(注17 を参照)

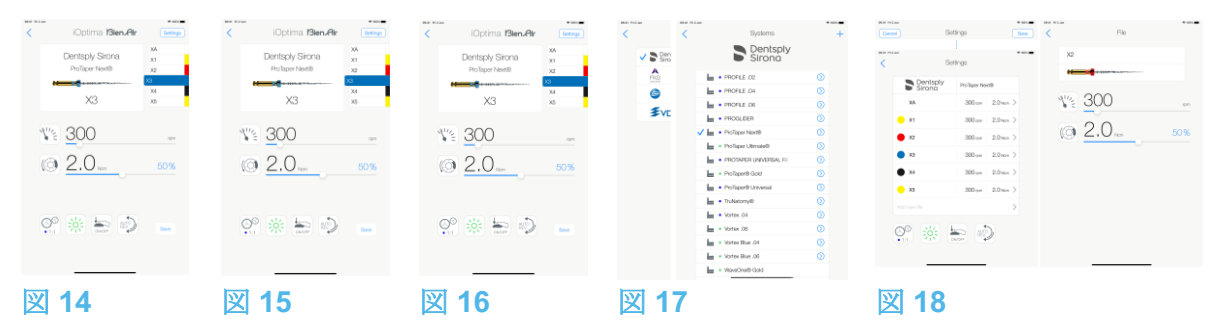

9.4.2 システムの設定をカスタマイズする

図 16

A. Settings (設定) を押して Brands (ブランド) 画面を開きます。

図 17

B. Brand (ブランド) を押すと Systems (システム) 画面が開きます。

C. ② を押して、ファイルシステムをカスタマイズします。Settings (設定) 画面が開きます。

## 図 18

D. ファイルシステムの設定をカスタマイズします。

- 任意のファイル(4)を押すとFile(ファイル)画面が開きます。モータの速度および トルクの値を変更してください(戻るには(3)を押します)。
- アイコン(5)を押すと、ハンドピースのギア比などを変更できます。
- Add new file (新しいファイルを追加)フィールド (6) を押すと、新しいファイルを 作成できます。長押しするとファイルの並べ替え、左にスワイプすると既存ファイ ルの削除が可能です。詳細については「9.5 ファイルの追加、並べ替え、削除」を参 照してください。

キャンセルするには Cancel (1)、カスタム設定を保存するには Save (2) を押します。

♥保存した場合、記号 🚾 (事前にプログラムされた設定)が 💄 (カスタム設定) に変わります。

(注18 を参照)

詳細については「9.7新しいブランドとシステムを作成する」を参照してください。

汪

11 操作画面には、次に設定を変更するまで、前に選択した回転方向が表示されます。12 逆回転モード(反時計回り)の場合、記号が点滅し通知音(中間の長さのビープ音の繰り返し)が鳴ります。

**13** iOptima<sup>INT</sup> システムを使用している場合、ホルダーからモータを引き出すたびに、デフ オルトでそのモータと前に使用した操作モードが表示されます(ホームページからの み)。

**14** 往復運動の ENDO ファイルシステムを選択すると、回転速度、トルク、モータの回転 方向、照度、フットペダルモードは非表示になり、ギア比が固定されます。

「9.8 CA ENDO/レシプロ機能」を参照してください。

**15**マイクロモータのスイッチがオンになっている時は、表示される速度とトルクの値が、事前にプログラムされた値からリアルタイム値に切り替わります。モータが停止すると、表示されていた速度とトルクの値は、事前にプログラムされた最大値に再び切り替わります。

**16**操作画面ですべてのパラメータを直接変更することができます(フットペダルが踏まれていない時のみ)。「9.4.1 デフォルトの設定をカスタマイズする(操作画面)」を *参照してください。* 

17 操作画面で設定の変更を保存しないと設定は有効になりません。

**18** Systems (システム) 画面で、記号をタップして別のブランドを選択して新しいシステムまたはブランドを作成することもできます。

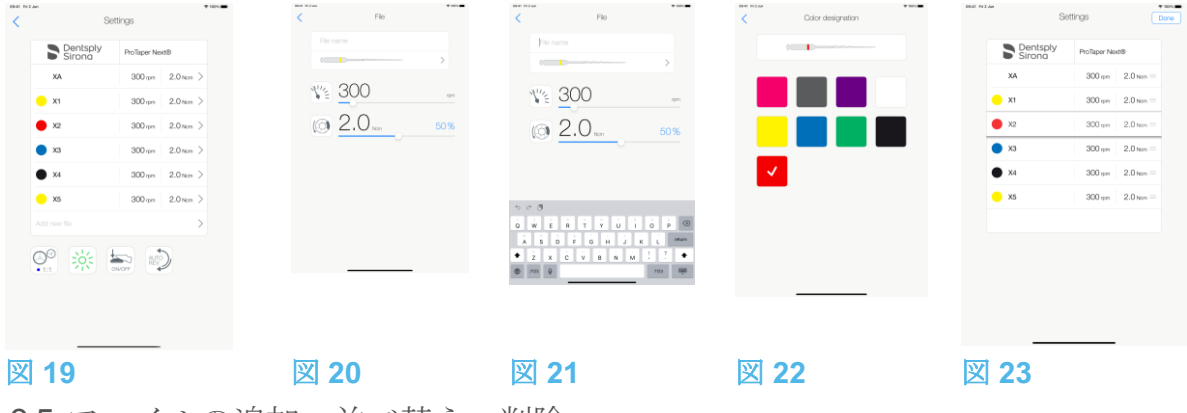

9.5 ファイルの追加、並べ替え、削除

(注19 を参照)

9.5.1 新しいファイルを追加する

図 19

A. Add new file (新しいファイルの追加) をタップすると File (ファイル) 画面が開きます。

🗵 20 - 🗵 21

B. File name (ファイル名)のフィールド (3) をタップして画面上にキーボードを表示しま す。File name (5) に名前を入力し、画面上のキーボードの Done (完了)を押してくださ い。

図 22

C. ファイルの形状 (4)を押すと、Color designation (色指定) 画面が表示されます。新しい ファイルの色を選択し、戻る (6) を押して戻ります (ファイルの色指定は ISO 3630-1 規格 に準拠)。

D. マイクロモータの速度とトルクの値(7)を調節します(図 20)。 *詳細については「9.2 操作画面の説明」を参照してください。*戻る(2)を押して戻り、Save(保存)(1)します(図 19)。

9.5.2 ファイルを並べ替える

🗵 23

A. ファイル上で長押しするとドラッグ&ドロップ機能が有効になり、

アイコン (2) が表示されます。

B. アイコン === を押して、ファイルをドラッグ&ドロップします。

C. Done (完了) (1) をタップして確定します。

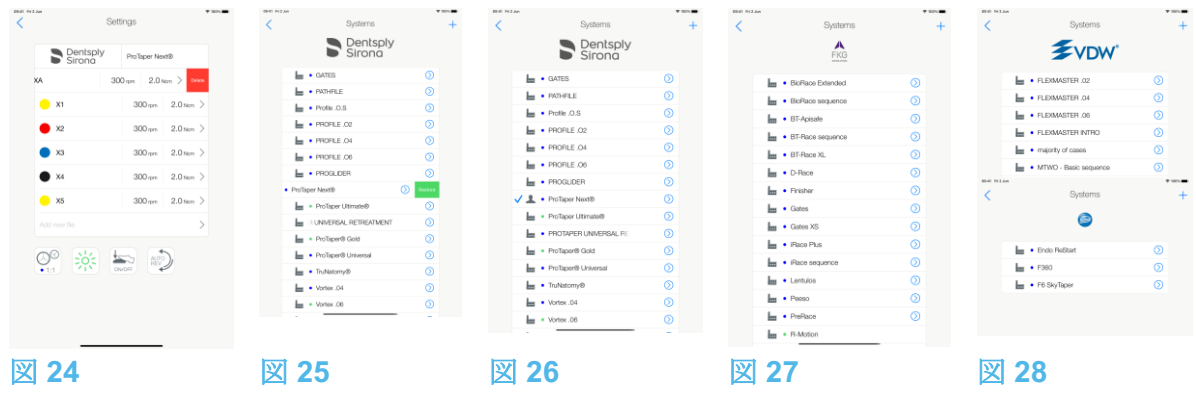

9.5.3 ファイルを削除する

図 24

左にスワイプすると既存のファイルを削除できます。Save または Cancel を押します。

9.6 システムの設定を初期設定に戻す/ユーザー設定を削除する

## 図 25

左にスワイプすると設定を復元または削除できます。

(注20、21 を参照)

9.6.1 デフォルトのシステム

## 図 26

#### **Dentsply Sirona**

(注22 を参照)

図 27

# FKG swiss endo

## Komet

VDW

⚠注意

治療用プログラムに含まれるパラメータはあくまでも参考値です。Bien-Air Dental 社はこれらの値については責任を負いかねます。

(注23 を参照)

注

**19** デフォルトおよびユーザー定義のファイルに新しいファイルを追加したり、ファイル の並べ替え、削除ができます。

20 事前にプログラムされた ENDO (歯内治療) システムは削除できません。しかし設定 を変更した場合はデフォルト値に戻すことが可能です。削除できるのは、ユーザー設定の システムのみです。

21 カスタム設定やユーザー設定の治療には 📥 が表示されます。デフォルトの治療には

₩ が表示されます。

**22** OptimalNT システムで、事前に定義された往復運動 ENDO ファイルをアクティベート する必要があります。アクティベートされていない場合は、タップするとアクティベーシ ョンページに移動します。

「9.8 CA ENDO/レシプロ機能」を参照してください。 23 出荷時の既定パラメータはアプリケーションの更新により変更される場合がありま す。

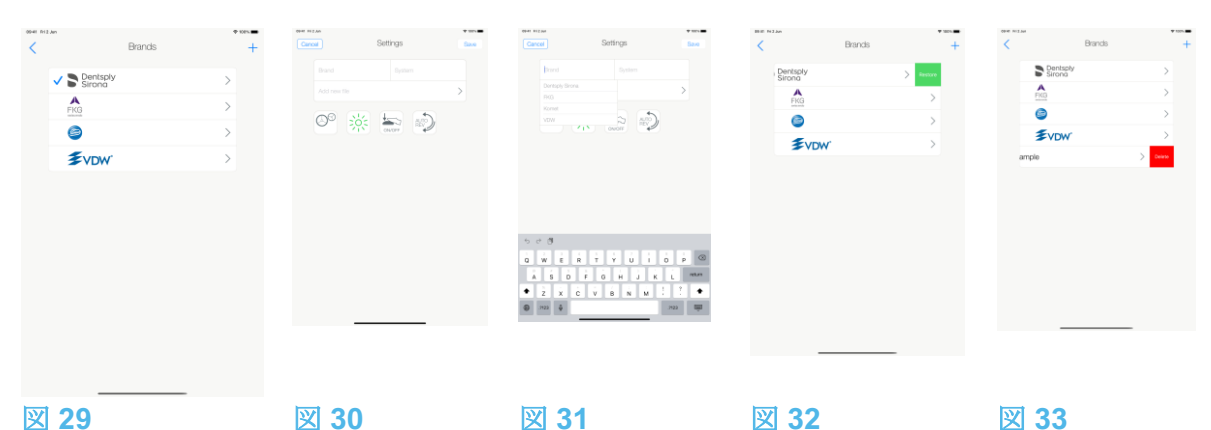

図 29

9.7 新しいブランドとシステムを作成する

## 図 29

A. + を押して、新しいブランドまたは新しいシステムを追加します。Settings(設定) 画 面が開きます。

## (注24、25 を参照)

図 30

B. Brand (ブランド) のテキストフィールド (1) をタップして、画面上にキーボードを表示 します。

図 31

C. Brand name (5) に新しいブランド名を入力、またはドロップダウンリストから既存のブ ランドを選択して、画面上のキーボードの Done を押します。

## 図 30

D. System (システム) フィールド (2) をタップし、システム名を入力して、Done を押しま す。

E. 新しいファイルを追加するには Add new file (4) をタップします。「9.5.1 新しいファイ ルを追加する」を参照してください。

F. アイコン(6)を押して、iOptima ユニットのパラメータを設定します。

- ハンドピースのギア比
- 照度
- フットペダルモード: プログレッシブモードまたは ON / OFF モード
- マイクロモータの回転モード: FORWARD(正回転)、AUTO-REVERSE(自動逆回 転)、AUTO-FORWARD(自動正回転)

詳細については「9.2 操作画面の説明」を参照してください。 G. Save (保存) (3) を押します。

9.7.1 ブランドの設定を初期設定に戻す/ユーザー設定を削除する

(注26、27 を参照)

ブランドの設定を初期(出荷時)設定に戻す 図 32

A. デフォルトのブランドの上で左にスワイプします。

| Restore fac      | ctory brand       |
|------------------|-------------------|
| All user setting | gs will be lost ! |
| Cancel           | Restore           |

B. Cancel (キャンセル) を押すか、Restore (復元) を押して確認します。

## ユーザー定義のブランドを削除する

🗵 33

A. ユーザー定義のブランドの上で左にスワイプします。

| Delete us    | ser brand      |
|--------------|----------------|
| All settings | will be lost ! |
| Cancel       | Delete         |

B. Cancel (キャンセル) を押すか、Delete (削除) を押して確認します。

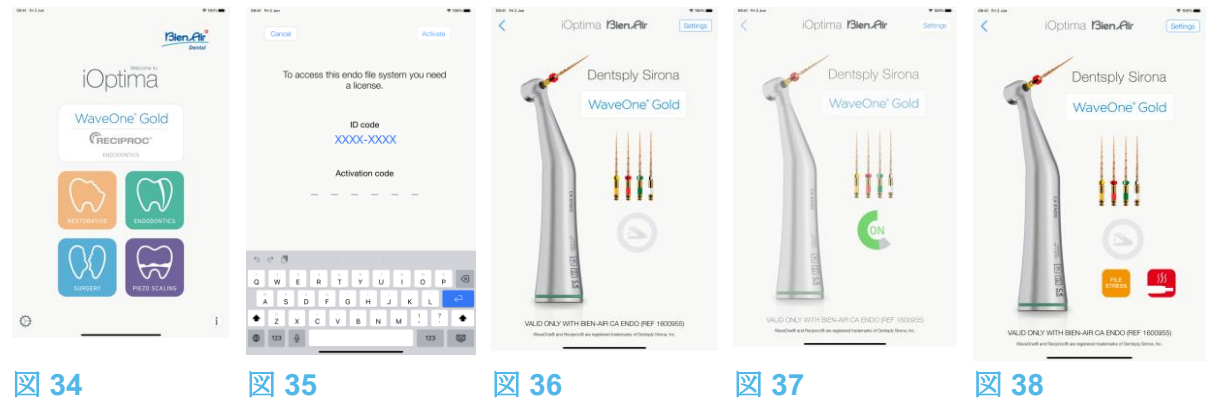

9.8 CA ENDO / レシプロ機能

## 図 34

CA ENDO モードは、iOptimalNT システムでのみ使用できます。

WaveOne'

をタップして CA ENDO モードにします。OptimalNT システムで、事前に定義 された往復運動 ENDO ファイルをアクティベートする必要があります。アクティベートさ れていない場合は、タップするとアクティベーションページに移動します。

9.8.1 アクティベーションページ

## 図 35

A. More information (詳細情報)をタップして表示される指示に従ってください。

B. 取得したコードを入力し、Activate (2)をタップします。

C. アクティベート済みの場合、アプリケーションは操作画面に戻ります。

## 9.8.2 操作画面

## 図 36

フットペダルの記号(3)が表示されます。 マイクロモータを始動させるにはデンタルユニットのフットペダルを踏みます。 図 37

図 37

、
作業の状態が (4) で表示されます。

## (注28~30を参照)

⚠注意

- Bien-Air 社専用製ハンドピース CA ENDO を使用してください。
- CA ENDO には必ず専用ファイルをご使用ください。

24 新しいシステムとブランドは直接システム画面から作成することもできます。
25 最大で 10 のユーザー定義のブランドと各ブランド毎に 10 システムを保存できます。
この数に達するとアイコンは表示されなくなります。
26 ブランド画面からすべてのデフォルトシステム設定を復元します。
27 削除できるのはユーザー定義のブランドのみです。

**28** 往復運動の ENDO ファイルシステムを選択すると、回転速度、トルク、モータの回転 方向、照度、フットペダルモードは非表示になり、ギア比が固定されます。

29 MX2 マイクロモータの電力需要が高すぎると、操作画面にオーバーヒートの記号 (5) が表示されます。この場合、iOptima ユニットは MX2 マイクロモータのオーバーヒー トを避けるため自動的にトルクを下げます。100%のトルクに戻すには、モータを数秒間 アイドリング状態にするか数秒間停止させてください。

30 ファイルにストレスがかかりすぎている場合は、ファイル ストレス警告 (6) が表示されます。

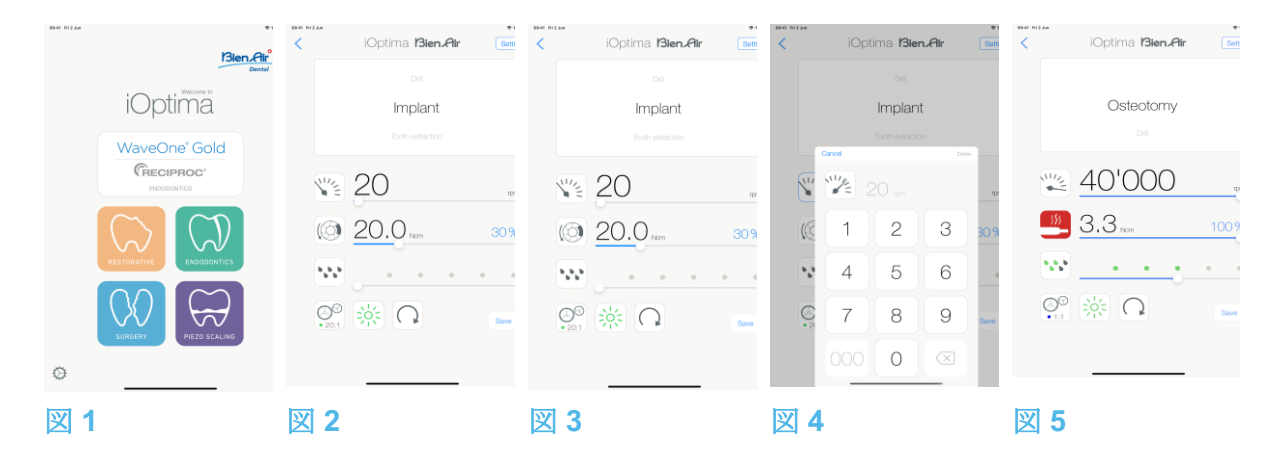

## 10. 操作 - サージェリーモード

サージェリーモードは、iOptimalNT と MX-i マイクロモータシステムでのみ使用できます。 MX-i マイクロモータ付きホルダーを設定される場合は、Bien Air Dental SA 認定サービスエ ンジニアにお問い合わせください。ホルダーが 1 つしか設定されていない場合、他のモード は使用できません。

10.1 サージェリーモード選択

## 図 1

## 00

🎬 を押すと、サージェリーモードを選択できます。

注: MX-Iモータのホルダーがデンタルユニットに組み込まれていない場合、フットコントロ ールペダルを踏んでモータを操作することができます。デフォルトでは事前にプログラムさ れた口腔外科治療パラメータが設定されていますが、それらは変更することができ、変更後 に初期設定値に戻すことができます。ユーザーが任意に治療パラメータを作成したり削除し たりすることも可能です。

## (注1 を参照)

**10.2** 操作画面の説明

図 2

操作画面では選択した治療タイプと設定が表示されます。 (1) Settings (設定):各治療タイプと設定にアクセス (2) 選択した治療タイプ (3) MX-i マイクロモータの回転モード:正回転と逆回転 (4) Save (保存):設定のカスタマイズ (5) 照度 (6) ハンドピースのギア比 (7) MX-i マイクロモータの最大トルク (Ncm)、使用できる最大トルクの割合 (%):「7.6 設 定」を参照してください。 (8) MX-i マイクロモータの最高速度 (rpm) (9) 前の画面に戻る (10) 注水量の設定 (注2、3 を参照)

「10.3 一般 - 治療モード(開始)」を参照してください。

10.2.1 MX-i マイクロモータの回転速度およびトルク

図 3

スライドさせて最高速度とトルクの値を調節します。

または、アイコン <sup>100</sup> をタップして正確な値を入力します。 図 **4** 

モータの速度とトルクの値を入力し、Cancel を押すか、Done をタップして確定します。 (注4 を参照)

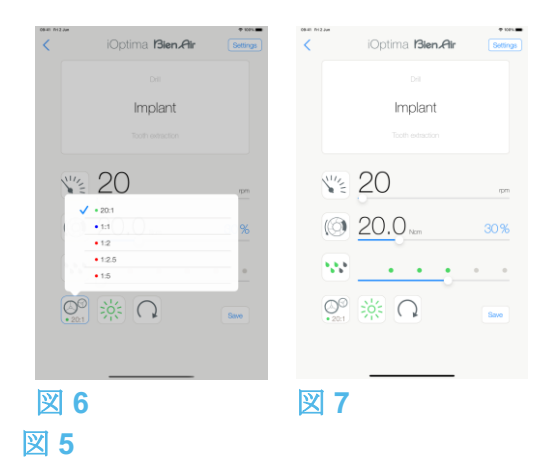

MX-i マイクロモータの電力需要が高すぎると、操作画面にオーバーヒートの記号 示されます。この場合、iOptimalNT ユニットは MX-i マイクロモータのオーバーヒートを避 けるため、自動的にトルクを下げます。最大トルクに戻すには、モータを数秒間アイドリン グ状態にするか数秒間停止させてください。

10.2.2 ハンドピースのギア比

図 6

画面をタップして、ハンドピースのギア比を選択します。

①注意

ハンドピースが選択したものであることを確認してください。

(注5、6 を参照)

10.2.3 注水量の設定

図 7

ドットをスライドまたはタップして注水量を設定します。Oml/min (OFF) から 120ml/min まで 6 段階で設定できます。

#### (注3、7、8 を参照)

迕

**1**「Save」と「作成」 ボタンは、ロックが設定されている場合には使用できません (「7.7 設定」を参照してください)。

**2**操作画面ですべてのパラメータを直接変更および保存することができます(ロックが設定されていない場合)。

**3** ポンプ制御キットが取り付けられていない場合、注水量の設定 \*\*\* ボタンは表示されません。取り付けをご希望の場合は、Bien-Air Dental 社認定サービスエンジニアにお問い合わせください。

4入力した値が範囲外の場合、最大値または最小値が表示されます。

5 倍速のギア比は赤、等速のギア比は青、減速のギア比は緑です。

6操作画面には、次に設定を変更するまで、前に選択したハンドピースのギア比が表示されます。

**7** 注水量は各治療ごとに設定が可能です。注水量の設定は、デフォルトでは、インプラント治療用の注水オフになっています。

8操作画面には、次に設定を変更するまで、前に選択した注水量が表示されます。例え

ば、 は注水量 60%の設定に相当します。

| iOptima <b>13ien.Air</b> Bernas | BE NZM                                                                                                    | iOptima <b>Bien,Air</b> | Bettings C Procedures +              |
|---------------------------------|----------------------------------------------------------------------------------------------------|-------------------------|--------------------------------------|
| Del                             | Dest                                                                                                    | Di Di                   | L • Outsotomy                        |
| Implant                         | iOptima                                                                                                    | Implant                 | La • Dell 🕥                          |
| Tooth extraction                |                                                                                                    |                         | V 🖬 • Implant 🕥                      |
|                                 | WaveOne' Gold                                                                                                    |                         | E • Tooth adraction                  |
| ¥ 20                            | RECIPROC"                                                                                                    | <b>V</b> 20             | - Snus Lift 🕥                        |
|                                 |                                                                                                    |                         | <ul> <li>Apical resection</li> </ul> |
| () <u>20.0</u> m 30%            |                                                                                                    | © <u>20.0</u> Norm      | 30%                                  |
|                                 | RESTORATIVE ENDODONTICS                                                                                                    | 100                     |                                      |
|                                 | $\bigcap_{i \in \mathcal{I}} (i) = \sum_{i \in \mathcal{I}} (i) = \sum_{i \in \mathcal{I}$ |                         |                                      |
| 0° 🔆 🔾 🗤                        | $\bigvee$                                                                                                    | See 🔆 🔾                 | Bave                                 |
|                                 | SUNDERT PREZO SUALINO                                                                                                    |                         |                                      |
|                                 | ©                                                                                                    | 0                       |                                      |
| <b>N O</b>                      | <b>10</b>                                                                                                    | <b>11</b>               | 22 12                                |
|                                 |                                                                                                    |                         |                                      |

10.2.4 照度

図 8

ドットをスライドまたはタップして MX-i マイクロモータの照度を設定します。 11 段階で設定可能:

- ライトOFF、最大照度の10%、20%、30%、40%、50%、60%、70%、80%、 90%、100%
- (注9、10 を参照)

10.2.5 MX-i マイクロモータの回転方向

タップして MX-i マイクロモータの回転モードを選択します。

- Forward (正回転・時計回り)
- Reverse (逆回転・反時計回り)

(注11、12 を参照)

10.3 一般 - 治療モード(開始)

## 図 10

A. 🔜 をタップして SURG モードを選択すると、操作画面が開きます。

(注13 を参照)

図 11

B. Settings (設定) をタップすると、Operations (治療) 画面が開きます。

(注14 を参照)

図 12

C. 目的の治療タイプをタップして選択します。

♥ アプリケーションは操作画面に戻ります。

D. MX-i マイクロモータを始動させるにはデンタルユニットのフットペダルを踏みます。

⚠注意

作動モードに入る前にフットペダルを踏むと、「ペダルを離してください」という警告メッ セージが表示されます。フットペダルを離し、もう一度踏むまで MX-i マイクロモータは始 動しません。MX-i以外のマイクロモータが外されている場合、操作モードがそのモータ用に 定義済みであれば、そのモータと前に使用した操作モードが表示されます。そうでない場合 は、代わりにホームページが表示されます。

## 図 13

## (注15、16 を参照)

 スライドして、選択した治療に対する MX-i マイクロモータの速度とトルク値を調節 します。

| ORIE Friz | an                      | 🍄 132% 🗰    | DRIBT Priz Jan     | 🌩 1307N 🗰   | OR:81 FrizJan                                             | 🌩 152% 🛲 | DRIET Ri 2 Jun |           | ♥ 100%.■ |
|-----------|-------------------------|-------------|--------------------|-------------|-----------------------------------------------------------|----------|----------------|-----------|----------|
| <         | iOptima <b>Bien Air</b> | Settings    | < iOptima Bien.Air | Settings    | < Proce                                                   | edures + | Cancel         | Procedure | Save     |
|           | ⊳⊪<br>Implant           |             | ⊳⊭<br>Implant      |             | Steeler • Osteotomy                                       | 0        | keen friszan   | Procedure | ◆ 100%.■ |
|           |                         |             |                    |             | Em      Impant     Tooth extraction     Em     Sinus Lift | n ()     | 2              | 20        | njam     |
|           | ₩ 20.0 <sub>Nm</sub>    | rpm<br>30 % | © 20.0 Nam         | 1pm<br>30 % | <ul> <li>Apical resection</li> </ul>                      | n 📀      | @ <u>2</u>     | 20.0 Nom  | 30 %     |
|           |                         | • •         | •                  | • •         |                                                           |          | •••• •<br>©    | × 0       | 0 0      |
|           |                         | Save        |                    | Save        |                                                           |          | • 201          |           |          |
| জ         | 13                      |             | ₩ 1 <i>1</i>       |             | <b>V</b> 15                                               |          | 図 16           |           |          |
| 凶         | 13                      |             | 凶 14               |             | 凶 15                                                      |          | 凶 16           |           |          |

- 選択した治療のハンドピースギア比、照度または回転方向を調節します。
- Save (保存) (3) を押して設定を有効にします。

#### (注17 を参照)

E. 選択した治療タイプの上(1) または下(2) をタップして、治療画面のリストで現在選択 されている治療の前または後の治療に移動することができます。 リストの治療を並べ替えるには「10.4.3 治療をソート」を参照してください。

10.4 治療のデフォルト設定をカスタマイズする

## 図 14

A. 操作画面で Settings (設定)を押して *Operations* (治療) 画面を開きます。 図 15

**B.** カスタマイズする治療タイプの を押します。

♥ **Operation**(治療)画面が開きます。

図 16

C. 治療の設定をカスタマイズします。

D. キャンセルするには Cancel (2)、カスタム設定を保存するには Save (3) を押し、(1) をタップして戻ります。

♥保存した場合、記号 (事前にプログラムされた設定)が ▲ (カスタム設定) に変わります。

## E. 治療を選択します。

♥ アプリケーションは操作画面に戻ります。

#### 注

9照度は各治療ごとに設定が可能です。デフォルトの照度は100%です。

10 操作画面には、次に設定を変更するまで、前に選択した照度が表示されます。

**11** 逆回転モード(反時計回り)の場合、記号が点滅し通知音(中間の長さのビープ音の繰り返し)が鳴ります。

12 操作画面には、次に設定を変更するまで、前に選択した回転方向が表示されます。

**13** モータをホルダーから引き出すたびに(ホームページから)、デフォルトでそのモー タと前に使用した操作モードが表示されます。

**14** リストの各治療ごとに異なる色のタグ(ドット)を使用してそれぞれの使用ギア比を 表わしています。倍速は赤、等速は青、減速は緑です。

**15** MX-i マイクロモータのスイッチがオンになっている時は、図 **13** の操作画面に表示される速度とトルクの値が、事前にプログラムされた値からリアルタイム値に切り替わります。モータが停止すると、表示されていた速度とトルクの値は、事前にプログラムされた最大値に再び切り替わります。

**16**操作画面ですべてのパラメータを直接変更することができます(フットペダルが踏まれていない時のみ)。

17 操作画面で設定の変更を保存しないと設定は有効になりません。

| <                               | • ND   | Procedures                           | + | Cancel Procedures             | • Kes      | Cancel Procedures               | • xes      | < iOptima <b>IBien,Air</b> | Settings |
|---------------------------------|--------|--------------------------------------|---|-------------------------------|------------|---------------------------------|------------|----------------------------|----------|
| Osteotomy                       | ۵      | Cotectorry                           | 0 | Ostestomy                     | • =        | • Osteotomy                     | • =        |                            |          |
| u • Drili<br>✓ u • Implant      | 0      | v bes<br>v imptant                   | 0 | les • Dell<br>✓ les • Implant | • =        | inn • Dril<br>✓ inn • Implant   | • =        | Implant                    |          |
| Tooth extraction     Sinus Lift | 0<br>0 | Tooth extraction     Sinus Lift      | 0 | • Tooth extraction            | • =        | • Tooth extraction              | •          | Ma 20                      |          |
| Apical resection                | 0      | <ul> <li>Apical resection</li> </ul> |   | Sinus Lift                    | • =<br>* = | Sinus Lift     Apical resection | • =<br># = | © 20 0.                    | 40 96    |
| - compe                         |        |                                      |   |                               |            |                                 |            |                            |          |
|                                 | _      |                                      |   |                               |            |                                 |            |                            | Save     |
| ⊠ 17                            |        | 図 18                                 |   | <br>図 19                      |            | 図 20                            | _          | ⊠ 21                       |          |

10.4.1 治療設定を初期設定に戻す/ユーザー設定を削除する 図 17

左にスワイプすると設定を復元または削除できます。

(注18、19 を参照)

10.4.2 デフォルトの治療設定

## 図 18

⚠注意

治療手順の中に含まれるパラメータはあくまでも情報提供を目的としたものです。Bien-Air Dental 社はこれらの値については責任を負いかねます。

(注20 を参照)

10.4.3 治療をソート

#### 図 19

A. 治療を長押しすると、ドラッグ&ドロップ機能が有効になり、アイコン (2) が表示されます。

B. アイコンを押して、治療をドラッグ&ドロップします。

C. Done (完了) (1) をタップして確定します。

10.4.4 治療を非表示にする/表示する

図 20

A. 非表示になっていない治療を長押しすると、非表示機能が起動し、アイコン (2) と (3) を 表示させます。

B. 治療を非表示にするにはリストでタップします。(2)のアイコンが(3)に変わります。

C. 治療を表示するにはリストでタップします。(3)のアイコンが(2)に変わります。

D. Done (完了) (1) をタップして確定します。 (注21 を参照)

10.5 新しく治療パラメータを作成する(ユーザー設定)

## 図 21

A. 操作画面で Settings (設定)を押して Operations (治療) 画面を開きます。

図 22

B. タップして新しい治療タイプを作成します。

**Operations**(治療)画面が開きます。

(注22 を参照)

図 23

C. Operation name (治療名) のテキストフィールド (1) をタップして画面上にキーボードを 表示します。

| <                                                                   | • 100 <b>•</b> | Cancel Procedure See | ever sitz an              • sex            Cencel         Procedure         Save                         |
|---------------------------------------------------------------------|----------------|----------------------|----------------------------------------------------------------------------------------------------|
| Im • Ostodomy<br>Im • Dril<br>Im • Inplant<br>Im • Tooth estraction | 0<br>0<br>0    | Pocadar rare         | Procedure name 100 on 0.6 ten 10%                                                                        |
| km • Sinus Lit<br>km • Apical resection<br>✓ 1 • Procedure 1        | ©<br>©         | °° ∗ Ω               | ₩ <u></u>                                                                                                |
|                                                                     |                |                      | 5 0 0 3<br>0 W E E Y 2 U I 0 0 0<br>A S D P 0 H J K L <sup>−</sup> 43<br>• V X C V B N M I 2 •<br>0 m3 8 |
| 図 22                                                                | _              | ⊠ 23                 | ⊠ 24                                                                                                    |

図 24

D. 新しい治療名 (3) を入力し、Done (完了) (4) をタップします。

E. ハンドピースのギア比と治療の設定を行います。

F. キャンセルするには *Cancel*、ユーザー設定の治療を保存するには *Save* (2) を押し、前の画面に戻ります(図 23)。

♥保存した場合、ユーザー設定の記号 ▲ と共に新しい治療が Operations 画面 (5) に表示 されます(図 20)。

**G.** 治療を選択します。

♥ アプリケーションは操作画面に戻ります。

注

18 事前にプログラムされた SURG (サージェリー) 治療パラメータは削除できません。 しかし設定を変更した場合はデフォルト値に戻すことが可能です。削除できるのは、ユー ザー設定の治療のみです。

19 カスタム設定やユーザー設定の治療には ▲ が表示されます。デフォルトの治療には

▶ が表示されます。

20 出荷時の既定パラメータはアプリケーションの更新により変更される場合があります。

21 非表示にした治療は操作画面に表示されなくなるので、ユーザーが希望するもののみ を選んで表示できるようになります。

22 最大で 20 のユーザー設定の治療を保存できます。それを超えると + アイコンは表示 されなくなります。

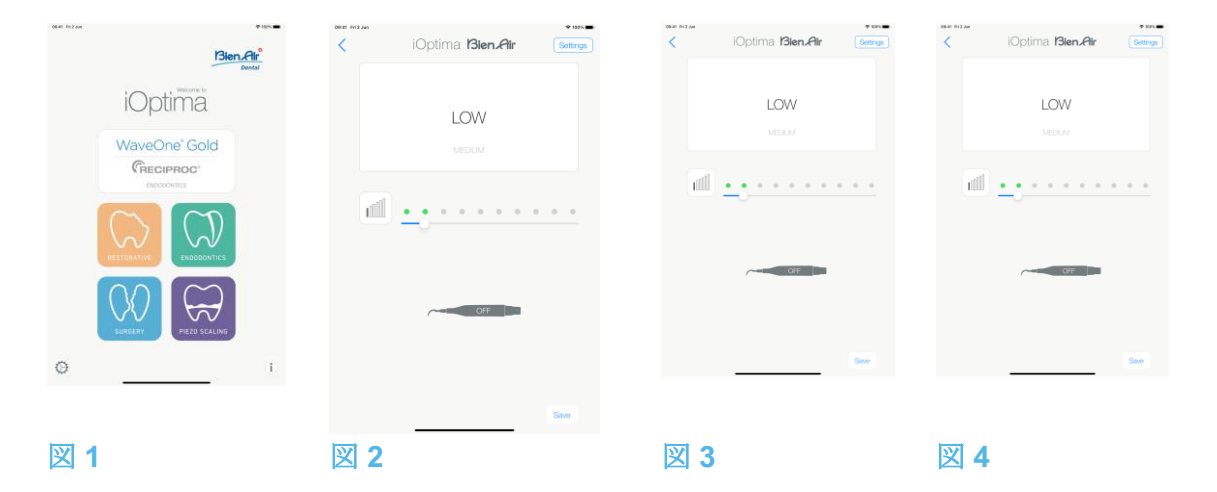

## 11. 操作 - ピエゾスケーリングモード

ピエゾスケーリングモードは、iOptimalNT とピエゾスケーラーシステムでのみ使用できます。 ピエゾスケーラー付きホルダーを設定される場合は、Bien Air Dental SA 認定サービスエン ジニアにお問い合わせください。このモードを使用するには複数のホルダーのセットが必要 です。

11.1 ピエゾスケーリングモード選択

## 図 1

をタップするとピエゾスケーリングモードを選択できます。デフォルトでは事前にプログラムされたピエゾスケーリング治療パラメータが設定されていますが、それらは変更することができ、変更後に初期設定値に戻すことができます。ユーザーが任意に治療パラメータを作成したり削除したりすることも可能です。

## (注1 を参照)

**11.2** 操作画面の説明

## 図 2

操作画面では選択した治療タイプと設定が表示されます。

- (1) Settings (設定): 各治療タイプと設定にアクセス
- (2) 選択した治療タイプ
- (3) ピエゾスケーラーのステータス
- (4) Save (保存) : 設定のカスタマイズ
- (5) パワーレベル
- (6) 前の画面に戻る

## (注2 を参照)

「11.3 一般-治療モード(開始)」を参照してください。

11.2.1 パワーレベル

## 図 3

スライドしてパワーレベルを調節します。

11.3 一般 - 治療モード(開始)

(注3 を参照)

図 4

A. Settings (設定) を押して Operations (治療) 画面を開きます。

図 5

B. 目的の治療タイプをタップして選択します。

♥ アプリケーションは操作画面に戻ります。

C. ピエゾスケーラーを始動させるにはデンタルユニットのフットペダルを踏みます。

| 08-81 712 Jun |            | ▼ 1001. | DRIET R12.Jun |                         | * 100% <b>=</b> | 08-81 712-244 |                         | + 1001.  |
|---------------|------------|---------|---------------|-------------------------|-----------------|---------------|-------------------------|----------|
| <             | Procedures | +       | <             | iOptima <b>Bien Air</b> | Settings        | <             | iOptima <b>Bien Air</b> | Settings |
| ✓ 🖿           | LOW        | ٥       |               |                         |                 |               |                         |          |
| La la         | MEDIUM     | $\odot$ |               |                         |                 |               | LOW                     |          |
| la la         | HIGH       | $\odot$ |               | MEDIUM                  |                 |               | MEDIUM                  |          |
|               |            |         |               |                         |                 |               |                         |          |
|               |            |         | litte         | <u> </u>                | • •             |               | • • • • • • • •         |          |
|               |            |         |               |                         |                 |               | ~~~ OH                  |          |
|               |            |         |               | CHF                     |                 |               |                         |          |
|               |            |         |               |                         |                 |               |                         | Save     |
|               |            |         |               |                         | Save            |               |                         |          |
| 図 5           |            |         | 図 6           |                         |                 | 図 7           |                         |          |

作動モードに入る前にフットペダルを踏むと、「ペダルを離してください」という警告メッ セージが表示されます。フットペダルを離し、もう一度踏むまでピエゾスケーラーは始動し ません。ピエゾスケーラー以外のマイクロモータが外されている場合、操作モードがそのモ ータ用に定義済みであれば、そのモータと前に使用した操作モードが表示されます。そうで ない場合は、代わりにホームページが表示されます。

## 図 6

(注4 を参照)

- スライドして、選択した治療に対するピエゾスケーラーのパワーレベルを調節します。
- Save (保存) (3) を押して設定を有効にします。

(注5 を参照)

D. 選択した治療タイプの上(1) または下(2) をタップして、治療画面のリストで現在選択されている治療の前または後の治療に移動することができます。 リストの治療を並べ替えるには「11.4.3 治療をソート」を参照してください。

11.4 治療のデフォルト設定をカスタマイズする

図 7

A. 操作画面で Settings (設定) を押して Operations (治療) 画面を開きます。

**1**「Save」と「作成」 **†** ボタンは、ロックが設定されている場合には使用できません (「**7.7** 設定」を参照してください)。 **2**操作画面ですべてのパラメータを直接変更および保存することができます(ロックが設定されていない場合)。

**3**モータをホルダーから引き出すたびに(ホームページから)、デフォルトでそのモータ と前に使用した操作モードが表示されます。

**4**操作画面ですべてのパラメータを直接変更することができます(フットペダルが踏まれていない時のみ)。

5操作画面で設定の変更を保存しないと設定は有効になりません。

| < | Procedures | + | Carcel Procedure Base                                                                                                    | Procedures | +           | <       | + | Cancel | Procedures | Do  |  |
|---|------------|---|----------------------------------------------------------------------------------------------------|------------|-------------|---------|---|--------|------------|-----|--|
| ~ | Low        | 0 |                                                                                                    | LOW        | ۲           | V 🖿 LOW | 0 | la la  | LOW        | • = |  |
|   | MEDILM     | 0 | iii • • • • • • • • • • • • • • • • • •                                                                                                 | MEDIUM     | 0           | MEDIUM  |   | la la  | MEDIUM     | ø = |  |
|   | HGH        | 0 |                                                                                                    | HGH        | (S) Santara | низн    | 0 | ✓ lm   | нон        |     |  |
|   |            |   | 0 = 0<br>0 = 0 = 1 = 2 = 1 = 0 = 0<br>0 = 0 = 0 = 0 = 0 = 0 = 0<br>0 = 0 = 0 = 0 = 0 = 0 = 0<br>0 = 0 = 0 = 0 = 0 = 0 = 0 = 0 = 0 = 0 = |            | _           |         |   |        |            |     |  |
| 义 | 8          |   | ⊠ 9                                                                                                    | 図 10       |             | 図 11    |   | 図 1    | 2          |     |  |

図 8

B. カスタマイズする治療タイプの <sup>②</sup> を押します。

♥ Operation (治療) 画面が開きます。

## 図 9

C. 治療の設定をカスタマイズします。

D. キャンセルするには Cancel (2)、カスタム設定を保存するには Save (3) を押し、(1) をタップして戻ります。

♥保存した場合、記号 (事前にプログラムされた設定)が ▲ (カスタム設定) に変わります。

E. 治療を選択します。

♥ アプリケーションは操作画面に戻ります。

11.4.1 治療設定を初期設定に戻す/ユーザー設定を削除する

## 図 10

左にスワイプすると設定を復元または削除できます。

## (注6、7 を参照)

11.4.2 デフォルトの治療設定

## 図 11

⚠注意

治療手順の中に含まれるパラメータはあくまでも情報提供を目的としたものです。Bien-Air Dental 社はこれらの値については責任を負いかねます。

## (注8 を参照)

11.4.3 治療をソート

#### 図 12

A. 治療を長押しすると、ドラッグ&ドロップ機能が有効になり、アイコン (2) が表示されます。

B. アイコンを押して、治療をドラッグ&ドロップします。

C. Done (完了) (1) をタップして確定します。

11.4.4 治療を非表示にする/表示する

図 13

A. 非表示になっていない治療を長押しすると、非表示機能が起動し、アイコン(2)と(3)を 表示させます。

B. 治療を非表示にするにはリストでタップします。(2)のアイコンが(3)に変わります。

C. 治療を表示するにはリストでタップします。(3)のアイコンが(2)に変わります。

D. Done(完了)(1)をタップして、確定します。

(注9 を参照)

| Cancel Procedures | + 1929<br>Done | <ul> <li>iOptima I3len.Air</li> <li>setting</li> </ul> | Procedures | ♦ 1801  | Generation Procedure Save             | exer initian + Non<br>Cancel Procedure Save                                                                                                    |
|-------------------|----------------|--------------------------------------------------------|------------|---------|---------------------------------------|----------------------------------------------------------------------------------------------------|
| LOW 👁             |                |                                                        | LOW        | ٥       |                                       | Procedure name                                                                                                    |
| 🔤 MEDIUM 🚿        |                | LOW                                                    | MEDIUM     | $\odot$ | · · · · · · · · · · · · · · · · · · · |                                                                                                    |
| V 🔤 HIGH          |                |                                                        | нин        | ٥       |                                       |                                                                                                    |
|                   |                |                                                        | V 1 Test   | $\odot$ |                                       |                                                                                                    |
|                   |                |                                                        |            |         |                                       | 5 4 4                                                                                                    |
|                   |                |                                                        |            |         |                                       | 0         W         E         R         T         Y         U         I         O         P           Å         S         D         F         G         H         J         K         L         me           Ž         Z         X         C         V         B         N         M         2         2           0         H33         Q         P         P         R         N         M         2         2 |
| ⊠ 13              |                | ⊠ 14                                                   | ⊠ 15       |         | ⊠ 16                                  | 図 17                                                                                                    |

11.5 新しく治療パラメータを作成する(ユーザー設定)

図 14

A. 操作画面で Settings (設定) を押して Operations (治療) 画面を開きます。

図 15

B. タップして新しい治療タイプを作成します。

♥ Operations(治療)画面が開きます。

## (注10 を参照)

図 16

C. Operation name (治療名) のテキストフィールド (1) をタップして画面上に

キーボードを表示します。

図 17

D. 新しい治療名 (3) を入力し、Done (完了) (4) をタップします。

E. パワーレベルを設定します。

F. キャンセルするには Cancel、ユーザー設定の治療を保存するには Save (2) を押し、前の 画面に戻ります(図16)。

♥ 保存した場合、ユーザー設定の記号▲と共に新しい治療が Operations 画面 (5) に表示さ れます(図15)。

G. 治療を選択します。

♥ アプリケーションは操作画面に戻ります。

迕

6 事前にプログラムされた PIEZO (ピエゾスケーリング)治療パラメータは削除できません。しかし設定を変更した場合はデフォルト値に戻すことが可能です。削除できるのは、 ユーザー設定の治療のみです。

7 カスタム設定やユーザー設定の治療には▲が表示されます。デフォルトの治療には hm が表示されます。

8出荷時の既定パラメータはアプリケーションの更新により変更される場合があります。 9非表示にした治療は操作画面に表示されなくなるので、ユーザーが希望するもののみを 選んで表示できるようになります。

10 最大で 20 のユーザー設定の治療を保存できます。それを超えると + アイコンは表示 されなくなります。

# 12. エラーリストおよびトラブルシューティング

| 12.1 警告                                     | メッセージ (操作)                                                                      |                                                                                                    |                                                                                                    |
|---------------------------------------------|---------------------------------------------------------------------------------|----------------------------------------------------------------------------------------------------|----------------------------------------------------------------------------------------------------|
| <u>警告の説明</u>                                | メッセージ                                                                           | 警告の理由                                                                                                    | 対応方法                                                                                                    |
| フットペダルの<br>解除                               | フットペダルを解除してください                                                                 | 操作ページにアクセス時に<br>フットペダルが踏まれてい<br>る。<br>システム情報の通知時にフ<br>ットペダルが踏まれたまま<br>である。<br>モータが2秒以上動かな<br>い。                                                               | フットペダルを離<br>してからもう一度<br>踏んください。                                                                                                    |
| モータのトルク<br>リミッタが作動                          | <u></u>                                                                         | モータの過熱防止のため、<br>モータドライブがトルクの<br>供給を制限している。                                                                                                    | しばらく使用を控<br>え、<br>システムを冷やし<br>てください。                                                                                                    |
| iPod touch®∕<br>iPad mini®<br>のスピーカー<br>OFF | iPod touch®/iPad mini®のスピーカ<br>ーをオンにして、診療室内の騒音レ<br>ベルに応じて適切な音量レベルに設<br>定してください。 | iPod touch®/iPad mini®の<br>スピーカーがオフになって<br>いる、またはユーザーによ<br>り音量レベルが抑えられて<br>いる。iPod touch®/iPad<br>mini®のスピーカーをオン<br>にして、通知音やアラーム<br>音がはっきり聞こえるよう<br>にする必要がある。 | iPod touch®/iPad<br>mini®のスピーカー<br>をオンにして、適<br>切な音量レベルに<br>設定してくださ<br>い。                                                                                                    |
| 動作検証されて<br>いない <b>iOS</b> バー<br>ジョンの使用      |                                                                                 | iPod touch®/iPad mini®に<br>インストールされている<br>iOS バージョンが Bien-Air<br>社により互換性確認された<br>ものではない。したがっ<br>て、この設定でのシステム<br>の使用は推奨されない。                                   | Bien-Air 社が推奨<br>しない場合は、<br>iPod touch®/iPad<br>mini®の iOS バー<br>ジョンを更新しな<br>いでください。<br>それにもかかわら<br>ず、iPod touch®/<br>iPad mini®の iOS<br>バージョンを更新<br>した場合は、Bien-<br>Air 社による新しい<br>iOS バージョンの<br>互換性確認が完了<br>するまでシステム<br>を使用しないでく<br>ださい。 |
| 取扱説明書が更<br>新された                             | 取扱説明書が更新されました。<br>Information ページから参照できま<br>す。                                  | Bien-Air 社ホームページで<br>取扱説明書の更新が利用で<br>きるようになったため、<br>iPod touch®/iPad mini®に<br>自動的にダウンロードされ<br>更新された。                                                         | システムを使用す<br>る前に、更新され<br>た取扱説明書を参<br>照してください。                                                                                                    |
| モータのトルク<br>が閾値に達し、<br>ファイルにスト<br>レスがかかった    | FILE<br>STRESS                                                                  | システムによってモータの<br>トルクが閾値に達したこと<br>が検出された。                                                                                                    | ファイルにかかっ<br>ている圧力を解放<br>します。治療の速<br>度を落とします。                                                                                                    |

## 12.2 機器の誤作動によるエラー

| エラーの説明        | メッセージ                                                             | エラーの原因                                                                                                    | 対応方法                                                                                                    |
|---------------|-------------------------------------------------------------------|----------------------------------------------------------------------------------------------------|----------------------------------------------------------------------------------------------------|
| エラー4          |                                                                   |                                                                                                    |                                                                                                    |
| モータの接続なし      | モータが接続<br>されていません!<br>モータの接続<br>を確認してく<br>ださい。                    | モータの位相障害。<br>モータが適切に接続されてい<br>ない。                                                                                                    | <ol> <li>1.モータの接続を確認してください。</li> <li>2.問題が解決しない場合は Bien-Air Dental 社にお問い合わせください。</li> </ol>                                                                                                    |
| エラー5          |                                                                   |                                                                                                    |                                                                                                    |
| モータコードの不具合    | モータコード<br>の欠陥!<br>モータコード<br>を交換してく<br>ださい。                        | モータドライブのパワーリミ<br>ッタの不具合。モータコード<br>の損傷。                                                                                                    | <ol> <li>1.モータコードを交換してください。</li> <li>2.問題が解決しない場合は Bien-Air Dental 社にお問い合わせください。</li> </ol>                                                                                                    |
| エラー6          |                                                                   |                                                                                                    |                                                                                                    |
| モータドライブの過熱    | システム全体<br>の温度が高す<br>ぎます!<br>冷えるまでお<br>待ちくださ<br>い。                 | モータドライブの過熱。                                                                                                    | 1.システムの温度が下がるまで<br>お待ちください。<br>2.問題が解決しない場合は Bien-<br>Air Dental 社にお問い合わせく<br>ださい。                                                                                                    |
| 一般的なエラー[エラーコー | - ド]                                                              |                                                                                                    |                                                                                                    |
| システム電気系統の不具合  | 電気系統が故<br>障していま<br>す!<br>Bien-Air<br>Dental 社に<br>お問い合わせ<br>ください。 | [エラーコード] = EC100 : モ<br>ータドライブの通信障害<br>[エラーコード] = EC101 : モ<br>ータドライブの電圧低下<br>[エラーコード] = EC102 : モ<br>ータドライブの過電圧<br>[エラーコード] = EC120 : モ<br>ータドライブの不明なエラー | <ol> <li>1.ユニットの電源を OFF にしま<br/>す (iOptima<sup>INT</sup> については</li> <li>12.3.5、iOptima については</li> <li>6.3.4 B を参照)。</li> <li>2.iPod touch®/iPad mini®をユニットから取り外します。</li> <li>3.iOptima アプリケーションを<br/>閉じます。</li> <li>4.ユニットの電源を ON にしま<br/>す。</li> <li>5.iPod touch®/iPad mini®をユニットに取り付けます。</li> <li>6.iOptima アプリケーションを<br/>再起動します。</li> <li>7.問題が解決しない場合は Bien-<br/>Air Dental 社にお問い合わせく<br/>ださい。</li> </ol> |

## 12.3 iOS の互換性によるエラー(免責画面)

| 色   | iOS バ<br>で識別 | ージョン(数字の違い<br>)       | テキストのバージョン         | 制限(推奨事項)                     |
|-----|--------------|-----------------------|--------------------|------------------------------|
| 緑   | •            | なし。                   | 現在インストールされて        | 制限なし。                        |
|     | ٠            | 現在インストールされ            | いる iOS x.y.z のテキスト |                              |
|     |              | ている i <b>OS</b> は互換性確 | セクションは緑で表示さ        |                              |
|     |              | 認されたアプリケーシ            | れます。               |                              |
|     |              | ョンの iOS と同じで          |                    |                              |
|     |              | す。                    |                    |                              |
| オレン | •            | 最後の数字が異なりま            | 現在インストールされて        | <ul> <li>ご使用の設定は、</li> </ul> |
| ジ   |              | す:iOS x.y.Z           | いる iOS x.y.z のテキスト | 推奨される設定と                     |

| •   | 現在インストールされ<br>ている iOS はマイナー<br>アップデートが行われ<br>ており、互換性が確認<br>されたアプリケーショ<br>ンの iOS とは若干異な<br>ります。                                                                                                    | セクションはオレンジ色<br>で表示されます。<br>ユーザーは、使用してい<br>る機器の設定と推奨され<br>る設定が若干異なる点に<br>注意してください。 | は若干異なりま<br>す。<br>• 制限なし。                                                                          |
|-----|----------------------------------------------------------------------------------------------------|-----------------------------------------------------------------------------------|---------------------------------------------------------------------------------------------------|
| 赤 • | <ol> <li>1番目、および/また<br/>は2番目の数字が異な<br/>ります:iOS X.y.z、ま<br/>たはiOS X.Y.z</li> <li>現在インストールされ<br/>ているiOS はメジャー<br/>アップデートまたは重<br/>要な変更が行われてお<br/>り、互換性が確認され<br/>たアプリケーションの<br/>iOS とは大幅に異なり<br/>ます。</li> </ol> | 現在インストールされて<br>いる iOS x.y.z のテキスト<br>セクションは赤で表示さ<br>れます。                          | <ul> <li>ご使用の設定は、推<br/>奨される設定とは著<br/>しく異なります。</li> <li>▲ 注意<br/>現在の設定は使用しない<br/>でください!</li> </ul> |

(注1 を参照)

1本取扱説明書をよく読んだ上で、iOptima のトラブルシューティングを行ってください。ご不明な点、または表に記載されていないメッセージ等がありましたら Bien-Air Dental 社にお問い合わせください。

## 13. メンテナンス

⚠注意

Bien-Air Dental のメンテナンス製品および部品、または Bien-Air Dental が推奨する製品および部品のみを使用してください。それ以外の製品および部品をお使いになると、機器の故障の原因となり、保証が無効になることがあります。

13.1 アフターサービス

機器は絶対に分解しないでください。改良や修理については正規代理店または Bien-Air Dental 社に直接ご連絡ください(連絡先は裏表紙に記載)。

## 使用期間

本製品は 6,000 回以上の模擬処置を行いテスト済みです(4 年~6 年のアフターサービス期間に相当)。

## (注1 を参照)

13.2 洗浄

- iOptima ユニット/iOptimalNT ユニット本体とホースの表面は、Bien-Air Dental 製の 洗浄スプレー「Spraynet」またはイソプロパノールなどの適切な消毒液をご使用くだ さい。清潔な布に含ませて約 15 秒間表面を丁寧に洗浄してください。
- 消毒液の中に浸さないでください。
- 超音波洗浄器は使用しないでください。

## 13.3 重要事項

## マイクロモータとホースのメンテナンスについて: 取扱説明書を参照

| 製品                   | マイクロ    | 取扱説明書   | ホース  | 取扱説明書   |
|----------------------|---------|---------|------|---------|
|                      | モータ     |         |      |         |
| iOptima & iOptimaINT | MX2 LED | 2100199 | MX2  | 2100223 |
| iOptimaINT           | MCX LED | 2100231 | MCX  | 2100230 |
| iOptimaINT           | MX-i    | 2100245 | MX-i | 2100163 |
|                      |         |         |      |         |

13.4 iOptimalNT

iOptimaINT 取付け説明書を参照してください。

## 

iOptimalNT システムのデンタルユニットの開閉および修理ができるのは、認定サービスエンジニアのみです。

1 Bien-Air Dental では、モータ、ハンドピース、周辺機器の点検について関連の取扱説明書を確認することを使用者にお願いしています。

## 14. 一般事項と保証

14.1 一般事項

この機器は、資格を持った専門家が、労働安全衛生と事故防止対策に関する現行の法規定、 並びにこの機器の取扱説明書に従って使用するものとします。これらの前提条件に従い、機 器を操作する術者は:

- 正常に機能する機器のみ使用してください。通常と異なる動作、過剰な振動、異常 な熱あるいは機器の故障を示すその他の兆候が現れた場合は、作業を直ちに中止し、 Bien-Air Dental の認可を受けた修理センターにお問い合わせください。
- 機器が必ず本来意図した目的にのみ使用されるよう注意し、術者自身、患者、また 第三者をいかなる危険からも保護し、製品使用に伴う汚染を防がなければなりません。

14.2 商標

ProTaper Next®は、DENTSPLY SIRONA Inc. の商標です。

WaveOne®、WaveOne® Gold および Reciproc®は、DENTSPLY SIRONA Inc.の登録商標です。

**DENTSPLY MAILLEFER®**は、**DENTSPLY SIRONA Inc.**の商標です。 **Reciproc**®は VDW GmbH の登録商標です。 14.3 保証条件

Bien-Air Dental 社は、本製品に関するすべての機能的不具合、素材または製造上の欠陥について保証します。

この保証により、機器は下記の期間、保証の対象となります。

- ホース:12 か月
- 電源装置:12 か月
- 組込み型電子基板: **12** か月
- iOptima/iOptimalNT ユニット:24 か月
- シリーズ電動マイクロモータ:36か月

(送り状に記載の日付から)

クレームが正当であると認められた場合、Bien-Air Dental あるいは正式認可を受けた代理店 は、欠陥製品の修理または交換を無償で行います。その他のクレーム、特に賠償請求につい ては、どのような性質のものであれ、この保証の対象から除外されます。

Bien-Air Dental は、下記のような理由から生じた損傷や傷害、およびそれに付随する結果については責任を負わないものとします。

- 過度の使用による消耗や磨耗
- 不適切な使用
- 設置、操作、メンテナンスに関する取扱説明書の指示の不順守
- 通常範囲を超える化学・電気・電解作用
- エア、注水、または電気に関する接続不良

この保証は、柔軟な光ファイバータイプの伝導体や合成材料製の部品には適用されません。損傷やそれに付随する結果が、製品の不適切な使用、あるいは Bien-Air Dental の認可サービス以外による不適切な修理、製品の改造によるものである場合には、保証は無効となります。

保証条件についての申し立ては、購入日、製品の製品番号、シリアルナンバーが明確に印字 された送り状、あるいは納品書等を実際に提示することによってのみ考慮されるものとしま す。

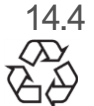

環境保護および廃棄方法

機材の廃棄、再利用は必ず有効な法令に従って行ってください。

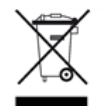

本装置とその付属品はリサイクルが義務付けられています。

電気機器および電子機器には、人の健康や環境に有害な影響を及ぼす危険物質が含まれてい る可能性があります。ユーザーは本製品を販売業者に返却するか、該当する機器の回収およ び処理の認可を受けている業者に直接連絡を取って処理してください(欧州指令 2012/19/EU)。

## 賠償責任の制限

**Bien-Air Dental** 社は、**iPod touch**®または **iPad mini**®の使用・故障に対する責任は負いません。

必ず Apple 社が規定する使用条件(制限の解除、ハードウェアの改造など)を順守してくだ さい。

デジタルユニットを最適な環境で操作できるよう、iOptima アプリケーションは、互換性が 確認された iOS バージョンのみ使用してください。

## **15.** iOptimalNT の電磁両立性(技術説明)

15.1.1 電磁両立性に関連する使用上の注意

## 対象となる電磁環境(IEC 60601-1-2 第4版に基づく)は、専門医療施設環境です。

## <u> 入注意</u>

iOptima<sup>INT</sup> は医用電気機器の EMC 規格 IEC 60601-1-2 に適合しています。EMC 試験は、 iOptimaINT システム (REF 1601076) で、マイクロモータ MX2 と MX-i LED を接続し、追加 機器 (ピエゾスケーラーまたはイリゲーションポンプ)を使用せずに実施されました。IEC 60601-1-2 に準拠した最終的な設置構成の電磁適合性の検証は、システムインテグレーター の責任において行ってください。本装置付近での無線伝送端末や携帯電話などの使用は、性 能に影響を及ぼす可能性があるため、おやめください。本装置は、高周波の手術機器、磁気 共鳴画像装置 (MRI)、およびこれに類する電磁妨害度の高い機器の近くでの使用には適し ません。使用する際は必ず、付近に高周波ケーブルがないことを確認してください。疑念が ある場合は、資格を有する技術者または Bien-Air Dental 社にお問い合わせください。

ーブル配線がないか特に注意する必要があります。疑念がある場合は、資格を有する技術者 または Bien-Air にお問い合わせください。携帯型 RF 通信機器(アンテナケーブル、外部ア ンテナなどの周辺機器を含む)は、メーカーが規定するケーブルを含めて、iOptima<sup>INT</sup>から 30cm(12 インチ)以上離して使用してください。この距離が確保されていないと、医用電 気機器の動作に影響を及ぼすことがあります。

## ⚠注意

Bien-Air が本製品の交換部品として販売しているコンバータおよびケーブルを除く、指定外の付属品、コンバータ、ケーブルを使用した場合、電磁エミッションの増大または電磁イミュニティの低下を引き起こす可能性があります。

## ⚠注意

本機器は他の機器と隣接で、または積み重ねて使用することを想定しており、実際の使用環 境において正常に動作するかどうかを確認する責任はデンタルユニットのメーカーにあるも のとします。

15.1.2 電磁両立性 - 電磁エミッション及び電磁イミュニティ

## ガイドラインおよび製造業者の宣言 – 電磁エミッション

iOptima<sup>™</sup>は下記の電磁環境下での使用を意図しています。 iOptima<sup>™</sup>の使用者は、使用環境が以下を満たしていることを確認してください。

| 放出試験          | 適合性    | 電磁環境 - ガイドライン                          |
|---------------|--------|----------------------------------------|
| RF エミッション     | グループ 1 | iOptima <sup>INT</sup> は内部動作にのみ高周波エネルギ |
| CISPR 11      |        | ーを使用します。そのため、高周波の放出レ                   |
|               |        | ベルは非常に低く、付近の電子機器との干渉                   |
|               |        | を引き起こす恐れはありません。                        |
| RF エミッション     | クラスB   | iOptima <sup>™</sup> は、住宅および住宅供給用の公共   |
| CISPR 11      |        | 低電圧電源網に直接接続している建物を含                    |
| 高調波放射         | クラスA   | む、                                     |
| IEC 61000-3-2 |        | すべての建物での使用に適しています。                     |
| 電圧変動によるエミッシ   | 適合     |                                        |
| ョン            |        |                                        |

IEC 61000-3-3

## ガイドラインおよび製造業者の宣言 - 電磁イミュニティ

iOptima<sup>INT</sup>は下記の電磁環境下での使用を意図しています。iOptima<sup>INT</sup>の使用者は、使用環境 が以下を満たしていることを確認してください。

| 耐性試験                                                | <b>IEC 60601</b> 試験レ<br>ベル                                                                                                    | 適合レベル                                                                                                    | 電磁環境 - ガイドライン                                                                                                    |
|-----------------------------------------------------|----------------------------------------------------------------------------------------------------|----------------------------------------------------------------------------------------------------|----------------------------------------------------------------------------------------------------|
| 静電気<br>放電 (ESD)<br>IEC 61000-4-2                    | 接触放電 ±8kV<br>気中放電 ±2kV<br>気中放電 ±4kV<br>気中放電 ±8kV<br>気中放電 ±15kV                                                                 | 接触放電 ±8kV<br>気中放電 ±2kV<br>気中放電 ±4kV<br>気中放電 ±8kV<br>気中放電 ±15kV                                                                 | 床は木製、コンクリート<br>製、またはセラミックタイ<br>ルであること。合成素材で<br>覆われた床の場合は、相対<br>湿度が 30%以上であるこ<br>と。                                                                                        |
| 電気的ファスト<br>トランジェント/<br>バースト<br>IEC 61000-4-4        | 電源ライン<br>± <b>2kV</b><br>その他のライン<br>± <b>1kV</b>                                                                               | 電源ライン<br>± <b>2kV</b><br>入力/出力<br>± <b>1kV</b>                                                                                 | 主電源の品質は標準的な商<br>業環境または病院環境用の<br>ものであること。                                                                                                    |
| サージ<br>IEC 61000-4-5                                | 線間電圧 ±0.5kV<br>線間電圧 ±1kV<br>線接地間 ±0.5kV<br>線接地間 ±1kV<br>線接地間 ±2kV                                                              | 線間電圧 ±0.5kV<br>線間電圧 ±1kV<br>線接地間 ±0.5kV<br>線接地間 ±1kV<br>線接地間 ±2kV                                                              | 主電源の品質は標準的な商<br>業環境または病院環境用の<br>ものであること。                                                                                                    |
| 電源入力線の電圧<br>低下、<br>短時間停電、電圧<br>変動<br>IEC 61000-4-11 | 0% UT で 0.5 サ<br>イクル(0°、<br>45°、90°、<br>135°、180°、<br>225°、270°、<br>315°)<br>0% UT で 1 サイ<br>クル、70% UT で<br>25/30 サイクル<br>(0°) | 0% UT で 0.5 サ<br>イクル(0°、<br>45°、90°、<br>135°、180°、<br>225°、270°、<br>315°)<br>0% UT で 1 サイ<br>クル、70% UT で<br>25/30 サイクル<br>(0°) | 主電源の品質は標準的な商<br>業環境または病院環境用の<br>ものであること。主電力停<br>電中に iOptima <sup>INT</sup> を使用し<br>て作業を続ける必要がある<br>場合、無停電電源装置また<br>はバッテリーから<br>iOptima <sup>INT</sup> の電源を取るこ<br>とを推奨します。 |

| 電源周波数<br>磁界(50/60<br>Hz)<br>IEC 61000-4-8    | 30 A/m                                                                        |               | 30 A/m                                                                    |                                       | 電源周波数磁界は、標準的<br>な商業環境または病院環境<br>の標準的な場所の特性レベ<br>ルであることが必要です。                                                |
|----------------------------------------------|-------------------------------------------------------------------------------|---------------|---------------------------------------------------------------------------|---------------------------------------|----------------------------------------------------------------------------------------------------|
| RF 電磁界によって<br>誘導される<br>伝導妨害<br>IEC 61000-4-6 | 3VRMS<br>0.15Mhz~80MH<br>6VRMS (ISM 周<br>数帯)<br>0.15Mhz~80MH<br>80% AM (1kHz) | Hz<br>波<br>Hz | 3VRMS<br>0.15Mhz~<br>6VRMS (IS<br>びアマチュ<br>周波数帯)<br>0.15Mhz~<br>80% AM (1 | 80MHz<br>M およ<br>ア無線<br>80MHz<br>kHz) | 電磁場調査 <sup>a</sup> によって決定<br>される固定 RF 通信機から<br>の磁界強度は、各周波数範<br>囲の適合レベル以下にして<br>ください。以下の記号のあ<br>る機器付近では干渉が起き |
| 放射 RF 電磁界<br>IEC 61000-4-3                   | 3 V/m<br>80Mhz∼2.7GHz<br>80% AM (1kHz)                                        | 2             | 3 V/m<br>80Mhz∼2.<br>80% AM (1                                            | 7GHz<br>kHz)                          | る場合があります:≦▲                                                                                                 |
| RF 無線通信機器<br>からの<br>近接電界<br>IEC 61000-4-3    | 試験周波数[MHz]<br>385                                                             | 最<br>1.8      | 大出力 [W]                                                                   | 耐性試<br>験レベ<br>ル<br>[V/m]<br>27        | 距離: <b>0.3 m</b>                                                                                            |
|                                              | 450<br>710、745、780                                                            | 2<br>0.2      |                                                                           | 28<br>9                               |                                                                                                    |
|                                              | 810、870、930                                                                   | 2             |                                                                           | 28                                    |                                                                                                    |
|                                              | 1720、1845、<br>1970                                                            | 2             |                                                                           | 28                                    |                                                                                                    |
|                                              | 2450                                                                          | 2             |                                                                           | 28                                    |                                                                                                    |
|                                              | 5240、5500、<br>5785                                                            | 0.2           |                                                                           | 9                                     |                                                                                                    |

注意: UT は試験レベル適用前の交流電源の電圧です。

**IEC 60601-1** に基づく基本性能: 基本的な性能は **LED** の視覚的照度とモータの速度を維持 する

ことです。最大速度の偏差は±5%です。

a. 理論上、無線通信(携帯電話、コードレス電話)のための無線基地局、陸上移動局、アマチュア無線、AM / FM ラジオ放送 局、テレビ放送局などの固定送信機の磁界強度を

正確に予測することはできません。固定RF 送信機の電磁環境を評価するためには、電磁場調査を検討する必要があります。 iOptimaINT を使用する環境の測定磁場強度が上記に示すRF 適合レベルを超えている場合、iOptimaINT が正常に動作するかど うかを

確認する必要があります。異常な動作が見られた場合は、iOptimaINTの向きや場所を変えるなどの対策が必要になる場合があります。

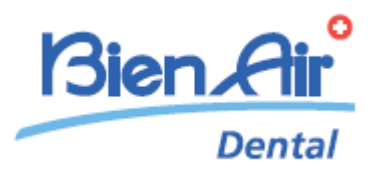

# iOptima 製品仕様

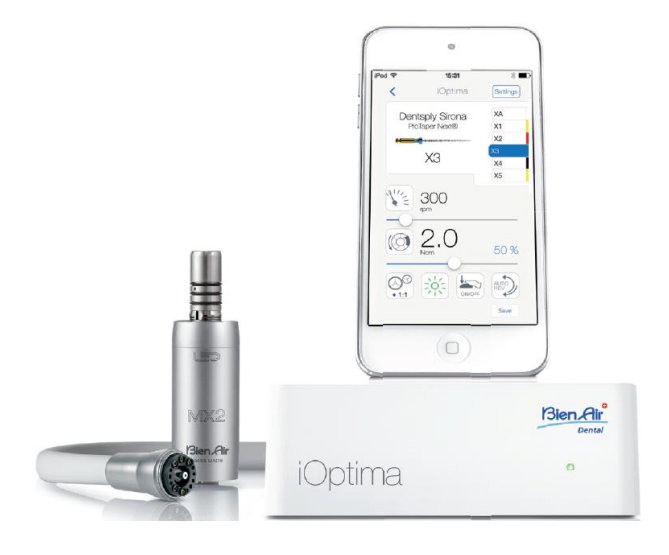

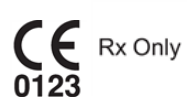
# 16. 記号

| 16.1              | iOptima ユニットに関する記号の意味                                                                                        |             |                                                                     |  |  |
|-------------------|----------------------------------------------------------------------------------------------------|-------------|---------------------------------------------------------------------|--|--|
| 記号                | 説明                                                                                                    | 記号          | 説明                                                                  |  |  |
| <b>CE</b><br>0123 | CE マークおよび認証機関の番号。                                                                                            |             | 非電離電磁放射線。                                                           |  |  |
|                   | メーカー。                                                                                                    | $\sim$      | 交流電流。                                                               |  |  |
| REF               | 製品番号。                                                                                                    | $\bigcirc$  | メインスイッチ - 電源 OFF。                                                   |  |  |
| SN                | シリアルナンバー。                                                                                                    |             | メインスイッチ - 電源 ON。                                                    |  |  |
| MD                | 医療機器。                                                                                                    |             | 製品情報のデータマトリックスコ<br>ード。UDI(機器固有識別子)を含<br>む。                          |  |  |
| Rx Only           | 注意:米国連邦法では、本製品の販売を<br>有資格の医療関係者に限定しています。                                                                     |             | 通知音。                                                                |  |  |
|                   | 警告:安全上の指示に正しく従わない場合、重度の傷害やデバイスの破損を引き<br>起こす危険性を示します。                                                         | $\triangle$ | 注意: 安全上の指示に正しく従わな<br>い場合、軽度または中等度の傷害<br>やデバイスの破損を引き起こす危<br>険性を示します。 |  |  |
| X                 | リサイクルすべき電気または電子部品。                                                                                           |             | 矢印方向へ完全に止まるまで動か<br>す(回す)ことを表す。                                      |  |  |
| <b>i</b>          | ペーパー版または電子版の使用説明書を参照し<br>てください<br>( <u>https://dental.bienair.com/fr_ch/support/download-<br/>center/</u> )。 |             | 4 穴コネクタ、マイクロモータ付<br>(4VLM)。                                         |  |  |
|                   | 回収、リサイクル可能を示す一般記号。                                                                                           | EC REP      | 欧州域内の指定 EC 代理人。                                                     |  |  |
| x.                | 温度制限。                                                                                                    | ×%X%        | 湿度制限。                                                               |  |  |
| Ť                 | 水ぬれ厳禁。                                                                                                    | x hPa       | 気圧制限。                                                               |  |  |

| 16.2              | iOptima 付属品に関する記号の説明 |         |                                          |  |  |
|-------------------|----------------------|---------|------------------------------------------|--|--|
| 記号                | 説明                   | 記号      | 説明                                       |  |  |
| <b>CE</b><br>xxxx | CE マークおよび認証機関の番号。    | X       | リサイクルすべき電気または電子部品。                       |  |  |
|                   | メーカー。                | SN      | シリアルナンバー。                                |  |  |
| REF               | 製品番号。                | Ť       | 電気的安全性。B型装着部。                            |  |  |
| MD                | 医療機器。                |         | 製品情報のデータマトリックスコード。<br>UDI(機器固有識別子)を含む。   |  |  |
| EC REP            | 欧州域内の指定 EC 代理人。      | Rx Only | 注意:米国連邦法では、本製品の販売を<br>有資格の医療関係者に限定しています。 |  |  |
| 135°C<br>រប្រ     | 指定された温度で滅菌可能。        |         |                                          |  |  |

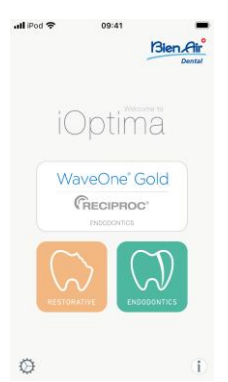

# 17. 特長、使用目的および表記

17.1 製品の特長

#### iOptima

デンタルユニットのペダル操作で MX2 マイクロモータを任意の速度で使用することができる、歯科治療用の電子制御ユニットです。Lightning コネクタで互換性のある iPod touch®に接続する必要があります。

iPod touch®をユニットに接続すると自動的に電力が供給されます。通常の使用(電源= DC32V)では、ユニットが iPod touch®のバッテリー電力を消費することはありません。

接続中は iOptima から iPod touch®のバッテリーに充電します。

治療前の準備として、iPod touch®にインストールされた iOptima アプリケーションを操作 し、修復治療または歯内治療のパラメータを設定します。

iOptima アプリケーションは、各治療ステップ、ハンドピースのギア比、回転速度、トルク 値、ライト照度、フットペダルの操作モード、マイクロモータの回転方向を表示します。ア プリケーションは Apple 社のオペレーティングシステム (iOS & iPadOS) に対応していま す。

# ⚠注意

歯内治療モードで、プログラムにあらかじめ設定されているトルクと回転速度は、あくまで も参考値です。ファイルメーカーの使用説明書に従って使用するファイルの値を調整してく ださい。

#### 17.2 使用目的

この製品は専門医を対象に製造されています。iOptima システムは歯科医院および病院で、 歯科修復、歯内治療、歯科予防、および歯科矯正に使用する目的で、専門医を対象に製造さ れています。

#### 図 1

iOptima システムは iPod touch®に接続して MX2 モータを制御します。

本製品の本来の用途以外での使用は一切認められておらず、本来の用途以外で使用した場合、危険を招くおそれがあります。

(注1 を参照)

- 17.3 表記
- A、B、C など
  段階を追って行う手順を示します。
- \$

手順の次のステップに移行したことを表します。

- (1)、(2)、(3)など
  システムの概要図の番号を示します。
- OK、Settings など

太字のイタリック体は、画面上のボタン、メニュー、メニュー項目、数値などを表 します。

*Settings*(設定)をタップして *Settings*(設定)画面を開き、値を変更して *Done*(完了)をタップします。

注

1 この取扱説明書の技術詳細、図、数値はあくまで指針であり、これについての異議、苦 情に関して当社は責任を負いかねます。製造元では、予告なく製品の技術的改良を行う場 合があります。予めご了承ください。その他については Bien-Air Dental 社までお問い合わ せください(連絡先は裏面に記載)。

# 18. ユーザーおよび患者の安全:使用上の注意および警告

#### 爆発の危険を回避するために、下記の警告を遵守する必要があります:

IEC 60601-1:2005+A12012/AnnexG に準拠し、電動機器(モータ、制御ユニット、カップラーおよびアタッチメント)は、爆発または引火の可能性のある麻酔薬の混合物を患者に使用する医療環境において、下記の場合にのみ安全に使用できます:

- 3. モータと麻酔呼吸回路間の距離が 25cm を超える。
- 4. 患者への麻酔薬投与と同時にモータを使用しない。

# 感電の危険を回避するために、下記の警告を遵守する必要があります:

//\警告

• iOptima ユニットは、必ず保護アースを備えた電力供給網に接続してください。

#### モータ過熱の危険を回避するために、下記の注意を遵守する必要があります:

⚠注意

- マイクロモータのホースが曲がっていないことを確認してください。
- 治療中は、絶対に iOptima デンタルユニットから iPod touch®を外さないでください。

## 怪我(骨、歯、歯周組織の損傷)の危険を回避するために、下記の注意事項を遵守する必要 があります:

⚠注意

- 治療中は、絶対に iOptima デンタルユニットから iPod touch®を外さないでください。
  治療中に iPod touch®/iPad mini®を外すと、マイクロモータは直ちに停止します。
- 治療用プログラムに含まれるパラメータはあくまでも参考値です。Bien-Air Dental 社は、 これらの値については責任を負いかねます。

## 怪我および/または器具の損傷の危険を回避するために、下記の注意を遵守する必要があり ます:

⚠注意

- 決して動作中のマイクロモータにハンドピースを接続しないでください。
- iOptima の電源プラグは問題が発生した際に電源を切るための装置ですので、常にすぐ に手が届く場所に配置してください。

#### (注1 を参照)

注.

1既定のパラメータは予告なく変更されることがあります。

# 19. 製品仕様

**19.1** iOptima システムの概要

iOptima システムは以下で構成されています:

- iOptima ユニット (3): iPod touch® (4) 用ドッキングステーション
- MX2 マイクロモータ (12)、MX2 マイクロモータ用ホース (10、A)
- 空気圧式4穴コネクタ入力(6、B)
- 電源装置 (2)およびプラグコード (C)

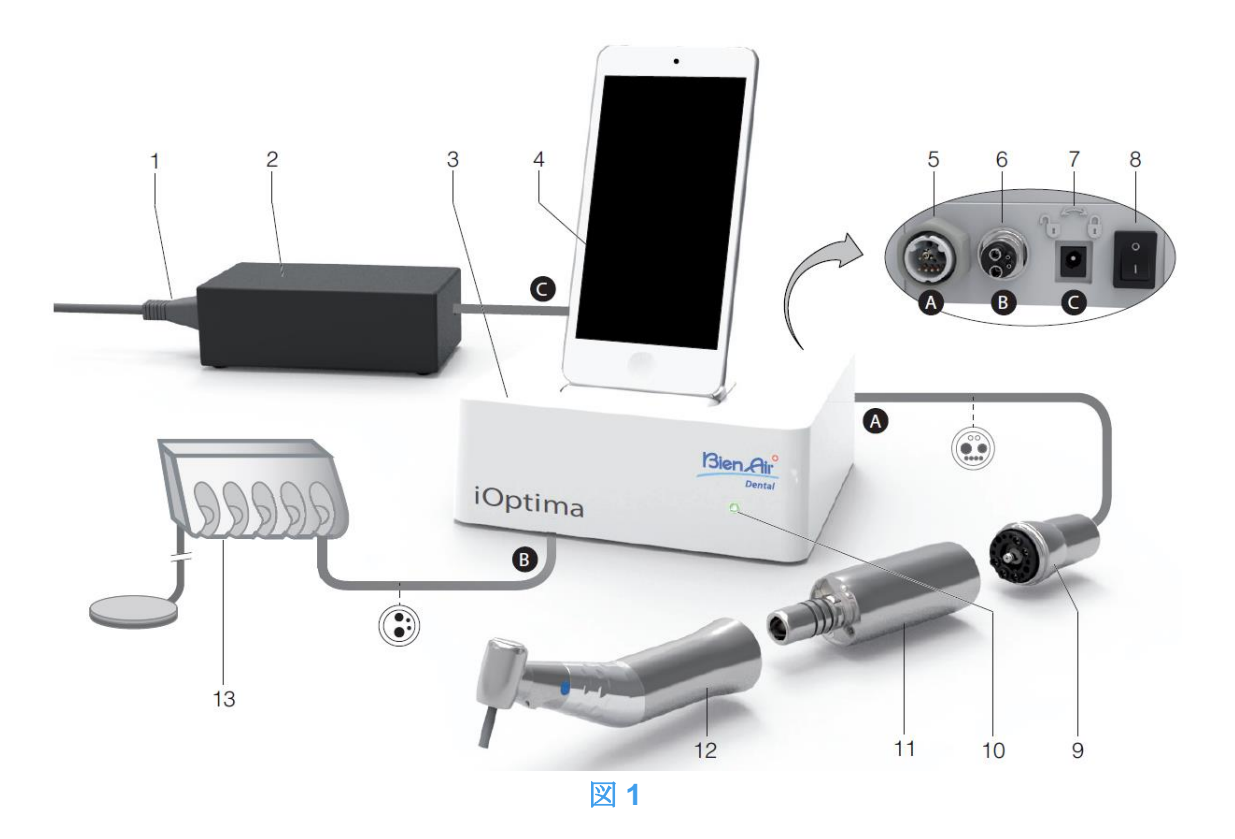

- (1) 電源コード
- (2) 電源装置 (C)
- (3) iOptima ユニット
- (4) iPod touch® [セットには含まれません]
- (5) MX2 マイクロモータ用ホース出力(A)
- (6) 4 穴コネクタ入力:空気圧式ユニット からのエア・注水入口(B)
- (7) 電源入力コネクタ (ロック付き) (C)

- (8) 主電源スイッチ
- (9) MX2 マイクロモータ用ホース\* (A)
- (10) iOptima ステータスライト(電源オン 時は緑)
- (11) MX2 マイクロモータ\*
- (12) ハンドピース\*[セットには含まれま せん]
- (13) デンタルユニット&フットペダル (B)
  [セットには含まれません]
  \*適用機器 (IEC 60601-1 準拠)

## 19.2 iOptima システム機能一覧

|         | 0/4144         |      | 141.4141      |      |      |          |   |    |
|---------|----------------|------|---------------|------|------|----------|---|----|
| 製品      | 使用機<br>器       |      | 付属<br>モー<br>タ | 修復治療 | 歯内治療 | 口腔外<br>科 |   | 予防 |
| iOptima | iPod<br>touch® | DMX2 | MX2           | Х    | Х    | -        | - | Х  |

#### iOptima の機能および技術的特徴の要約。

19.3 セット内容

**19.3.1 iOptima** システム

## iOptima セット(製品番号 1700563-001)

| 名称                             | 製品番号        |
|--------------------------------|-------------|
| iOptima ユニット(1 台)              | 1600926-001 |
| MX2 マイクロモータ(1 個)               | 1600677-001 |
| MX2 マイクロモータ用ホース(1 本)           | 1600762-001 |
| 電源装置(1個)                       | 1501938-001 |
| 電源コード、スイス国内用 : <b>2m</b> (1 本) | 1300065-001 |
| 電源コード、ヨーロッパ用:2.5m(1本)          | 1300066-001 |
| 電源コード、US/アジア用:2m (1本)          | 1300067-001 |
| iOptima ブラケット                  | 1501988-001 |

## iOptima セット(製品番号 1700544-001)

| 名称                             | 製品番号        |
|--------------------------------|-------------|
| iOptima ユニット(1 台)              | 1600926-001 |
| MX2 マイクロモータ(1 個)               | 1600677-001 |
| MX2 マイクロモータ用ホース(1 本)           | 1600762-001 |
| 電源装置(1個)                       | 1501938-001 |
| 電源コード、スイス国内用 : <b>2m</b> (1 本) | 1300065-001 |
| 電源コード、ヨーロッパ用:2.5m(1本)          | 1300066-001 |
| 電源コード、US/アジア用:2m (1本)          | 1300067-001 |

## iOptima セット(製品番号 1700547-001)

| 名称                             | 製品番号        |
|--------------------------------|-------------|
| iOptima ユニット(1 台)              | 1600926-001 |
| MX2 マイクロモータ用ホース(1 本)           | 1600762-001 |
| 電源装置(1個)                       | 1501938-001 |
| 電源コード、スイス国内用 : <b>2m</b> (1 本) | 1300065-001 |
| 電源コード、ヨーロッパ用:2.5m(1 本)         | 1300066-001 |
| 電源コード、US/アジア用:2m (1本)          | 1300067-001 |
|                                |             |

#### 19.4 オプション

| 名称                               | 製品番号        |
|----------------------------------|-------------|
| 洗浄スプレー「Spraynet」、500ml、6 缶入り 1 箱 | 1600036-006 |

## 19.5 テクニカルデータ

# サイズ (L×W×H)

| iOptima ユニット                 | 125×145×75mm                   |
|------------------------------|--------------------------------|
| iOptima ユニット(iPod touch®を含む) | $125 \times 145 \times 160$ mm |
| MX2 ホース                      | L 1.7m                         |
| MX2 マイクロモータ                  | Ø 21×L 73.5mm                  |
| 電源装置                         | 130 	imes 75 	imes 45mm        |

#### 重量

| iOptima ユニット | 0.4kg |
|--------------|-------|
| 電源装置         | 650g  |
| MX2 マイクロモータ  | 94g   |

#### 電気および圧力データ

| 電圧      | 100~240VAC      |
|---------|-----------------|
| 周波数     | $47{\sim}63$ Hz |
| 公称電力    | 90W             |
| 最大入力電力  | 160W            |
| 最大入力空気圧 | 5bar / 72.5psi  |
| 最小入力空気圧 | 3 bar / 43.5psi |

| 環境条件 | 使用環境                                | 輸送および保管条件(保管期限:最大<br>15 週間)          |
|------|-------------------------------------|--------------------------------------|
| 温度   | +10° C (+50° F)∼<br>+25° C (+77° F) | -25° C (-13° F)∼<br>+70° C (+158° F) |
| 相対湿度 | 30%~80%                             | 30%~80%                              |
| 気圧   | 700hPa $\sim$ 1060hPa               | 500hPa~1060hPa                       |
| 高度   | 0∼3,048m<br>(0∼10,000ft)            | -                                    |

# <u>∕</u>注意

使用環境範囲外で iOptima を使用しないでください。

#### 分類

欧州指令 93/42/EEC に準拠したクラス Ila。

#### 絶縁クラス

IEC 60601-1 クラス I (感電から保護されている機器)。

#### 保護等級

IP40(直径 1mm 以上の固形物が入らないように保護)

#### メモリ

• 修復治療

ユーザー定義の20の治療プログラムを保存

#### • 歯内治療

ユーザー定義の 10 のブランドを保存 ユーザー定義の 10 のシステムを保存 各システムにつき 8 ファイルを保存(各ファイルの回転速度およびトルク値の設定を含む)

#### エラーリストおよびトラブルシューティング

「12 エラーリストおよびトラブルシューティング」を参照してください。

重要:以下の機器の使用説明書を参照してください:

| 製品      | マイクロモータ | 取扱説明書   | ホース | 取扱説明書   |
|---------|---------|---------|-----|---------|
| iOptima | MX2 LED | 2100199 | MX2 | 2100223 |

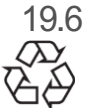

環境保護および廃棄方法

機材の廃棄、再利用は必ず有効な法令に従って行ってください。

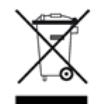

本装置とその付属品はリサイクルが義務付けられています。

電気機器および電子機器には、人の健康や環境に有害な影響を及ぼす危険物質が含まれている可能性があります。ユーザーは本製品を販売業者に返却するか、該当する機器の回収および処理の認可を受けている業者に直接連絡を取って処理してください(欧州指令 2012/19/EU)。

## 賠償責任の制限

Bien-Air Dental 社は、iPod touch®の使用・故障に対する責任は負いません。

必ず Apple 社が規定する使用条件(制限の解除、ハードウェアの改造など)を順守してください。

デジタルユニットを最適な環境で操作できるよう、iOptima アプリケーションは、互換性が 確認された iOS バージョンのみ使用してください。

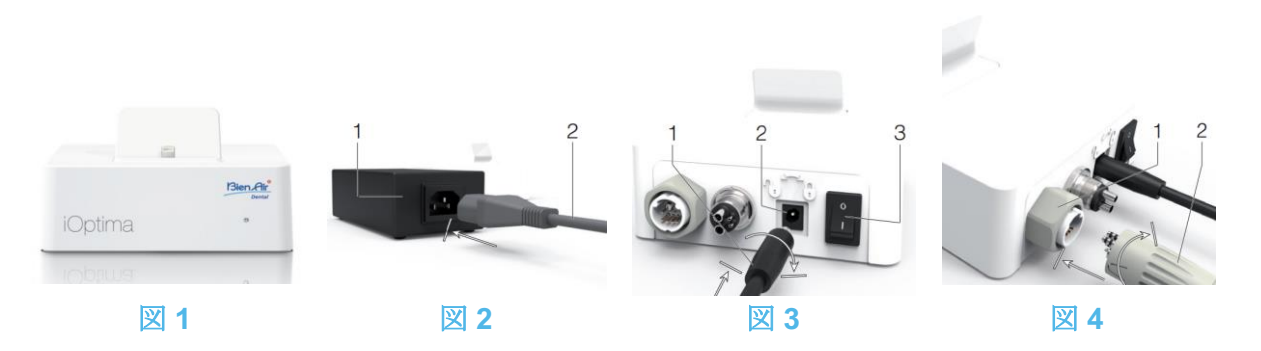

# 20. セッティング

20.1 iOptima アプリをインストールする

- A. 「App Store」を開きます。
- B. iOptima アプリケーションを検索します。
- C. Bien-Air Dental 社の iOptima アプリケーションをインストールします。

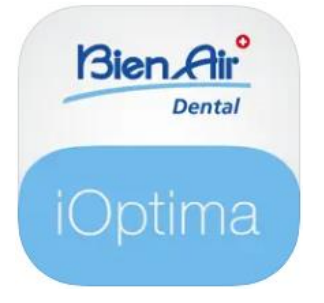

20.2 iOptima システムを取り付ける

⚠注意

取り付けの前に、本製品の取扱説明書をよくお読みください。

(注2 を参照)

図 1

A. iOptima の重量に十分耐え、水平位置を保てる場所に設置します。

<u> </u>注意

床に直接置かないで、テーブルまたはワゴンの上に設置してご使用ください。濡れた面に置 いたり、液体に触れたりしないようにしてください。

図 2

B. 電源コード(2)を電源装置 (1) につなぎ、プラグをコンセントに差し込みます。

#### (注3 を参照)

電源プラグは問題が発生した際に電源を切るための装置ですので、常にすぐに手が届く場所 に配置してください。

図 3

C. 電源ケーブル (1) を入力コネクタ (2) に接続して、右に回してロックします。

電源スイッチ(3)がオフ«O»であることを確認してください。

⚠注意

MX2 ケーブルを接続する前に、すべての O リングが正しく差し込まれ、コネクタに埃がついていないことを確認してください。

図 4

- D. MX2 ケーブルプラグ (2) を出力コネクタ (1) に接続します。
- コネクタのインデックスピンでコネクタの位置とソケット接続位置を確認しながら 慎重にゆっくりと差し込みます。
- コネクタのプラグを時計回りに回してしっかりと締め付けます。

図 5

E. MX2 ケーブル (2) を、コネクタのインデックスピンに合わせて接続位置を確認しな がら、MX2 マイクロモータ (1) に接続し、時計回りに回して締めます。

⚠注意

決して動作中のマイクロモータにハンドピースを接続しないでください。

図 6

- F. 4 穴ホース (1) を iOptima ユニット (2)の 4 穴コネクタ (2) に接続します:
- ホースのリングを持ち、コネクタとカップリングを合わせながら慎重にしっかりと ホースを差し込みます。
- 時計回りに回して締めます。

図 7

- G. デンタルユニット側の電源を入れ、注水をオンにします(デンタルユニットの説明 書を参照してください)。
- H. iOptima (1) のスイッチをオンにします («I» = ON)。

し 電源がオンのときは LED (4) が緑色に点灯します。

- 電源が入っていることを確認した後、インターフェース装置«iPod touch®» (2) を iOptima の Lightning アダプタ (3) に接続します。
- ♥ これで iOptima は使用できる状態です。

「20 インターフェースの概要」を参照してください。

注

**1** App Store を開く前に、iPod touch®が Wi-Fi ネットワークに接続されていることを確認 してください。iPod touch®の適切な使用方法については Apple のユーザーガイドを参照 してください。

> 2 IEC 60601-1-2 規格に準拠するため、ケーブル等の配線(曲り、折れ、断線 など)に十分注意してください(「4.1 iOptima システムの概要」を参照)。 必ず iOptima に付属している電源装置のみご使用ください。本ユニットの機能 を維持するために、接続には細心の注意を払う必要があります。説明書の指示 に従ってください。本ユニットを直射日光および埃から保護してください。ま た、保管のために、外箱は廃棄せず保管しておいてください。

3 本機器は建物のコンセント(100-240 VAC)から電源を取ります。

21. インターフェースの概要

21.1 iOptima アプリケーション

iOptima アプリケーションを使用して修復治療および歯内治療を行うことができます。

<u>小</u>注意

常に最新バージョンのソフトウェアを使用していることを確認してください。定期的にユニ ットをインターネットに接続し、アプリケーションの更新が利用可能かどうかを確認するこ とをお勧めします。

21.1.1 互換性

iOptima アプリケーションは第6世代以降の iPod touch®に対応しています。

21.1.2 表記

本書において表記を簡素化するために:

通知音

- iOptima アプリケーションは«iOptima アプリ»と称します。
- 修復治療モードと歯内療法モードはそれぞれ«RESTO»、«ENDO»と称します。

| / |    |
|---|----|
|   | 2) |
|   | シリ |
| 1 |    |

21.2

| 通知音        | 説明                                 |
|------------|------------------------------------|
| 短いビープ音1回   | マイクロモータ逆回転で ENDO または RESTO モードを選択時 |
|            | マイクロモータ逆回転を選択時                     |
| 短いビープ音の繰り返 | 警告通知( <b>12</b> 章を参照)              |
| L          |                                    |
| 中間の長さのビープ音 | マイクロモータの逆回転の通知                     |
| の繰り返し      | マイクロモータ逆回転時の ENDO モードの使用           |
| 長いビープ音の繰り返 | システム不全の通知( <b>12</b> 章を参照)         |
| L          |                                    |

21.3 iPod touch®と iOptima の接続/接続解除

21.3.1 接続解除

iPod touch®が取り外されている時は、iOptima システムはスタンバイモードになります(マ イクロモータは停止)。 21.3.2 接続

マイクロモータは、iPod touch®が接続され、アプリケーションが作動モードの時にのみ使 用できます。

# <u> 注意</u>

作動モードに入る前にフットペダルを踏むと、「ペダルを離してください」という警告メッ セージが表示されます。フットペダルを離し、もう一度踏むまでマイクロモータは始動しま せん。

21.3.3 iOptima ユニットのスイッチがオンの時

電源が入った iOptima に iPod touch®が接続されていて、アプリケーションが作動している 場合、以下の状態になります。

- iPod touch®は充電状態(アプリケーションが作動していない場合も同じ)
- スリープモードは機能しない
- iOptima アプリが作動している場合、ペダルでマイクロモータの操作が可能

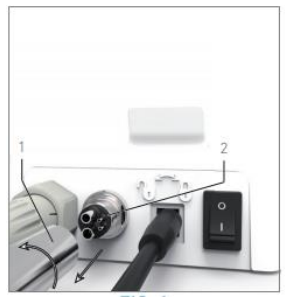

図 1

21.3.4 4VL シールを交換する

#### 図 1

/1.]注意

○リングおよびシールに損傷や漏れがみられる場合は直ちに交換してください。 鋭利な工具は絶対に使用しないでください。

A. 注水およびデンタルユニットの電源を切ります。

B. iOptima ユニットの電源スイッチをオフ«O»にします。

C. 4VL ホース (1)を回して緩め、抜きます。

- D. 損傷した 4VL シール (2) を取り外します。
- E. 新しい 4VL シール(REF 1302403-010)と交換します。

♥ホースを取り付け、ユニットと注水のスイッチをオンにします。 詳細については「19.1 iOptima アプリをインストールする」を参照してください。 **21.4** iOptima の電磁両立性(技術説明)

21.4.1 電磁両立性に関する警告

対象となる電磁環境(IEC 60601-1-2 第4版に基づく)は、専門医療施設環境です。

# <u> </u>注意

iOptima は医用電気機器の EMC 規格 IEC 60601-1-2 に適合しています。本装置付近での無線 伝送端末や携帯電話などの使用は、性能に影響を及ぼす可能性があるため、おやめください。 本装置は、高周波の手術機器、磁気共鳴画像装置(MRI)、およびこれに類する電磁妨害度 の高い機器の近くでの使用には適しません。使用する際は必ず、付近に高周波ケーブルがな いことを確認してください。疑念がある場合は、資格を有する技術者または Bien-Air Dental 社にお問い合わせください。

高周波の手術機器や同等の機器など、強い放出源を使用する場合は、本装置付近に高周波ケ ーブル配線がないか特に注意する必要があります。疑念がある場合は、資格を有する技術者 または Bien-Air にお問い合わせください。携帯型 RF 通信機器(アンテナケーブル、外部ア ンテナなどの周辺機器を含む)は、メーカーが規定するケーブルを含めて、iOptima から 30cm (12 インチ)以上離して使用してください。この距離が確保されていないと、医用電 気機器の動作に影響を及ぼすことがあります。

# ⚠注意

Bien-Air が本製品の交換部品として販売しているコンバータおよびケーブルを除く、指定外の付属品、コンバータ、ケーブルを使用した場合、

電磁エミッションの増大または電磁イミュニティの低下を引き起こす可能性があります。

## ⚠注意

本機器は他の機器と隣接で、または積み重ねて使用することを想定しており、実際の使用環 境において正常に動作するかどうかを確認する責任はデンタルユニットのメーカーにあるも のとします。

21.4.2 電磁両立性 - 電磁エミッション及び電磁イミュニティ

#### ガイドラインおよび製造業者の宣言 - 電磁エミッション

iOptima は下記の電磁環境下での使用を意図しています。

iOptima の使用者は、使用環境が以下を満たしていることを確認してください。

| 放出試験          | 適合性    | 電磁環境 - ガイドライン            |
|---------------|--------|--------------------------|
| RF エミッション     | グループ 1 | iOptima は内部動作にのみ高周波エネルギー |
| CISPR 11      |        | を使用します。そのため、高周波の放出レベ     |
|               |        | ルは非常に低く、付近の電子機器との干渉を     |
|               |        | 引き起こす恐れはありません。           |
| RF エミッション     | クラスB   | iOptima は、住宅および住宅供給用の公共低 |
| CISPR 11      |        | 電圧電源網に直接接続している建物を含む、     |
| 高調波放射         | クラスA   | すべての建物での使用に適しています。       |
| IEC 61000-3-2 |        |                          |

# ガイドラインおよび製造業者の宣言 - 電磁イミュニティ

iOptima は下記の電磁環境下での使用を意図しています。iOptima の使用者は、使用環境が 以下を満たしていることを確認してください。

| 耐性試験                                                | IEC 60601 試験レ<br>ベル                                                                                                    | 適合レベル                                                                                                    | 電磁環境 - ガイドライン                                                                                                    |
|-----------------------------------------------------|----------------------------------------------------------------------------------------------------|----------------------------------------------------------------------------------------------------|----------------------------------------------------------------------------------------------------|
| 静電気<br>放電 (ESD)<br>IEC 61000-4-2                    | 接触放電 ±8kV<br>気中放電 ±2kV<br>気中放電 ±4kV<br>気中放電 ±8kV<br>気中放電 ±15kV                                                                 | 接触放電 ±8kV<br>気中放電 ±2kV<br>気中放電 ±4kV<br>気中放電 ±8kV<br>気中放電 ±15kV                                                                 | 床は木製、コンクリート<br>製、またはセラミックタイ<br>ルであること。合成素材で<br>覆われた床の場合は、相対<br>湿度が <b>30%</b> 以上であるこ<br>と。                                                   |
| 電気的ファスト<br>トランジェント/<br>バースト<br>IEC 61000-4-4        | 電源ライン<br>±2kV<br>その他のライン<br>±1kV                                                                                               | 電源ライン<br>±2kV<br>入力/出力<br>±1kV                                                                                                 | 主電源の品質は標準的な商<br>業環境または病院環境用の<br>ものであること。                                                                                                    |
| サージ<br>IEC 61000-4-5                                | 線間電圧 ±0.5kV<br>線間電圧 ±1kV<br>線接地間 ±0.5kV<br>線接地間 ±1kV<br>線接地間 ±2kV                                                              | 線間電圧 ±0.5kV<br>線間電圧 ±1kV<br>線接地間 ±0.5kV<br>線接地間 ±1kV<br>線接地間 ±2kV                                                              | 主電源の品質は標準的な商<br>業環境または病院環境用の<br>ものであること。                                                                                                    |
| 電源入力線の電圧<br>低下、<br>短時間停電、電圧<br>変動<br>IEC 61000-4-11 | 0% UT で 0.5 サ<br>イクル(0°、<br>45°、90°、<br>135°、180°、<br>225°、270°、<br>315°)<br>0% UT で 1 サイ<br>クル、70% UT で<br>25/30 サイクル<br>(0°) | 0% UT で 0.5 サ<br>イクル(0°、<br>45°、90°、<br>135°、180°、<br>225°、270°、<br>315°)<br>0% UT で 1 サイ<br>クル、70% UT で<br>25/30 サイクル<br>(0°) | 主電源の品質は標準的な商<br>業環境または病院環境用の<br>ものであること。主電力停<br>電中に iOptima を使用して<br>作業を続ける必要がある場<br>合、無停電電源装置または<br>バッテリーから iOptima の<br>電源を取ることを推奨しま<br>す。 |
| 電源周波数<br>磁界(50/60<br>Hz)<br>IEC 61000-4-8           | 30 A/m                                                                                                    | 30 A/m                                                                                                    | 電源周波数磁界は、標準的<br>な商業環境または病院環境<br>の標準的な場所の特性レベ<br>ルであることが必要です。                                                                                 |
| RF 電磁界によって<br>誘導される<br>伝導妨害<br>IEC 61000-4-6        | 3VRMS<br>0.15Mhz~80MHz<br>6VRMS (ISM 周波<br>数帯)<br>0.15Mhz~80MHz                                                                | 3VRMS<br>0.15Mhz~80MHz<br>6VRMS (ISM およ<br>びアマチュア無線<br>周波数帯)                                                                   | 電磁場調査。によって決定<br>される固定 RF 通信機から<br>の磁界強度は、各周波数範<br>囲の適合レベル以下にして                                                                               |

|                            | 80% AM (1kHz)                            | $0.15$ Mhz $\sim$<br>80% AM (1   | 80MHz<br>kHz)                   | ください。以下の記号のあ<br>る機器付近では干渉が起き |
|----------------------------|------------------------------------------|----------------------------------|---------------------------------|------------------------------|
| 放射 RF 電磁界<br>IEC 61000-4-3 | 3 V/m<br>80Mhz∼2.7GHz<br>80% AM (1kHz)   | 3 V/m<br>2 80Mhz∼2.<br>80% AM (1 | ,<br>7GHz<br>kHz)               | る場合があります:                    |
| RF 無線通信機器<br>からの<br>近接電界   | 試験周波数[MHz]                               | 最大出力 <b>[W]</b>                  | 耐性試<br>験レベ<br>ル<br><b>[V/m]</b> | 距離:0.3 m                     |
| IEC 61000-4-3              | 385<br>450<br>710、745、780<br>810、870、930 | 1.8<br>2<br>0.2<br>2             | 27<br>28<br>9<br>28             |                              |
|                            | 1720、1845、<br>1970<br>2450               | 2                                | 28<br>28                        |                              |
|                            | 5785                                     | 0.2                              | 9                               |                              |

注意: UT は試験レベル適用前の交流電源の電圧です。

IEC 60601-1 に基づく基本性能:基本的な性能は LED の視覚的照度とモータの速度を

維持することです。最大速度の偏差は±5%です。

a. 理論上、無線通信(携帯電話、コードレス電話)のための無線基地局、陸上移動局、アマチュア無線、AM / FM ラジオ放送 局、テレビ放送局などの固定送信機の磁界強度を

正確に予測することはできません。固定 RF 送信機の電磁環境を評価するためには、電磁場調査を検討する必要があります。 iOptima を使用する環境の測定磁場強度が上記に示す RF 適合レベルを超えている場合、iOptima が正常に動作するかどうかを 確認する必要があります。異常な動作が見られた場合は、iOptima の向きや場所を変えるなどの対策が必要になる場合があり ます。

### (注1、2 を参照)

| 1    | 既定のパラメータは予告なく変更されることがあります。      |      |
|------|---------------------------------|------|
| 2    | これらのガイドラインはすべての状況にあてはまるとは限りません。 | 電磁波の |
| 伝播は、 | 構造物や物体、人体による吸収や反射の影響を受けます。      |      |
|      |                                 |      |

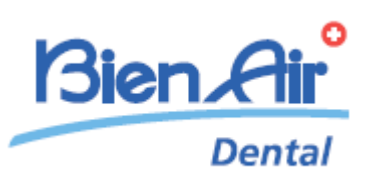

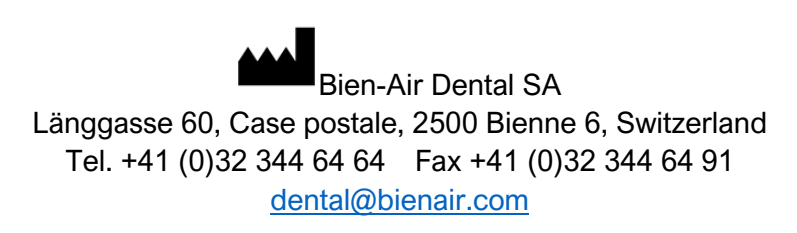

Other addresses available at www.bienair.com

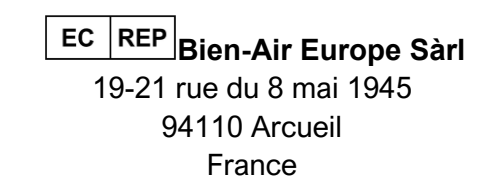

REF 2100279-00013/2024.10

iOptima/iOptimalNT © Bien-Air Dental